# 攻防世界 misc高手进阶区

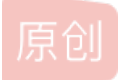

<u>~流氓没有兔</u> ● 于 2020-08-10 00:02:41 发布 ● 1895 ☆ 收藏 3
 分类专栏: CTF
 版权声明:本文为博主原创文章,遵循 CC 4.0 BY-SA 版权协议,转载请附上原文出处链接和本声明。
 本文链接: <u>https://blog.csdn.net/Bok\_choy/article/details/107900844</u>
 版权

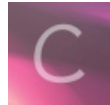

CTF 专栏收录该内容

2篇文章 0 订阅 订阅专栏

攻防世界 misc高手进阶区

#### 每日打卡~~~

base64÷4

embarrass

神奇的Modbus

wireshark-1

pure\_color

Aesop\_secret

a\_good\_idea

Training-Stegano-1

can\_has\_stdio?

János-the-Ripper

Test-flag-please-ignore

Banmabanma

reverseMe

Hear-with-your-Eyes

What-is-this

MISCall

Reverse-it

something\_in\_image

打野

倒立屋

2017\_Dating\_in\_Singapore

simple\_transfer

Erik-Baleog-and-Olaf

hit-the-core

glance-50

Ditf

4-1

适合作为桌面

心仪的公司

## 每日打卡~~~

小萌新正在探索的路上~ 这里会记录自己做题的过程和方法,会持续更新的~ 争取每日打卡哒哒哒~

## base64÷4

| base64÷4 🔟 🛙 🖩 | 佳Writeup由admin提供               |
|----------------|--------------------------------|
| 难度系数: ◆★1.0    |                                |
| 题目来源: 暂无       |                                |
| 题目描述: 暂无       |                                |
| 题目场景: 暂无       |                                |
| 题目附件: 附件1      | https://blog.csdn.net/Bok_choy |

由题目可以得出关键信息——64÷4=16,所以该加密方式应该是base16~

文件(F) 编辑(E) 格式(O) 查看(V) 帮助(H) 666C61677B45333342374644384133423834314341393639394544444241323442363041417D

编码

解码 清空

将文本复制后进行base64解密得到原文:

666C61677B45333342374644384133423834314341393639394544444241323442363041417D

https://blog.csdp.pat/Rok\_chov

flag{E33B7FD8A3B841CA9699EDDBA24B60AA}

flag{E33B7FD8A3B841CA9699EDDBA24B60AA}

#### embarrass

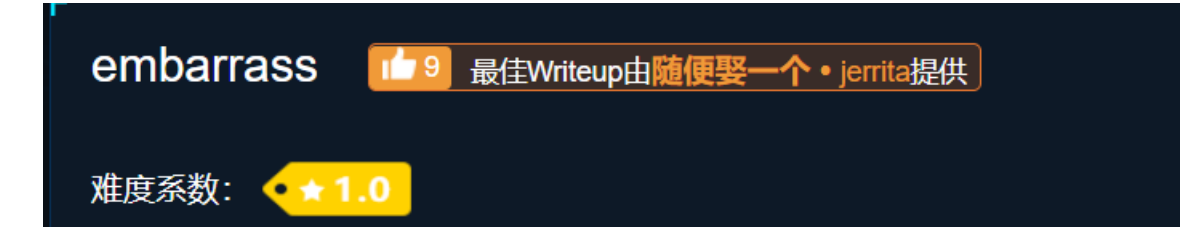

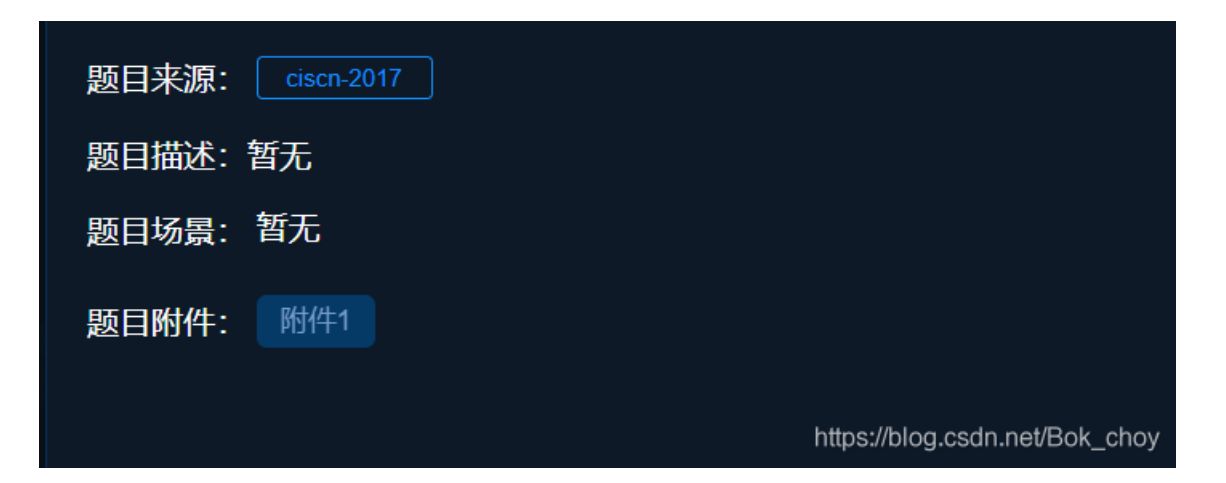

压缩包解压得到:

| 54dcee33c07745f39f43a094a1b61dc |
|---------------------------------|
| imisc_02.pcapng                 |
|                                 |

方法一: 用记事本打开搜索flag

🥘 misc\_02.pcapng - 记事本 X 文件(F) 编辑(E) 格式(O) 查看(V) 帮助(H) 8?b鵣□??贋p夹T囷?钹4?□ ?t寫? ?韴F顯?ly枾H>B□O?□仙Y2aU□厝?z?jcZ□□U冽2iQ寪拖3 ?劀&p訾^?毂D嶁??`蒂墔T蠧5?\$ □筦圜□S? J!: ^ □ 鄔燆鵒ho珣□ +'迟0 ? □ □ ? ? □ ? □ ? □ ? □ ? □ ? □ ? □ . Do 🛧 Po \□ □ h□ □ p□ □ x□ □ €□ □' flag{Good b0y W3ll Done} □ □ Lncken □ □ A Normal.dotm □ o@ @□預 d⊡P doや/ Po^空v奃€oo両? ooo □b鶇 8? d □ ▲□ □ 捐瞗? ? \$?盉 ♠)瞮? E □躑茾 €□ ?d□?d□P P?lv晹□^垁□□ ? □□□ 8?b鶇碜 □ 筩□?禕 騆阾痢□鏤□y?D~鑩}{渋lt?j∵付E <€0□rU□甀:?`′渠焕;蚁□ yO坡5摵玹e誔N软j?b鲹U□I9蘸届□爔□釐鵺W?迆 ??□?□V□-u □?□印4?G瘞 嗫9] □ {岷瓴i □~??□黅廠?慣宱罖??□?V□X□霉?□□钐?裊翯L焁□瑇鋐9輯焔轇丂崌鮎挧? 汛 繟F<s懅锰 ?# N?Y蛺#1鵨□羽琍威2魕w E旎 ?狂D鉌 逛?歮o)劝□?"醇訂□6鏉av宾桃? ?□ M?厶烼?釜挶D+????^?5砓□繍\*嘉SH? ?蔸F.□□□鹀□瓢OYZJS(18)N7秊鎡鷎□F绺鞙?□Z⊿瓉?焧詤jL ?診意呤@弛鍑泪€7絴蟅K檂CO4Ac\*V#□忮樖B5懸□?jy笐n□铥莨%.%v%Q?□□t\_ {控□6}e(□0 T□?□K改 叨欁j纱s剝Q♠總?Oiw□插♠S?帤纾肺揹 . 睸4n?U潛v3V? □}z列楊w烩颂(%??発?香他Zf醱袺<□&?T6屌論 B 欵膮耷埘T ?敋癄贎均]o?? a0癍?师? 焞 Za□?よ输8釦銝rY♠勢啶< 3E+s鑉2:{?;?? ??遅>Qセ□□\"i!跺雾g! 咊6□5z雨?□藭?\*Q "N 矮?枡~€儴@?rZN 8?b鵣□??贋p夹T囷?钹4?□?t寪??韴F顯?ly枾H>B□O?□仙Y2aU□厝?z?jcZ□□U冽2iQ愙拖3?劀&p訾^?毂D嶁??`薔堆T蠧5?\$ □筦圛□S?」J! □ 鄔矯鴿h□珣□ + '迟0 ? □ □ ? ? □ ? □ ? □ ? □ ? □ ? □ ? □ . Do 🛧 Po \oohoopooxoo€oo' <mark>flag</mark>{Good b0y W3ll Done} □ □ Lncken □ □ ▲ Normal.dotm □ 8?b鵣 诵 ~b|C &P□€ 岕 \□ \ /P□□?? < ♠)瞮? PV? □□ E (\*鰼 €□?括?括艀</p> 诵 ~blC-禤□€ d \□ \ /P□□?? < ♠)瞮? PV? □□ E (\*鳣 €□?括?括艀</p> 诵 ~b|C:侾□€ r? \ □ \ /P□ 淁0? < ▲)瞮? PV? □□ E (\*鴅 €□?括?括艀 诵 ~b|CH誠□€ dD \ □ \ /P□ 消0? < ♠)瞮? PV? □□ E (\*鶣 €□?括?括艀 < 第 112406 行, 第 60 列 100% Unix (LF) https://blog.ANSI nat/

方法二: 放进虚拟机跑命令得到flag:

strings misc\_02|grep flag

| root@kali:~# cc                     |                          |
|-------------------------------------|--------------------------|
| root@kali:strings                   | misc_02.pcapng grep flag |
| GET /flag.php HTTP/1.1              |                          |
| GET /flag.doc HTTP/1.1              |                          |
| <pre>flag{Good_b0y_W3ll_Done}</pre> |                          |
| flag{Good_b0y_W3ll_Done}            |                          |
| flag{Good_b0y_W3ll_Done}            |                          |
| flag{Good_b0y_W3ll_Done}            |                          |
|                                     |                          |

## 神奇的**Modbus**

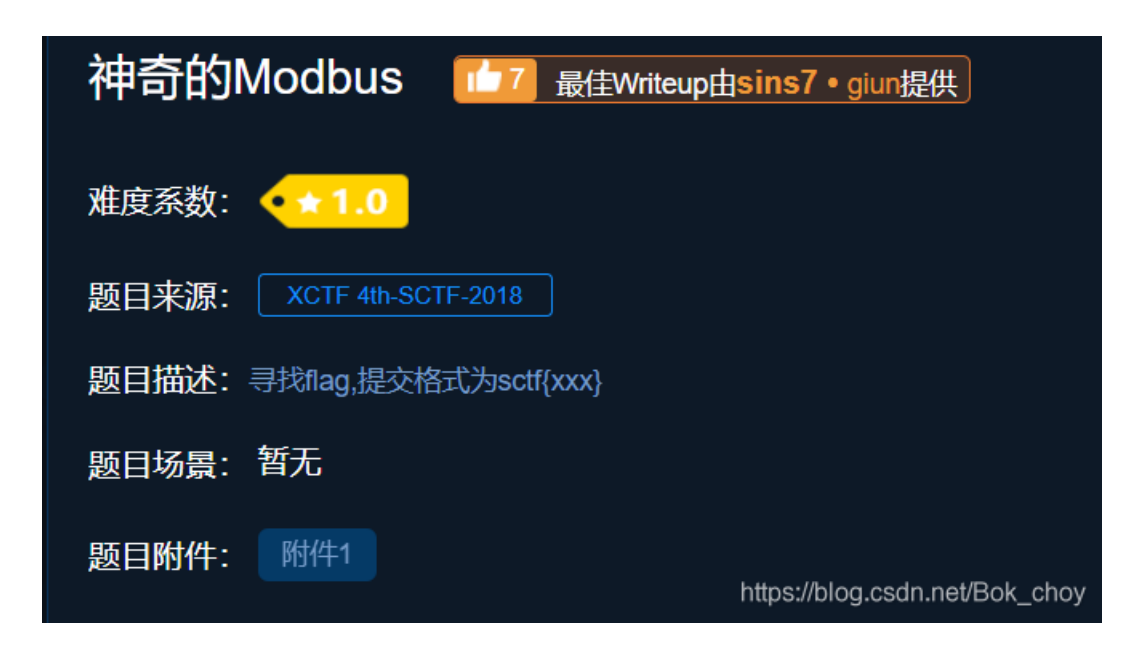

#### 由题目描述得到信息——提交格式为sctf{},大胆搜寻sctf{}:

| $\sim$ | · ( <u>1</u> )    | uumi( <u>x</u> ) wu≪( <u>x</u> ) imu | ······································ | -004-11/ 2004 | NTT)                            |             |               |                                        |  |    |   |
|--------|-------------------|--------------------------------------|----------------------------------------|---------------|---------------------------------|-------------|---------------|----------------------------------------|--|----|---|
|        | 🔳 🖉 🔘 📜           | 🛅 🔀 🎑 🔍 🖛 I                          | 🔸 🕾 不 👱 📃 📃                            | ••••          |                                 |             |               |                                        |  |    |   |
|        | 立用显示过滤器           | ··· (Ctrl-/>                         |                                        |               |                                 |             |               |                                        |  |    |   |
|        | 分组字节流             | > 宽窄                                 | ~ □ 区分大小3                              | 写 字符串         | <ul> <li>✓ sctf</li> </ul>      |             |               |                                        |  | 查找 |   |
| No.    | Time              | Source                               | Destination                            | Protoc Lengt  | h Info                          |             |               |                                        |  |    |   |
|        | 4 2480.2          | 192.168.130.1                        | 192.168.130.1                          | Modb 10       | 3 Response: Trans:              | 1; Unit     | : 1, Func:    | 3: Read Holding Registers              |  |    |   |
|        | 4 2480.2          | 192.168.130.1                        | 192.168.130.1                          | TCP 5         | 4 62234 → 502 [ACK]             | Seq=11353   | Ack=16105 Win | =524032 Len=0                          |  |    |   |
|        | 4 2480.9          | 192.168.130.1                        | 239.255.255.2                          | SSDP 21       | 6 M-SEARCH * HTTP/1             | .1          |               |                                        |  |    |   |
|        | 4 2484.5          | 192.168.130.1                        | 192.168.130.1                          | Modb 6        | 6 Query: Trans:                 | 1; Unit     | : 1, Func:    | 1: Read Coils                          |  |    |   |
|        | 4 2484.5          | 192.168.130.1                        | 192.168.130.1                          | Modb 6        | 5 Response: Trans:              | 1; Unit     | : 1, Func:    | 1: Read Coils                          |  |    |   |
|        | 4 2484.6          | 192.168.130.1                        | 192.168.130.1                          | TCP 5         | 4 62234 → 502 [ACK]             | Seq=11365   | Ack=16116 Win | =524032 Len=0                          |  |    |   |
|        | 4 2484.9          | 192.168.130.1                        | 192.168.130.1                          | SSH 10        | 6 Client: Encrypted             | packet (le  | n=52)         |                                        |  |    |   |
|        | 4 2484.9          | 192.168.130.1                        | 192.168.130.1                          | TCP 6         | 0 22 → 61957 [ACK]              | Seq=1 Ack=2 | 185 Win=251 L | en=0                                   |  |    |   |
|        | 4 2486.4          | 192.168.130.1                        | 192.168.130.1                          | Modb 6        | 6 Query: Trans:                 | 1; Unit     | : 1, Func:    | 1: Read Coils                          |  |    |   |
|        | 4 2486.4          | 192.168.130.1                        | 192.168.130.1                          | Modb 6        | 7 Response: Trans:              | 1; Unit     | : 1, Func:    | 1: Read Coils                          |  |    |   |
|        | 4 2486.5          | 192.168.130.1                        | 192.168.130.1                          | TCP 5         | 4 62234 → 502 [ACK]             | Seq=11377   | Ack=16129 Win | =524032 Len=0                          |  |    |   |
|        | 4 2491.1          | 192.168.130.1                        | 192.168.130.1                          | Modb 6        | 6 Query: Trans:                 | 1; Unit     | : 1, Func:    | 1: Read Coils                          |  |    |   |
|        | 4 2491.1          | 192.168.130.1                        | 192.168.130.1                          | Modb 6        | 5 Response: Trans:              | 1; Unit     | : 1, Func:    | 1: Read Coils                          |  |    |   |
|        | 4 2491.2          | 192.168.130.1                        | 192.168.130.1                          | TCP 5         | 4 62234 → 502 [ACK]             | Seq=11389   | Ack=16140 Win | =524032 Len=0                          |  |    |   |
|        | 4 2493.8          | 192.168.130.1                        | 192.168.130.1                          | Modb 6        | 6 Query: Trans:                 | 1; Unit     | : 1, Func:    | 1: Read Coils                          |  |    |   |
|        | 4 2493.8          | 192.168.130.1                        | 192.168.130.1                          | Modb 6        | 7 Response: Trans:              | 1; Unit     | : 1, Func:    | 1: Read Coils                          |  |    |   |
|        | 4 2493.8          | 192.168.130.1                        | 192.168.130.1                          | TCP 5         | 4 62234 → 502 [ACK]             | Seq=11401   | Ack=16153 Win | =524032 Len=0                          |  |    |   |
|        | 4 2495.4          | 192.168.130.1                        | 192.168.130.1                          | Modb 6        | 6 Query: Trans:                 | 1; Unit     | : 1, Func:    | <ol><li>Read Input Registers</li></ol> |  |    |   |
|        | 4 2495.4          | 192.168.130.1                        | 192.168.130.1                          | Modb 11       | 9 Response: Trans:              | 1; Unit     | : 1, Func:    | 4: Read Input Registers                |  |    |   |
|        | 4 2495.4          | 192.168.130.1                        | 192.168.130.1                          | TCP 5         | 4 62234 → 502 [ACK]             | Seq=11413   | Ack=16218 Win | =524032 Len=0                          |  |    |   |
|        | ∨ Register        | 3 (UINT16): 102                      |                                        |               |                                 |             |               |                                        |  |    | _ |
|        | Regist            | er Number: 3                         |                                        |               |                                 |             |               |                                        |  |    |   |
|        | Regist            | er Value (UINT1                      | 5): 102                                |               |                                 |             |               |                                        |  |    |   |
|        | ✓ Register        | 4 (UINT16): 123                      |                                        |               |                                 |             |               |                                        |  |    |   |
| 00     | 00 00 50 5        | 6 c0 00 08 00 0                      | c 29 02 23 7c 0                        | 8 00 45 00    | • PV • • • • • • +   • • E      |             |               |                                        |  |    | _ |
| 00     | 10 00 59 7        | 8 37 40 00 40 0                      | 6 3c 93 c0 a8 8                        | 2 82 c0 a8    | ·Yx7@·@· <·····                 |             |               |                                        |  |    |   |
| 00     | 20 82 01 0        | 01 f6 f3 1a ab 2                     | 3 23 f9 fd ff 7                        | 0 66 50 18    | •••••# #•••pfP                  |             |               |                                        |  |    |   |
| 00     | 30 00 e5 3        | 89 <u>18 00 00 00</u> 0              | 1 00 00 00 2b 0                        | 1 03 28 00    | •••9••••••(•                    | ·           |               |                                        |  |    |   |
| 00     | 40 73 00 6        | 63 00 74 00 66 0                     | 0 7b 00 45 00 6                        | 1 00 73 00    | s·c <mark>·t·f</mark> ·{·E·a·s· | · .         |               |                                        |  |    |   |
| 00     | 50 <b>79 00 5</b> | if 00 4d 00 64 0                     | 0 62 00 75 00 7                        | '3 00 7d 00   | y·_·M·d· b·u·s·}·               | · .         |               |                                        |  |    |   |
| 00     | 00 00 00 0        | 00 00 00 00 00                       |                                        |               |                                 |             |               |                                        |  |    |   |

然后就得到flag啦,但是这道题很坑,因为你找到的flag中是mdbus没有o,而真正的flag是有o的,可能这就是"神奇的modbus 吧"hhh

| i    |    |         |     |       | The summer |
|------|----|---------|-----|-------|------------|
| 1000 | 序号 | 解题思路    | 点赞数 | 上传者   | 操作         |
|      | 1  | xctf-wp | 6   | admin |            |

很详细的解题思路:
SCTF 2018:神奇的Modbus
[目标]
了解modbus协议
[环境]
无
[工具]
Wireshark
[分析过程]
在数据包中寻找flag就行,flag是明文形式存储。

工业设备消息传输使用modbus协议。所以我就采集了modbus的通信数据包。在这些数据传输中存在着flag。接替思路是这样的,利用该modbus读取设备的相关数据。首先读取数据的话modbus 有01,02,03,04功能码,01是读取线圈状态:取得一组逻辑线圈的当前状态(ON/OFF),02是读取输入状态:取得一组开关输入的当前状态(ON/OFF),03是读取保持寄存器:在一个或多个保持寄存器中取得当前的二进制值,04读取输入寄存器:在一个或多个输入寄存器中取得当前的二进制

wireshark输入modbus过滤追踪tcp流

|  | Wireshark · | ·追踪 TCP 流 | (tcp.stream | eq 4 | ) · modbus |
|--|-------------|-----------|-------------|------|------------|
|--|-------------|-----------|-------------|------|------------|

| E ^ ^                                                      |
|------------------------------------------------------------|
| •••••                                                      |
| 74"                                                        |
| ·····}·····                                                |
| ••••••••j•                                                 |
| ······                                                     |
| ••••••••••••••••••••••••••••••••••••••                     |
| ······                                                     |
| ••••••••••••••••••••••••••••••                             |
| K=:                                                        |
| 6.                                                         |
| //////////-//////////                                      |
| ••••••                                                     |
| ······]·····                                               |
| %"                                                         |
| #c.t.f.                                                    |
| {.E.a.s.yM.d.b.u.s.}                                       |
| 3                                                          |
| 1]                                                         |
| ·····.N·····!                                              |
| ·····y····                                                 |
| ·····                                                      |
| 74EE                                                       |
|                                                            |
| E.a.s.yM.d.b.u.s.}GG.                                      |
|                                                            |
| 574                                                        |
| ·····/····/·····/                                          |
| N                                                          |
| \$                                                         |
|                                                            |
|                                                            |
| 7<br>升组 2103。2.032 客户端 分组、2.032 服务器 分组、4.061 turn(s)、点击选择。 |
| Entire conversation (58 kB)                                |
|                                                            |
| 查找:                                                        |
| 滤掉此流 打印 Save as… 返回 Close Help                             |
| riiparratograsch.rarBok_ono/                               |

sctf{Easy\_Mdbus} (记得加一个o哦)

## wireshark-1

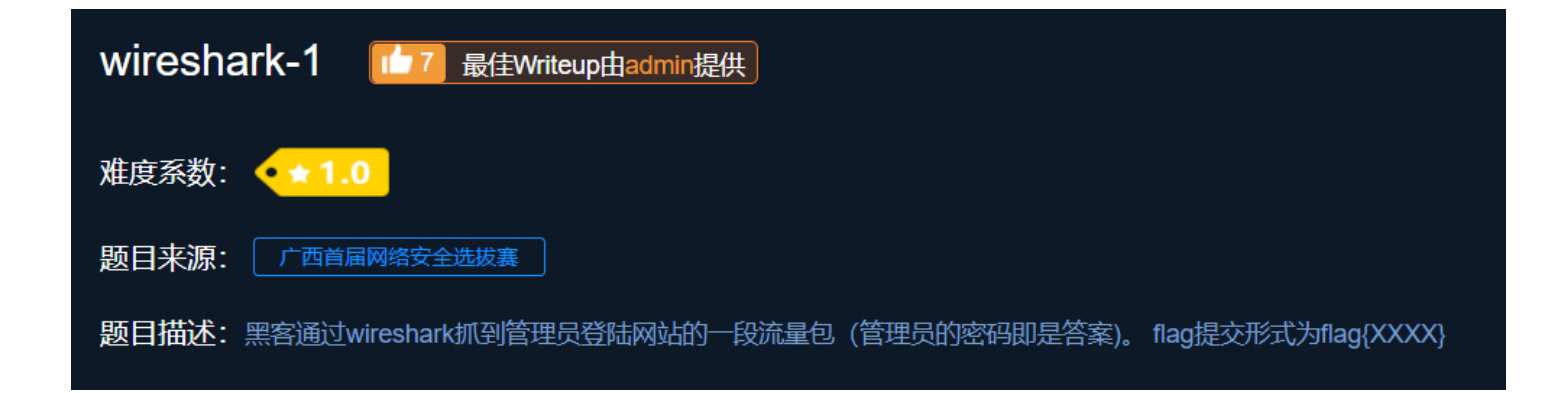

 $\times$ 

\_

题目附件: 附件1

"黑客通过wireshark抓到管理员登陆网站的一段流量包(管理员的密码即是答案)。" 由于是管理员登录网站然后被抓捕了信息,所以我们可以通过网站入手,追踪http流

|   | dianli_ | ibctf_MIS          | C_T10075_20150707                  | _wireshark.pcap                    |           |                                                         |                           |                 |                           |              |               |                  | - 0          | ×        |
|---|---------|--------------------|------------------------------------|------------------------------------|-----------|---------------------------------------------------------|---------------------------|-----------------|---------------------------|--------------|---------------|------------------|--------------|----------|
| 3 | て件(F)   | 编辑(E) 礼            | 见图(V) 跳转(G) 捕获                     | 茨(C) 分析(A) 统计(S                    | ) 电话(Y)   | 无线(W) 工具(T) 帮助(H)                                       |                           |                 |                           |              |               |                  |              |          |
| 4 |         | ۰ ]                | 🗎 🕅 🏹 🔍 🖛                          | 🗕 🕾 T 🛓 🗔 🗮                        |           | A 11                                                    |                           |                 |                           |              |               |                  |              |          |
|   | tcp.st  | ream eq 2          |                                    |                                    |           |                                                         |                           |                 |                           |              |               |                  | F            | + ~ 💶 🛛  |
| N | о. Т    | ine                | Source                             | Destination                        | Protoc L  | ength Info                                              |                           |                 |                           |              |               |                  |              | ^        |
|   | - 13 2  | .6718              | 192.168.1.102                      | 115.231.236.1                      | TCP       | 66 22494 → 80 [SYN]                                     | ] Seq=0 Win=8192 Len=0 MS | S=1460 WS=4 SAG | CK_PERM=1                 |              |               |                  |              |          |
|   | 18 2    | .6845              | 115.231.236.1                      | 192.168.1.102                      | TCP       | 66 80 → 22494 [SYN,                                     | , ACK] Seq=0 Ack=1 Win=29 | 200 Len=0 MSS=: | 1440 SACK_PERM=1 WS=10    | 24           |               |                  |              |          |
|   | 19 2    | .6845              | 192.168.1.102                      | 115.231.236.1                      | TCP       | 54 22494 → 80 [ACK]                                     | ] Seq=1 Ack=1 Win=66240 L | en=0            |                           |              |               |                  |              |          |
| _ | > 20 2  | .6849              | 192.168.1.102                      | 115.231.236.1                      | HTTP      | 863 POST /user.php?a                                    | action=login&do=login HTT | P/1.1 (appling  | Aarly (Upmanly Darlasta)  | Chal M       |               |                  |              |          |
|   | 21 2    | .6967              | 115.231.236.1                      | 192.168.1.102                      | TCP       | 54 80 → 22494 [ACK]                                     | ] Seq=1 Ack=810 Win=31744 | Len=0           | Mark/Unmark Packet(s)     | Ctrl+M       |               |                  |              |          |
|   | 22 2    | .7399              | 115.231.236.1                      | 192.168.1.102                      | TCP       | 990 80 → 22494 [PSH,                                    | , ACK] Seq=1 Ack=810 Win= | 31744 Len=93    | ignore/Onignore Packet(s) | Ctrl+D       |               |                  |              |          |
|   | 23 2    | .7401              | 115.231.236.1                      | 192.168.1.102                      | TCP       | 111 80 → 22494 [PSH,                                    | , ACK] Seq=937 Ack=810 Wi | n=31744 Len=    | 以且/4X/月以且 111月参考<br>时间平移  | Ctrl Shift T | ]             |                  |              |          |
|   | 24 2    | .7402              | 192.168.1.102                      | 115.231.236.1                      | TCP       | 54 22494 → 80 [ACK]                                     | ] Seq=810 Ack=994 Win=652 | 44 Len=0        | 公组注释                      | Ctrl+Alt+C   |               |                  |              |          |
|   | 25 2    | .7403              | 115.231.236.1                      | 192.168.1.102                      | TCP       | 590 80 → 22494 [PSH,                                    | , ACK] Seq=994 Ack=810 Wi | n=31744 Len=    | /J>H/L##                  | Currante     | 1]            |                  |              |          |
| * | - 26 2  | .7403              | 115.231.236.1                      | 192.168.1.102                      | HTTP      | 74 HTTP/1.1 200 OK                                      | (text/html)               |                 | 编辑解析的名称                   |              |               |                  |              |          |
|   | 27 2    | .7403              | 192.168.1.102                      | 115.231.236.1                      | TCP       | 54 22494 → 80 [ACK]                                     | ] Seq=810 Ack=1550 Win=66 | 240 Len=0       | 作为过滤器应用                   | •            |               |                  |              |          |
|   | 29 2    | .7519              | 115.231.236.1                      | 192.168.1.102                      | тср       | 74 [TCP Spurious Re                                     | etransmission] 80 → 22494 | [PSH, ACK]      | Prepare as Filter         | •            | assembly erro | r, protocol TCP: | New fragm    | l        |
|   | 30 2    | .7520              | 192.168.1.102                      | 115.231.236.1                      | тср       | 66 [TCP Dup ACK 27#                                     | #1] 22494 → 80 [ACK] Seq= | 810 Ack=1550    | 对话过滤器                     | •            |               |                  |              |          |
| 1 | 48 5    | .8630              | 192.168.1.102                      | 115.231.236.1                      | HTTP      | 676 GET /user.php?ac                                    | ction=login&email=flag HI | TP/1.1          | 对话着色                      | •            |               |                  |              |          |
|   | 49 5    | .8786              | 115.231.236.1                      | 192.168.1.102                      | TCP       | 54 80 → 22494 [ACK]                                     | Seq=1550 ACK=1432 Win=3   | 2/68 Len=0      | SCTP                      | •            |               |                  |              |          |
|   | 50 5    | .9114              | 115.231.236.1                      | 192.168.1.102                      | TCP       | 989 80 → 22494 [PSH,                                    | , ACK] Seq=1550 ACK=1432  | WIN=32768 Le    | 追踪流                       | •            | TCP 流         | Ctrl+Alt+Shift+T | 1            |          |
|   | 51 5    | .9127              | 115.231.236.1                      | 192.168.1.102                      | TCP       | 297 80 → 22494 [PSH,                                    | ACK] Seq=2485 ACK=1432    | Win=32768 Le    | 复制                        | •            | UDP 流         | Ctrl+Alt+Shift+U |              |          |
|   | 52 5    | .9127              | 115.251.250.1                      | 192.108.1.102                      | TCP       | 1404 80 → 22494 [PSH,                                   | , ACK] SEY=2728 ACK=1432  | 2769 Lon=144    | 14.301-94-14-725          |              | TLS 流         | Ctrl+Alt+Shift+S |              |          |
|   | 545     | 0127               | 115.251.250.1                      | 102,108,1,102                      | тср       | 1494 80 7 22494 [ACK]                                   | ACK] Sog=4405 Ack=1432    | Lin=22769 Lo    | 例以自远坝<br>Dasada As        |              | HTTP 流        | Ctrl+Alt+Shift+H |              |          |
|   | 54.5    | . 9127             | 115.251.250.1                      | 192.108.1.102                      | TCF       | 419 80 9 22494 [F30]                                    | , ACK] SEQ-4455 ACK-1452  | WIII-32708 LE   | Decode As<br>本転空口目テム組のの   |              | HTTP/2 Strea  | .m               |              | ~        |
|   | Ac      | cept-La            | nguage: zh-CN,z                    | h;q=0.8,en-US;q                    | =0.5,en;o | q=0.3\r\n                                               |                           |                 | 113/1841132/3/35 11(VV)   |              | QUIC Stream   |                  |              | ^        |
|   | Ac      | cept-Er            | coding: gzip, o                    | leflate\r\n                        |           |                                                         |                           |                 |                           |              |               |                  |              |          |
|   | Re      | ferer:             | http://www.wooy                    | /un.org/user.php                   | ?action=1 | login\r\n                                               |                           |                 |                           |              |               |                  |              | ~        |
| < |         |                    |                                    |                                    |           |                                                         |                           |                 |                           |              |               |                  |              | >        |
| 4 | 0000    | 30 89 1            | 7 a6 82 df 74 d                    | e 2b 8d 1f 98 0                    | 08 00 45  | 00 ·····t· +·····                                       | E                         |                 |                           |              |               |                  |              | ^        |
|   | 0010    | 03 51 6            | 1 15 40 00 40 0                    | 6 <u>64 27</u> c0 a8 6             | 01 66 73  | e7 ·Qa·@·@· •••                                         | S*                        |                 |                           |              |               |                  |              |          |
|   | 2020    | ≗c 74 5<br>10 b0 d | 7 ue 00 50 90 u<br>d 44 aa aa 5a 4 | a u9 55 41 88 4<br>f 52 54 20 2f 7 | 27 88 50  | 18 · LW · P · · · UU · · I<br>72 @ · · D · · PO ST / us | er.                       |                 |                           |              |               |                  |              |          |
|   | 3040    | +0 00 u<br>2e 70 6 | 8 70 3f 61 63 7                    | 4 69 6f 6e 3d 6                    | 5 6f 67   | 69 .nhp?act ion=lo                                      | a i                       |                 |                           |              |               |                  |              |          |
|   | 0050    | 5e 26 6            | 4 6f 3d 6c 6f 6                    | 7 69 6e 20 48 5                    | 54 54 50  | 2f n&do=log in HTT                                      | P/                        |                 |                           |              |               |                  |              |          |
| ( | 0060    | 31 2e 3            | 1 0d 0a 48 6f 7                    | 3 74 3a 20 77 7                    | 77 77 2e  | 77 1.1 Hos t: www                                       | . W                       |                 |                           |              |               |                  |              |          |
| - | 0070    | 5f 6f 7            | 9 75 6e 2e 6f 7                    | 2 67 0d 0a 55 7                    | 73 65 72  | 2d ooyun.or g. Use                                      | r -                       |                 |                           |              |               |                  |              |          |
| 1 | 080     | 11 67 6            | 5 6e 74 3a 20 4                    | d 6f 7a 69 6c 6                    | 5c 61 2f  | 35 Agent: M ozilla,                                     | /5                        |                 |                           |              |               |                  |              |          |
| 1 | 0090    | 2e 30 2            | 0 28 57 69 6e 6                    | 4 6f 77 73 20 4                    | 1e 54 20  | 36 .0 (Wind ows NT                                      | 6                         |                 |                           |              |               |                  |              |          |
|   | 00a0    | 2e 31 3            | b 20 57 4f 57 3                    | 6 34 3b 20 72 7                    | 76 3a 33  | 38 .1; WOW6 4; rv:                                      | 38                        |                 |                           |              |               |                  |              |          |
|   | 0000    | 2e 30 2            | 9 20 47 65 63 6                    | D 6T 2T 32 30 :                    | 31 30 30  | 31 .0) Geck 0/2010                                      | 01                        |                 |                           |              |               |                  |              |          |
| ( | 🕽 🗹 d   | ianli_jbo          | tf_HISC_T10075_201                 | 50707_wireshark.pcap               | )         |                                                         |                           |                 |                           | 分组: 356 ·    | 已显示: 47 (13.2 | %)               | 配置           | : Defaul |
|   |         | 0                  | 🖌 🛆 🖿                              |                                    | <b>a</b>  | 7                                                       |                           |                 |                           |              | ~ *           | 🧑 n) 🖛 nh. 🧲     | 22:31        |          |
|   |         | 10                 |                                    |                                    |           |                                                         |                           |                 |                           |              |               | maps 🌆           | 10g.2620/899 | SOK_CIOY |

描述又说了flag就是管理员密码,于是得到的这串字符就是flag了

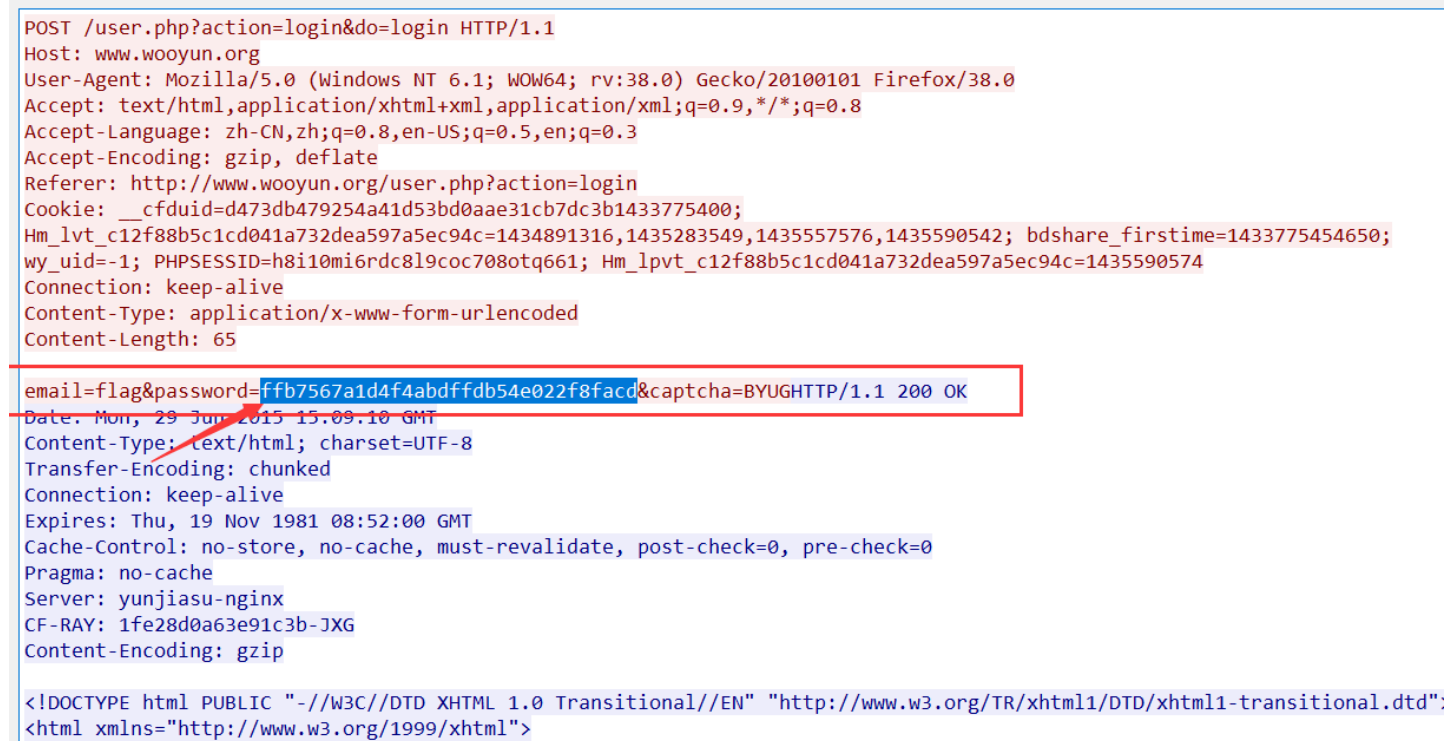

<head>

| <meta content="text/html; charset=utf-8" http-equiv="Content-Type"/>                |
|-------------------------------------------------------------------------------------|
| <meta content="3; url=/user.php?action=login&amp;email=flag" http-equiv="refresh"/> |
| <title> WooYun.org  </title>                                                        |
| <meta content="80sec" name="author"/>                                               |
| <meta content="http://www.wooyun.org/" name="copyright"/>                           |
| <meta <="" name="keywords" th=""/>                                                  |
| content=",wooyun,,web,                                                              |
| <meta <="" name="description" th=""/>                                               |
| content="WooYun,,,,,,,,,                                                            |
| /link hpsf="/css/style_css" nel="stylesheet" type="text/css"/\                      |

pure\_color

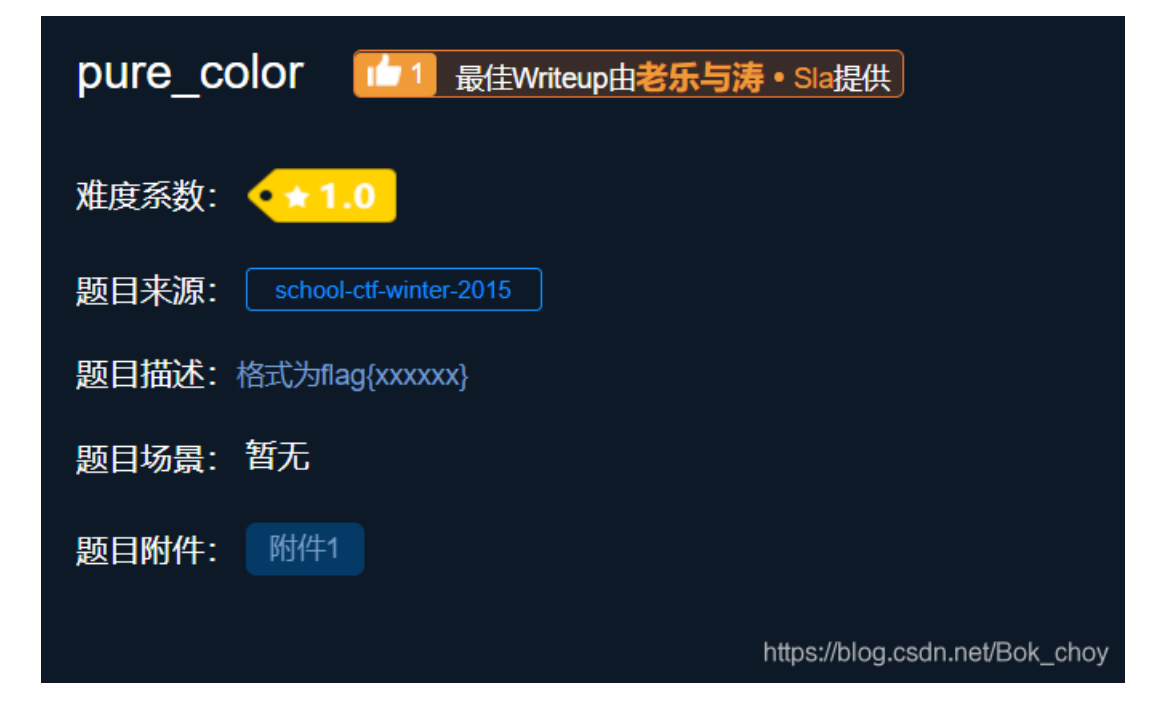

下载附件后得到了一张png图片,打开后什么都没有,猜测是图片隐写

https://blog.csdn.net/Bok\_choy

遇到图片隐写的题一般就会用到工具stegsolve 放进去跑一下

StegSolve 1.3 by Caesum File Analyse Help Blue plane 1 - 🗆 ×

| Flag is |                                |
|---------|--------------------------------|
|         | https://blog.csdn.net/Bok_choy |

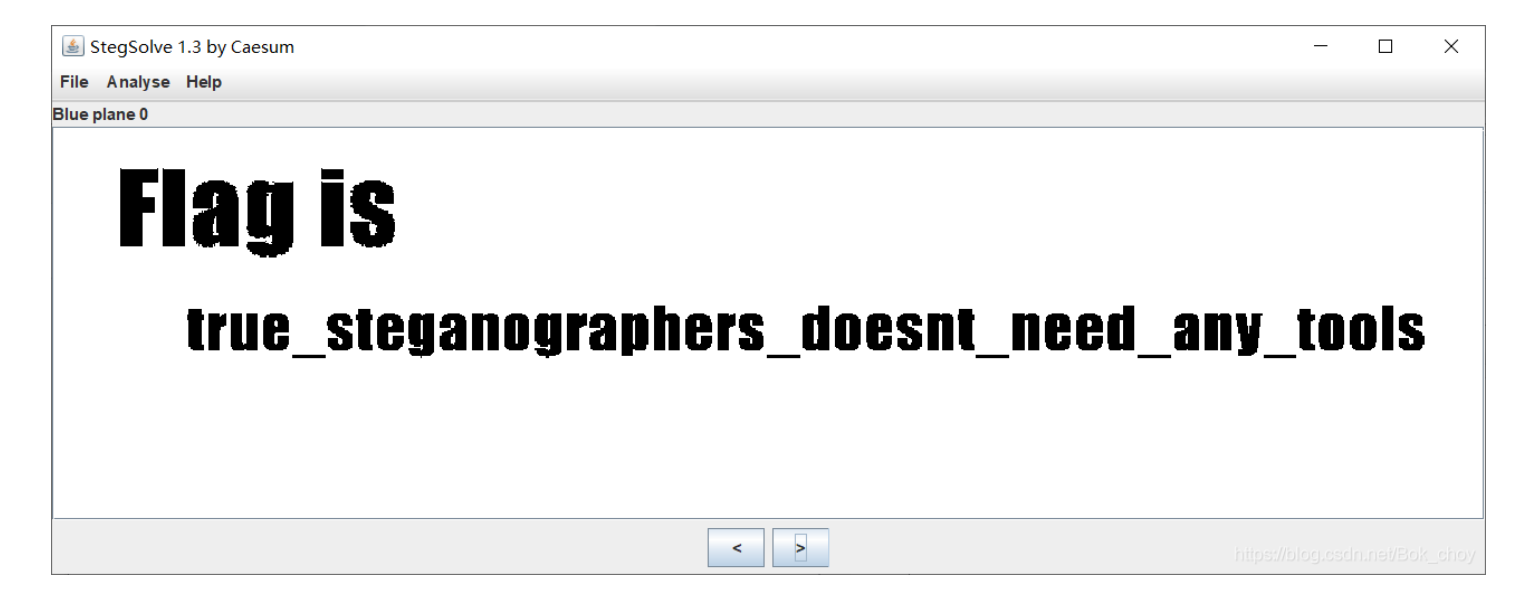

得到flag

Aesop\_secret

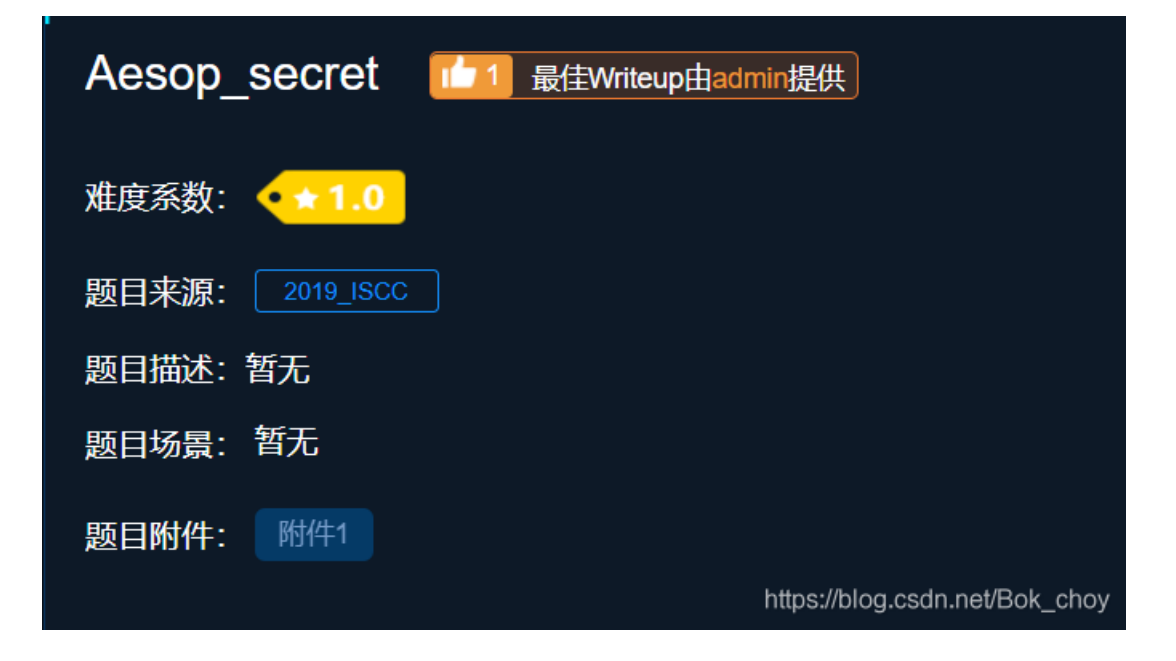

同样,下载下来后解压是一个gif的动图,同样需要放进stegsolve里

| <u></u> | legouve 1.5 by Caes | um |     |  | ш | $\sim$ |
|---------|---------------------|----|-----|--|---|--------|
| File    | Analyse Help        |    |     |  |   |        |
| Norm    | File Format         |    |     |  |   |        |
|         | Data Extract        |    |     |  |   |        |
|         | Stereogram Solver   |    |     |  |   |        |
|         | Frame Browser       |    |     |  |   |        |
|         | Image Combiner      |    |     |  |   |        |
|         |                     |    |     |  |   |        |
|         |                     |    |     |  |   |        |
|         |                     |    |     |  |   |        |
|         |                     |    |     |  |   |        |
|         |                     |    |     |  |   |        |
|         |                     |    |     |  |   |        |
|         |                     |    |     |  |   |        |
|         |                     |    |     |  |   |        |
|         |                     |    |     |  |   |        |
|         |                     |    | < > |  |   |        |

然后我们把图片的每一帧都保存下来

| 4              |   |        | _    |         | ×      |
|----------------|---|--------|------|---------|--------|
| Frame : 1 of 9 |   |        |      |         | ,      |
|                |   |        |      |         |        |
| -1 -           |   |        |      |         |        |
|                |   |        |      |         |        |
|                |   |        |      |         |        |
|                |   |        |      |         |        |
|                |   |        |      |         |        |
|                |   |        |      |         |        |
|                |   |        |      |         |        |
|                |   |        |      |         |        |
|                |   |        |      |         |        |
|                | r |        |      |         |        |
|                | < | >itos: | Save | net/Bol | c choy |
|                |   |        |      | 1       |        |

- 🔳 frame1.bmp
- 🔳 frame2.bmp
- 🔳 frame3.bmp
- 🔳 frame4.bmp
- 🔋 frame5.bmp
- 🔋 frame6.bmp
- 🔳 frame7.bmp
- 🔳 frame8.bmp
- frame9.bmp https://blog.csdn.net/Bok\_choy

然后拼图得到 ISCC(这里是看到其他大佬拼图拼出来的,菜鸡我拼不出来.....ο(π----π)o) 图片隐写我们还会查看是否夹带着文件或者其他什么信息,于是扔进虚拟机里跑一下

| root@kali:                                                                                                    | # binwalk -e                      | e Aesop.gif                                                                                                    |
|----------------------------------------------------------------------------------------------------|-----------------------------------|----------------------------------------------------------------------------------------------------|
| DECIMAL                                                                                                    | HEXADECIMAL                       | DESCRIPTION                                                                                                    |
| 0<br>1004<br><rdf:descrip< td=""><td>0x0<br/>0x3EC<br/>ption rdf:about="</td><td>GIF image data, version "89a", 124 x 70<br/>Unix path: /www.w3.org/1999/02/22-rdf-syntax-ns#"&gt;<br/>" xmlns:xmpMM="http://ns.adobe.com/xap/1.0/mm/" xml</td></rdf:descrip<> | 0x0<br>0x3EC<br>ption rdf:about=" | GIF image data, version "89a", 124 x 70<br>Unix path: /www.w3.org/1999/02/22-rdf-syntax-ns#"><br>" xmlns:xmpMM="http://ns.adobe.com/xap/1.0/mm/" xml |
| ns:stRef=                                                                                                    |                                   |                                                                                                    |

#### 没有发现什么信息,打开010editor,捕获到了一串密文

| _              |              |              |     |               |            |              |     | ·              |            |     |             |                        |           |      |              |            |     |                             |     |     |      |         |       |       |       |       |
|----------------|--------------|--------------|-----|---------------|------------|--------------|-----|----------------|------------|-----|-------------|------------------------|-----------|------|--------------|------------|-----|-----------------------------|-----|-----|------|---------|-------|-------|-------|-------|
| 文件( <u>F</u> ) | 编辑           | ( <u>E</u> ) | 搜索  | Ē( <u>S</u> ) | 视图         | ষ্র(⊻)       | 格   | i <u>⊐</u> t(C | <u>)</u> ] | 却本( | <u>l)</u> t | 莫板(                    | <u>L)</u> | 工具   | ( <u>T</u> ) | 窗[         | ](⊻ | <u>N</u> ) 帮助( <u>H</u> )   |     |     |      |         |       |       |       |       |
| i 📄 🗸 🕑        | <b>-</b> ~   |              | 1   | 1             | 1          | <b>1</b> 1 1 | ‰ ∣ | <u>h</u> [     | n e        | ) ( | ι,          | <b>P</b> 7             | в 🖢       | ⊳ -) |              | <b>A</b> ₄ |     | . Hex 🎇 ¶ 🔢 🔤 I             | 🖗 🏟 | * 1 | 🍝 🔬  |         |       |       |       |       |
| 启动             | <b>≜</b> eso | p. gi        | if× |               |            |              |     |                |            |     |             |                        |           |      |              |            |     |                             |     |     |      |         |       |       |       |       |
| ▼ 编辑           | ₩: ተ         | -六讲          | ‡制( | H) ~          | / 运        | 行朋           | 本 、 | / iž           | - 行権       | 表板: | GIF         | ht                     | $\vee$ b  |      |              |            |     |                             |     |     |      |         |       |       |       |       |
| -101-17        |              |              | 2   |               | 4          | 5            |     |                |            | 9   | A           | В                      | Ċ         | D    | Е            | F          |     | 0123456789ABCDEF            |     |     |      |         |       |       |       |       |
| 1830h:         | FO           | 1E           | 8C  | 06            | BD         | 90           | 49  | 67             | 7F         | 15  | 00          | 25                     | 41        | 54   | BD           | 18         |     | ð.Œ.½.Iq%AT½.               |     |     |      |         |       |       |       |       |
| 1840h:         | 60           | 5B           | 18  | 78            | C6         |              | 04  | 03             | Е6         | в8  | 65          | 85                     | 18        | 1E   |              | 97         |     | `[.xÆæ.eÁ—                  |     |     |      |         |       |       |       |       |
| 1850h:         | 73           | A9           | 31  |               | 1D         | 9A           |     | E1             |            | 82  | 01          | 4A                     | F2        | 85   |              | 67         |     | s©1šìá‡,.Jò…€q              |     |     |      |         |       |       |       |       |
| 1860h:         | 6B           | в0           | 38  | 5E            | 9C         | <b>F</b> 8   | 91  | 93             | C9         | 26  | Е7          | 1D                     | 24        | DE   | 9B           | 49         |     | k°8^œø``É&ç.\$₽>I           |     |     |      |         |       |       |       |       |
| 1870h:         | C6           | <b>A</b> 8   | E3  | 63            | 1A         | 84           | 37  | DD             |            | F7  | 7D          |                        |           |      | 7C           | 8D         |     | ƨãc."7Ýž÷}ÉW~ .             |     |     |      |         |       |       |       |       |
| 1880h:         | 59           | A6           | A2  | 56            | 0D         |              |     |                | E3         | 51  |             | 61                     | A1        | 84   | 7D           | В5         |     | Y¦¢V.0À`ãQua;"}µ            |     |     |      |         |       |       |       |       |
| 1890h:         | DC           | 40           |     | D0            | A5         | D4           | 8A  |                | 4D         | D9  | Е0          | 04                     |           | 4D   | 48           | CE         |     | Ü@.Đ¥ÔŠ~MÙà.ÃMHÎ            |     |     |      |         |       |       |       |       |
| 18A0h:         | 07           | 26           | 14  | E4            | <b>A</b> 5 | 41           | AF  | 26             | 1F         | 29  | EΒ          | $\mathbf{A}\mathbf{C}$ | в4        | D6   | 6A           | EB         |     | .&.ä¥A¯&.)ë¬′Öjë            |     |     |      |         |       |       |       |       |
| 18B0h:         | AD           | в8           | Eб  | AA            | EΒ         | AE           | BC  | Fб             | EA         | EΒ  | AF          |                        |           | 2B   | EC           | в0         |     | – "æªë®¼öêë¯À.+ì°           |     |     |      |         |       |       |       |       |
| 18C0h:         | C4           | 16           | 6B  |               | В1         | в2           |     | 04             | 00         | 3в  | 55          | 32                     | 46        | 73   | 64           | 47         |     | Ä.kì±²; <mark>U2FsdG</mark> |     |     |      |         |       |       |       |       |
| 18D0h:         | 56           | 6B           | 58  | 31            | 39         | 51           | 77  | 47             | 6B         | 63  | 67          | 44                     | 30        | 66   | 54           | 6A         |     | VkX19QwGkcgD0fTj            |     |     |      |         |       |       |       |       |
| 18E0h:         | 5A           | 78           | 67  | 69            | 6A         | 52           | 7A  | 51             | 4 F        | 47  | 62          | 43                     | 57        | 41   | 4C           | 68         |     | ZxgijRzQOGbCWALh            |     |     |      |         |       |       |       |       |
| 18F0h:         | 34           | 73           | 52  | 44            | 65         | 63           | 32  | 77             | 36         | 78  | 73          | 59                     | 2F        | 75   | 78           | 35         |     | 4sRDec2w6xsY/ux5            |     |     |      |         |       |       |       |       |
| 1900h:         | 33           | 56           | 75  | 6A            | 2F         | 41           | 4D  | 5A             | 42         | 44  | 4A          | 38                     | 37        | 71   | 79           | 5A         |     | 3Vuj/AMZBDJ87qyZ            |     |     |      |         |       |       |       |       |
| 1910h:         | 4C           | 35           | 6B  | 41            | 66         | 31           | 66  | 6D             | 41         | 48  | 34          | $4 \mathrm{F}$         | 65        | 31   | 33           | 49         |     | L5kAf1fmAH4Oe13I            |     |     |      |         |       |       |       |       |
| 1920h:         | 75           | 34           | 33  | 35            | 62         | 66           | 52  | 42             | 75         | 5A  | 67          | 48                     | 70        | бE   | 52           | бA         |     | u435bfRBuZgHpnRj            |     |     |      |         |       |       |       |       |
| 1930h:         | 54           | 42           | 6E  | 35            | 2B         | 78           | 73  | 44             | 48         | 4 F | 4E          | 69                     | 52        | 33   | 74           | 30         |     | TBn5+xsDHONiR3t0            |     |     |      |         |       |       |       |       |
| 1940h:         | 2B           | 4 F          | 61  | 38            | 79         | 47           | 2F  | 74             | 4 F        | 4B  | 4A          | 4D                     | 4E        | 55   | 61           | 75         |     | +Oa8yG/tOKJMNUau            |     |     |      |         |       |       |       |       |
| 1950h:         | 65           | 64           | 76  | 4D            | 79         | 4E           | 34  | 76             | 34         | 51  | 4B          | 69                     | 46        | 75   | 6E           | 77         |     | edvMyN4v4QKiFunw            |     |     |      |         |       |       |       |       |
| 1960h:         | 3D           | ЗD           | 0D  | A0            |            |              |     |                |            |     |             |                        |           |      |              |            |     | ==                          |     |     |      |         |       |       |       |       |
|                |              |              |     |               |            |              |     |                |            |     |             |                        |           |      |              |            | Ļ   |                             |     |     |      |         |       |       |       |       |
|                |              |              |     |               |            |              |     |                |            |     |             |                        |           |      |              |            |     |                             |     |     |      |         |       |       |       |       |
|                |              |              |     |               |            |              |     |                |            |     |             |                        |           |      |              |            |     |                             |     |     |      |         |       |       |       |       |
|                |              |              |     |               |            |              |     |                |            |     |             |                        |           |      |              |            |     |                             |     |     |      |         |       |       |       |       |
|                |              |              |     |               |            |              |     |                |            |     |             |                        |           |      |              |            |     |                             |     |     |      |         |       |       |       |       |
|                |              |              |     |               |            |              |     |                |            |     |             |                        |           |      |              |            |     |                             |     |     | http | s://blo | og.cs | dn.ne | t/Bok | _choy |

看见尾端有两个==,以为是base64加密,但是试了下并没有得到结果,后来得到大佬的提示,看到题目,可以试一试aes加密,正好之前拼图得到了一串字符ISCC 将ISCC作为密匙解密得到新的字符串 于是再次尝试解密,得到flag

| 加密/解密                    | AES加密/解密                         | DES加密/解密        | RC4加密/解密        | Rabbit加密/解密 | TripleDes加密/解密                   | MD5加/解密           | Base64加/解密                                              | Hash加/解密                                   | JS 加密       | JS 解密                                         |         |
|--------------------------|----------------------------------|-----------------|-----------------|-------------|----------------------------------|-------------------|---------------------------------------------------------|--------------------------------------------|-------------|-----------------------------------------------|---------|
| U2FsdGVkX1<br>HZriDDV0EQ | 8OvTUIZubDnmvk<br>/qt38Tw73tbQ== | 2ISAkb8Jt4Zv6UW | pE7Xb43f8uzeFRU | KGMo6QaaNF  | ISCC<br>密码是可选项,也就是可比<br>《 解密 加密, | U2F<br>87q<br>Uau | sdGVkX19QwGkcg[<br>yZL5kAf1fmAH4Oe1<br>edvMyN4v4QKiFunv | D0fTjZxgijRzQOGŁ<br>3lu435bfRBuZgHp<br>v== | vCWALh4sRDe | c2w6xsY/ux53Vuj/AMZBE<br>IONIR3t0+Oa8yG/tOKJM | )J<br>N |
|                          |                                  |                 |                 | 在线项目        | 管理 - 使用Wrike                     | 轻松搞定              |                                                         |                                            |             | https://blogtsdn.net/                         | Bok_cho |

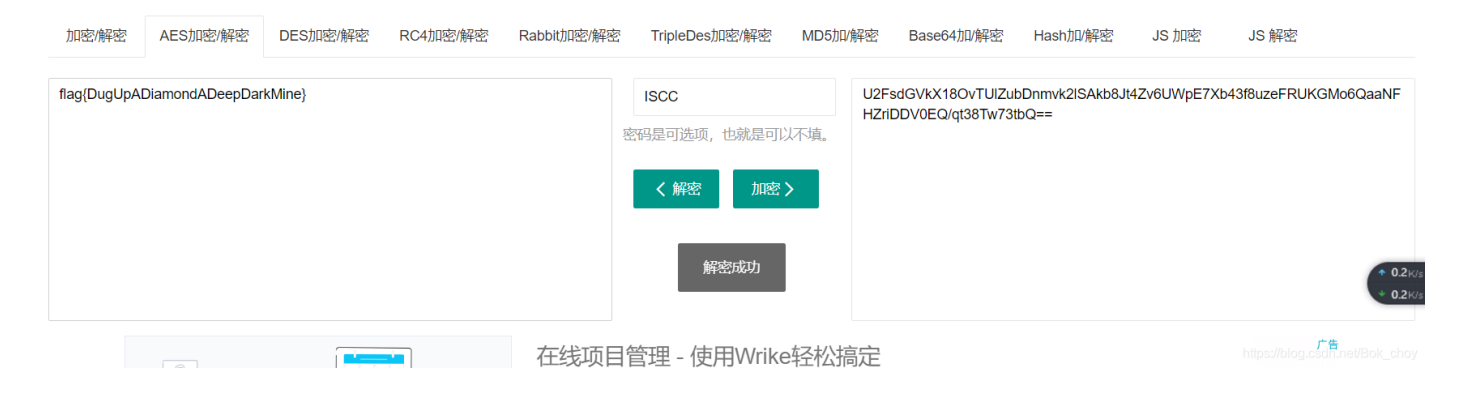

flag{DugUpADiamondADeepDarkMine}

解码链接https://www.sojson.com/encrypt\_aes.html

## a\_good\_idea

| a_good_idea 🔟 🛚 🖶    | 圭Writeup由admin提供               |
|----------------------|--------------------------------|
| 难度系数:                |                                |
| 题目来源: 2019_NJUPT_CTF |                                |
| 题目描述: 汤姆有个好主意        |                                |
| 题目场景: 暂无             |                                |
| 题目附件: 附件1            |                                |
|                      | https://blog.csdn.net/Bok_choy |

下载后解压得到misc文件夹,打开发现是一张Tom的表情包,用记事本打开发现最后藏了两张png图片

| 🥘 a_very_good_idea.jpg - 记事本                                                                                                    |                        |              |                   |                         | — C                 | - ×        |   |
|----------------------------------------------------------------------------------------------------|------------------------|--------------|-------------------|-------------------------|---------------------|------------|---|
| 文件(F) 编辑(E) 格式(O) 查看(V) 帮助(H)                                                                                                    |                        |              |                   |                         |                     |            |   |
| ?*0S?0儦□3E +z8?4?鋴a??bl? □-                                                                                                    | ·??k4□?品爭箮8? L F垺鰣□ば   | 卑B沖h鰣';★痽臀鮠塌 | 高1A?鄧%FP?e`軲?     | ' 懊):xF□鶌□□7□玟          | <b>kcF</b> 鍨鷿       | ^          | • |
| -? ╡7┏炳□0Ү?讇???涮<祴:[J厡□牘瓶                                                                                                    | 育?硂擗?Pk?Ev? 孉蛿:?URkl绯  | 簙缟蓍?So&锝     | X?鵽a忮以还 摚         | 縉? 0 眦貜泱O?齵n`           | 蓐□5^祳玓              | IV偬oEJ     |   |
| '城忄o4€邬 榰ev '姨g祘虉朰鉻                                                                                                    | 好l艨 f鲳□浸'13踗設隔□赸P??    | ?NG+ 3疓柵牎?R排 | 蔡 QQ?搾?gJ墄5       | W洵垀;?恂`耮?□籡             |                     |            |   |
| ы□~b? 殧鋣R4盌愅狵軩口P鉆?骪^雪                                                                                                    | 鲠全?8?@臚□□f 弔□j茭鐈?#カ    | 嵐?B鉰汽 爔腛qGL/ | )質謚稄o釖醄□D?        | 熇□4?劫% 鰚[x X:+          | 讌??恀∨?              | ?By]□f?    |   |
| `众□蜨?~                                                                                                    |                        |              |                   |                         |                     |            |   |
| \$用4]?9片□□?錭a@#N&2ub蘥刐<倔                                                                                                    | > 晌繷O徬䲠0K瑘 r□9f(?      | □[壄]蹞矺□M□C嚼  | 塩Fst梂@谘?2□        | 3?)亹0?桠□Fe{?jJa         | 8曜□妕x?□             | ▶葬□悏       |   |
| ₩用 瘇鐗P}?^z+□??o ??M澬n烸?                                                                                                    | 35 w`?濱崸r逴Z鮋佁\生??O     | tRK#0k殪錁墷墄♠i | <u>⊾_□芈絿M□</u> e缨 | 眎v? f {6姮S?/?Db?ロ       | ]?籆RfSF?的           | 単?虳繬       |   |
| O忏sZ?o綞□Q?Z~S坍轷} <b>г</b> □pV%繴贁                                                                                                    | □v 汤樿霢忘U?T名?剂          | 舍?芨黛骅友塛篌     | ?鮪u蜉 互塛`le牾       | 谔叟蓷K硂姒?,糬\z;>           | 文瘲o??               | □莎毓鎭       |   |
| ?L彎ra貞J?惋♠^??II鲚   �����Vн.幀                                                                                                    | ∖瀨□讨g攮碳Y泏?髗i 苘藟椐       | 鳔熫□ ~殡劤□-??  | ? t阊卦簧蒞?蟝'        | 尬N 0踣                   | 刑,鈡廩騳               | 鑠          |   |
| ?鶇Vo勠l牮炾阯鮴i}3忇□(□婶K禵 I f1                                                                                                    | 膯IF€橶礹Ra%♠苮□□食 f糛3#    | 菍蒞癕冶u汥嶱蕡帚    | ?8□j□?□紺治箙撦       | 呃wo?(?€櫄ラ鞆?酣            | ?b_缑R               | 尫1R~       |   |
| /葉^肰 撤ks緼袞□尥途灇~1                                                                                                    | 1 文銒焴搊祧□撞諆陴?襟lr鲥       | 疑乎S?€偬 炽of芪  | 誤權n運C 攜=          | ?凂X,怯&爄莟Q馘Zt            | ?r摸?lG?悚            | ₹q7弸□      |   |
| -茠/醯禳□?Q□^iCO屃?硋{黏莏j鳒祆                                                                                                    | 所?P饥N軾R?□?□?□?5廸笄籏     | 摧            |                   |                         |                     |            |   |
| %域K笗遣€侃.崦N珛梪□?賲□瓓D纮□□                                                                                                    | D孼 兖0纣Q??6t匨:€s? 腟譱    | o?蛅M硊kjv?杏務G | w ?G綥陜璟?f4□H      | l夋瞍^/??@+??減<           | ?a嫣 7/□)            | 鸑l錝亞       |   |
| k□N#0鉰啌ゾ□ Sk枸@a? <r?jj?38?< td=""><td>3煚z(♠迟\$□Q?窅??巆鍽□?禖蒹</td><td>;%Xq&amp;h?</td><th></th><td></td><td></td><td></td><td></td></r?jj?38?<> | 3煚z(♠迟\$□Q?窅??巆鍽□?禖蒹   | ;%Xq&h?      |                   |                         |                     |            |   |
| 漥C旃c?□[r?□)e閔 P□棌?雍*?□瑝耣                                                                                                    | ,)?2壁d?!~□V7迭扽Z舖)瘲滴    | §?蠪6*欜w+麪葪[釺 | 音[B懲D硇鼊B乪EU       | 賞因?胶)棪:{瘻諟□朝            | 莺"&Φ,0{□            | ??□?Z      |   |
| [ @ ?髏'& 噸□?? 璱颿?p>/眷*.□#檛                                                                                                    | ??腤 1?竬璿?3Ⅰ閚?□??顾轧′    | `?摻斄~鍝L糫勥?滦  | s貲q?0肎??□□?□I     | ??€□♠;0□<甅?箶o?キ         | <b>#/1R□噹'!&gt;</b> | ·蚂兌        |   |
| 噵□□兦?铆碌香迪? 钽{摨nM几??根                                                                                                    | 雪?lv?0洕z□<□□???□[渳□锑7] | N霞炭{51 喵_鶶   | 呷^ 掼涃?]榶□         | W?□`骳o鄠 妆贿-锡            | IIII滶p%J?           | 毝□镭济       |   |
| □嚦?□泼?5kO託q 媫O R逰O鶋                                                                                                    | ?□kO O垃+               |              |                   |                         |                     |            |   |
| 挂*鯗祓漬?圪u舅斟□ 0c稻乩?0c漖楔□                                                                                                    | ▲P鶏7???读ヴi□襲□□丟蒝z      | ?e^;?砚□`O盃x  | ??R□€□偳?          | 'n?Nu囓?蚦昣5i ?3□         | e4稤naaG             | 蝜R:蛍C      |   |
| 苪??Au澍?N#罾儽tj燫疚硔观杆撦SAg                                                                                                    | ?繆飌`@Q:; w盩?5+? c?S?`鎀 | p□录A賵鈎怤頿?鮹   | 盲€□闱ax?瘠邱X        | o檑lo? oH弥oe??of         | 塗?□?\$2茥            | ? IEN      |   |
|                                                                                                    |                        |              |                   |                         |                     |            |   |
| ²K□ □ □?rO慆B""                                                                                                    |                        |              |                   |                         |                     |            |   |
|                                                                                                    |                        |              |                   |                         |                     |            |   |
| 澱□PK□ □ □ ?rO嚏)找? 若□ □ \$                                                                                                    | p misc/to.png          |              |                   |                         |                     |            |   |
| ᄓPK□ □ □?rO?[)愦 卮 □\$                                                                                                    | k? misc/to_do.png      |              |                   |                         |                     |            |   |
| 1PK□□ □ □ s□ z?                                                                                                    |                        |              |                   |                         |                     | ~          | , |
| <                                                                                                    |                        |              |                   |                         |                     | >          |   |
|                                                                                                    |                        |              | 第1行, 第1列          | 100% Unix (LF) https:// | /blog ANSI ne       | #/Bok_choy |   |
|                                                                                                    |                        |              |                   |                         |                     |            |   |

运行命令提取文件

binwalk -e a\_very\_good\_idea.jpg

|                                     | < > < ☆ ± | 文件夹 | Q = = - • × |
|-------------------------------------|-----------|-----|-------------|
| root@kali: ~/se7en/misc             | 同 最近使田    | 0   | •           |
| 文件(F) 编辑(E) 查看(V) 搜索(S) 终端(T) 帮助(H) |           |     |             |

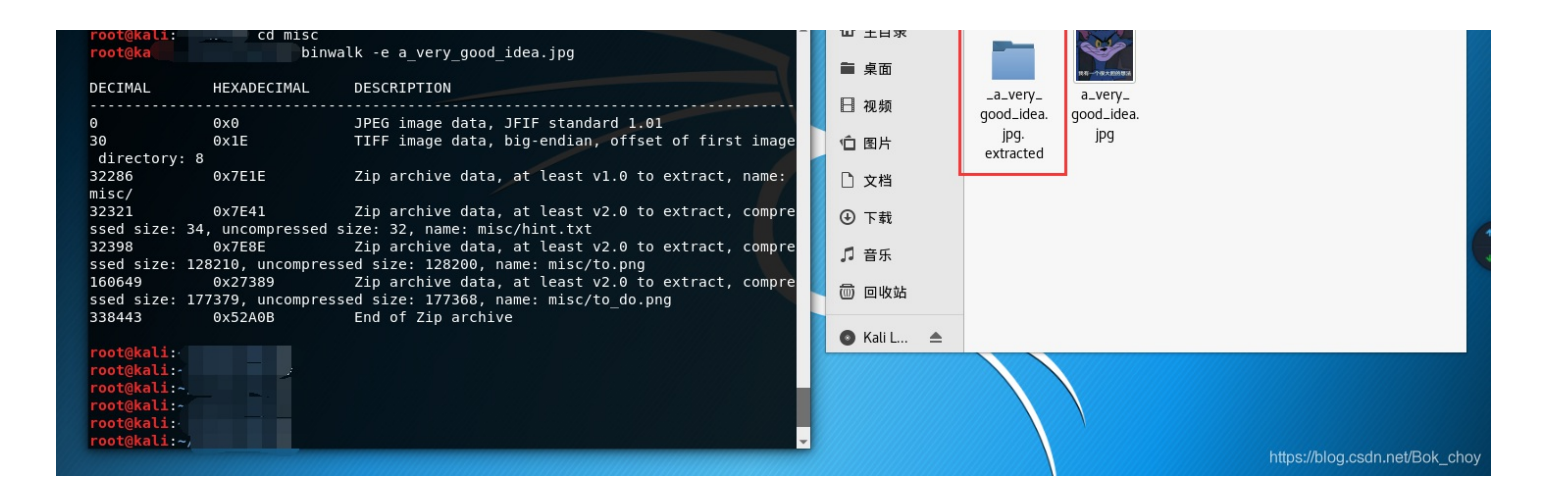

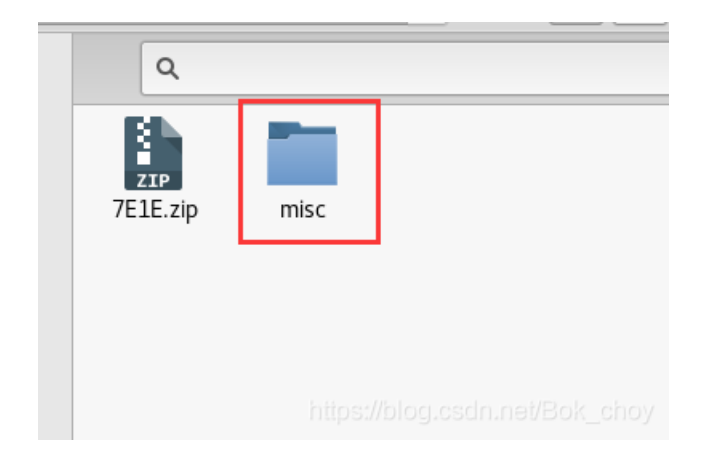

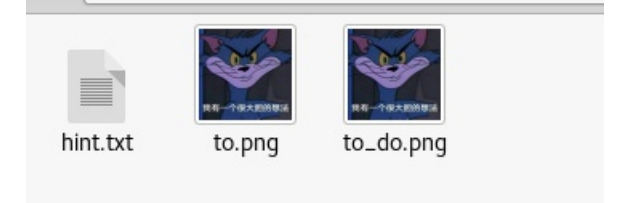

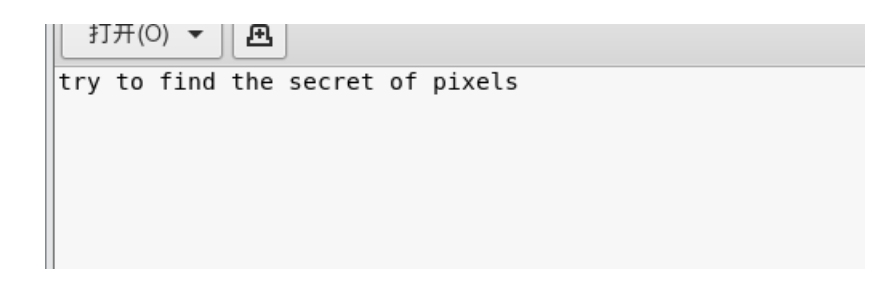

这个信息让我误以为是关于图片高度的隐写,实际上并没有 当我们看见两张相似的图片是,我们可以作比较,看看有什么不同 同样,扔进stegsolve

| 🛓 S   | tegSolve  | 1.3 by C  | —  |         | × |
|-------|-----------|-----------|----|---------|---|
| File  | Analyse   | Help      |    |         |   |
| Norma | File Form | nat       |    | _       |   |
|       | Data Ext  | ract      | -/ |         |   |
|       | Storoogr  | am Salvar |    | and the |   |

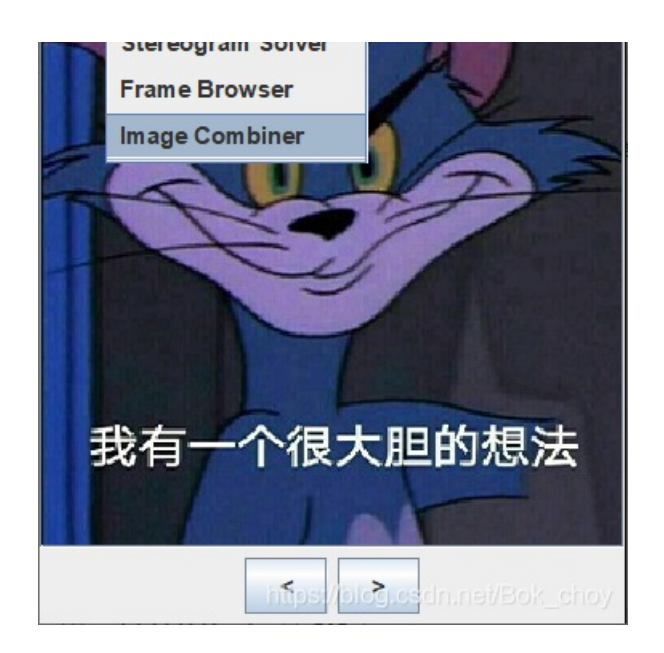

| a_very_go         | ood_idea.jpg                            |
|-------------------|-----------------------------------------|
| 文件名( <u>N</u> ):  | to_do.png                               |
| 文件类型( <u>T</u> ): | Images 🗸                                |
|                   | 打开 取消<br>https://blugrostinned Bok_choy |

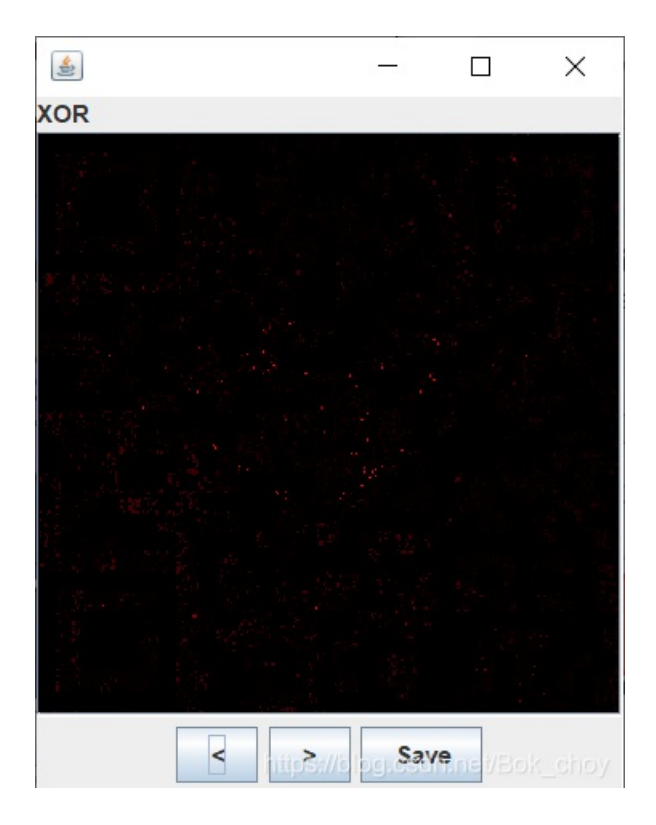

然后我们得到了这样一张图 当我们仔细观察这张图时会发现他可能是一张二维码 通过PS调节亮度就可以得到一张二维码 此外还可以用到Beyond Compare 软件,直接得到二维码

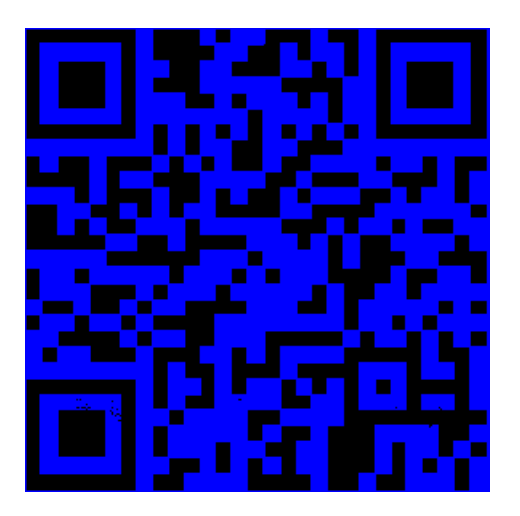

扫码得到flag NCTF{m1sc\_1s\_very\_funny!!!}

**Training-Stegano-1** 

| Training-Stegano-1 | Writeup由欧米伽安全团队 • SUN_提供       |
|--------------------|--------------------------------|
| 难度系数: • + 1.0      |                                |
| 题目来源: 暂无           |                                |
| 题目描述:这是我能想到的最基础的图片 | ▶<br>隐写术                       |
| 题目场景: 暂无           |                                |
| 题目附件: 附件1          | https://blog.csdn.net/Bok_choy |

用记事本打开就看见flag啦 steganol

| 🥘 2e5 | e19744c | 6449 | 1292 | 8eddc88 | 32f3b0b9.bmp | - 记事本                                            |
|-------|---------|------|------|---------|--------------|--------------------------------------------------|
| 文件(F) | 编辑(E)   | 格式   | (O)  | 查看(V)   | 帮助(H)        |                                                  |
| BMf   | 6 (     |      |      |         | 0            | Look what the hex-edit revealed: passwd:steganol |

https://blog.csdn.net/Bok\_choy

## can\_has\_stdio?

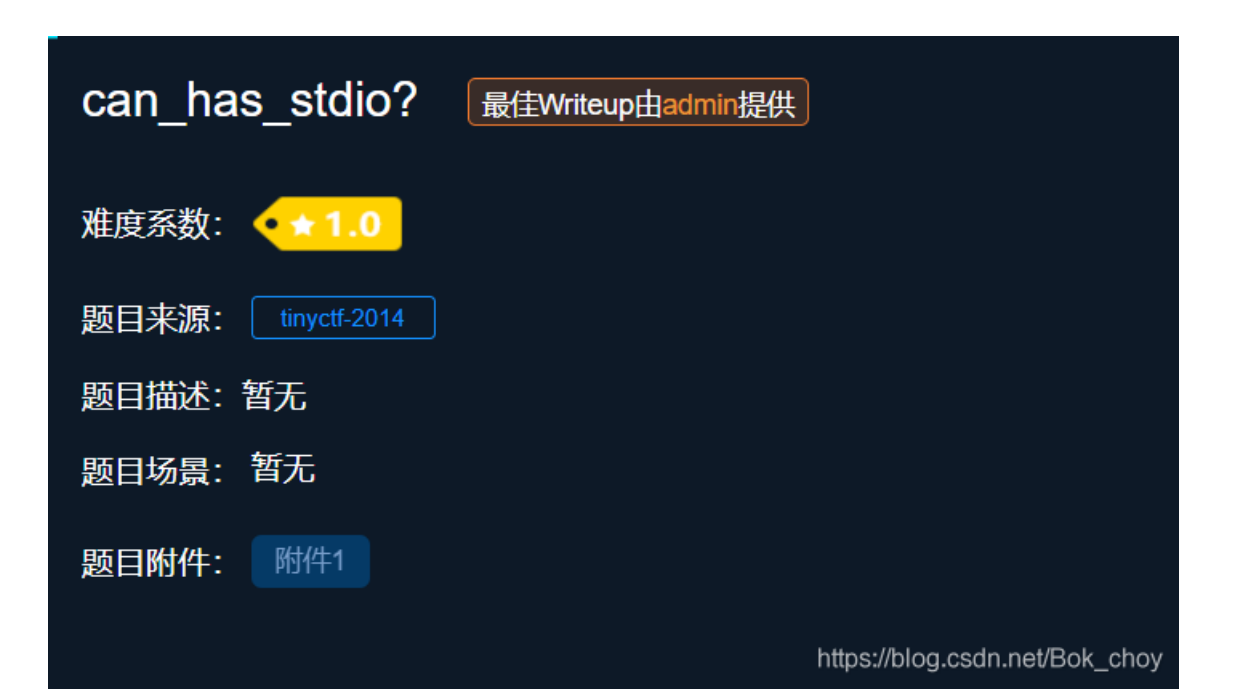

#### 下载后解压,用记事本打开

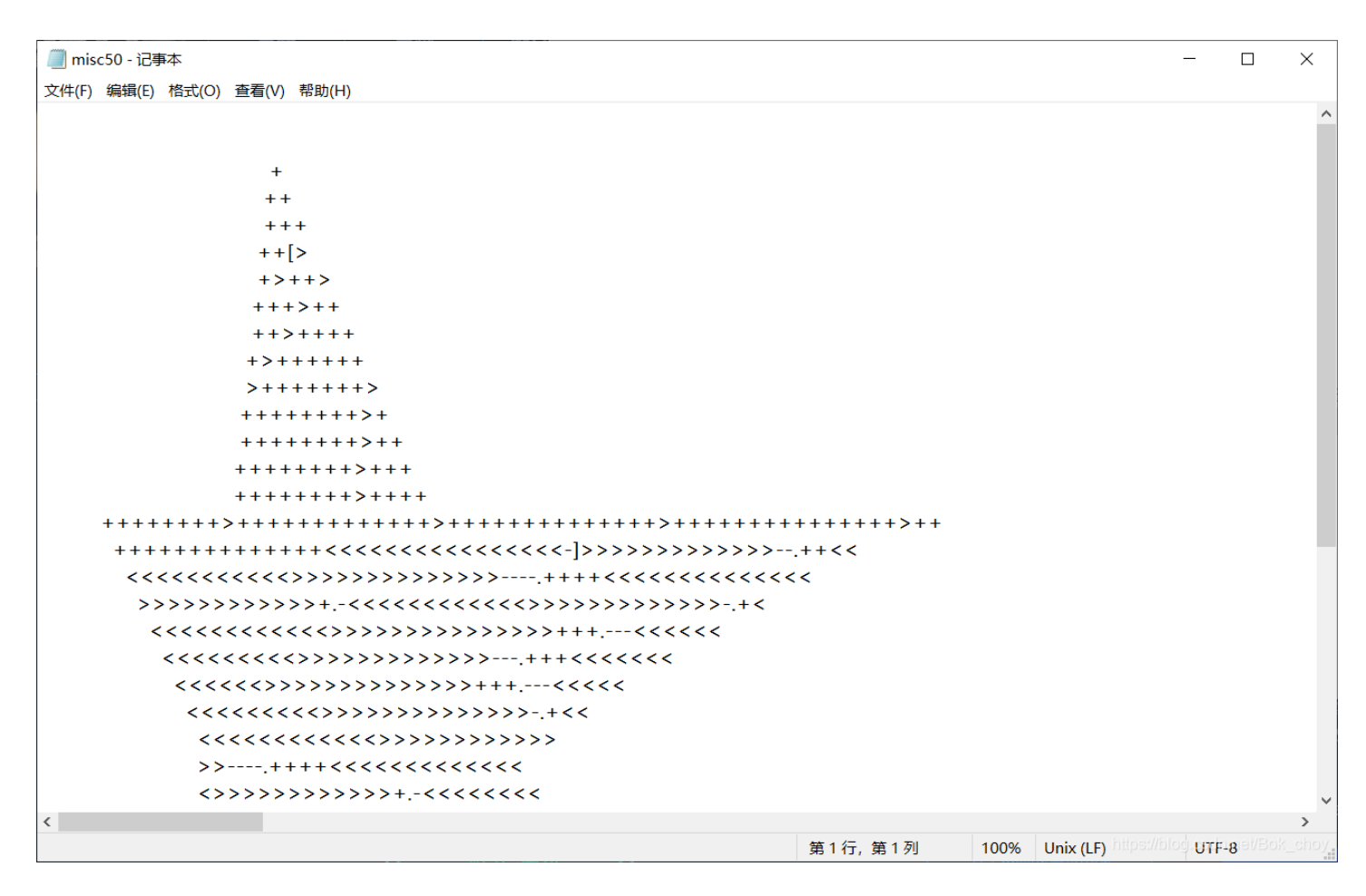

# 奇怪的加密 直接brainfuck就可以啦 brainfuck传送地址

将全文复制,选择brainfuck to text

| 115-3115-3115-311 | 50115501155                                                                                                    | 205-205-            | 2018-2018-2                                                                                                    | NS-XNS-XNX                             | NX-XIX-X    | XXIX        | XIX-XIX-XI |
|-------------------|----------------------------------------------------------------------------------------------------|---------------------|----------------------------------------------------------------------------------------------------|----------------------------------------|-------------|-------------|------------|
|                   | Home                                                                                                    | Projects            | Services                                                                                                    | Personal                               | Shop        |             | Search     |
|                   |                                                                                                    |                     |                                                                                                    |                                        |             |             |            |
|                   | All the                                                                                                    | hard work           | (like actu                                                                                                    | ally underst                           | tanding     | how th      | ose langua |
|                   | 7 un erre i                                                                                                    |                     |                                                                                                    |                                        |             |             | in angua   |
|                   | done by                                                                                                    | Daniel Lo           | orch and hi                                                                                                    | s Brainfuck                            | interpret   | er in PF    | <u>1P</u>  |
|                   |                                                                                                    |                     |                                                                                                    |                                        |             |             |            |
|                   | +++ <li> +++</li> <li> ++++</li> <li> ++++</li> <li> ++++</li> <li> ++++</li> <li> ++++</li> <li> ++++</li> <li> ++++</li> <li> +++</li> <li> ++++</li> <li> +++</li> <li> +++</li> <li> +++</li> <li> +++</li> <li> +++</li> <li> +++</li> <li> +++</li> <li> +++</li> <li> +++</li> <li> +++</li> <li> +++</li> <li> +++</li> <li> +++</li> <li> +++</li> <li> +++</li> <li> +++</li> <li> ++++</li> <li> ++++</li> <li> ++++</li> <li> ++++</li> <li> ++++</li> <li> ++++</li> <li> ++++</li> <li> ++++</li> <li> ++++</li> <li> ++++</li> <li> +++++</li> <li> +++++</li> <li> +++++</li> <li> +++++</li> <li> +++++</li> <li> +++++</li> <li> ++++++</li> <li> +++++++</li> <li> +++++++++++++++++++++++++++++++++++</li> | <ul> <li></li></ul> | ++<<<<<<<<<>>>>>>> ++<br>+<<<<<<<<<<>>>>>>> ++<br>+<<<<<<<<<>>>>>> ++<br>+<<<<<<<<<>>>>>> ++<br>>>>>> +<<<<<<<<<<>>>>>>>>> +<<<<<<<<>>>>>>>>>>>> +<<<>>>>>>>>>>>>>>>>>>>>>>>>>>>>>>>>>> | >>>>>>>>>>>>>>>>>>>>>>>>>>>>>>>>>>>>>> | •<br>+<br>• |             |            |
|                   | Text to Ook                                                                                                    | Text to short C     | Ook! Ook! to Te                                                                                                    | xt                                     |             | \$          |            |
|                   | Text to Diali                                                                                                    | Drainid             |                                                                                                    |                                        |             |             |            |
|                   | 1                                                                                                    |                     |                                                                                                    | Sa Sherry                              |             | 24 (11)<br> |            |
|                   |                                                                                                    |                     |                                                                                                    |                                        |             |             |            |

|               |                                 | · · · · · · · · · · · · · · · · · · · |
|---------------|---------------------------------|---------------------------------------|
|               |                                 | 1.000                                 |
|               |                                 |                                       |
|               |                                 |                                       |
|               |                                 | 1.10                                  |
|               |                                 |                                       |
|               |                                 | 1                                     |
| Text to Ook!  | Text to short Ook! Ook! to Text |                                       |
| Toxt to Proin | uck Brainfuck to Taxt           |                                       |

flag{esolangs\_for\_fun\_and\_profit}

## János-the-Ripper

| János-the-Ripper     | 123 最佳Writeup由sins7 • giun提供   |
|----------------------|--------------------------------|
| 难度系数: <b>• ★ 1.0</b> |                                |
| 题目来源: tinyctf-2014   |                                |
| 题目描述: 暂无             |                                |
| 题目场景: 暂无             |                                |
| 题目附件: 附件1            | https://blog.csdn.net/Bok_choy |

记事本打开发现有flag.txt藏在最后面

|                                                                    |                                |                     | - 🗆 X                 |
|--------------------------------------------------------------------|--------------------------------|---------------------|-----------------------|
| 文件(F) 编辑(E) 格式(O) 查看(V) 帮助(H)                                      |                                |                     |                       |
| 文件(F) 编辑(E) 格式(O) 查看(V) 帮助(H)<br>PK□□□□□ DD營W' □ □ flag.txt □□K?□頿 | □儭W圵尶A狝?鰠兀 趕??棄D:PK□ □ □ □ □ □ | DD響w' 。 。 。         | flag.txtPK            |
| <                                                                  | 유도 4 년 - 유도 4 년 1              | 1000/ Windows //PDI |                       |
|                                                                    | 第1行,第1列                        | 100% Windows (CRLF  | hod WRI usr. Box_cuoA |

将文件提取出来

binwalk -e misc100

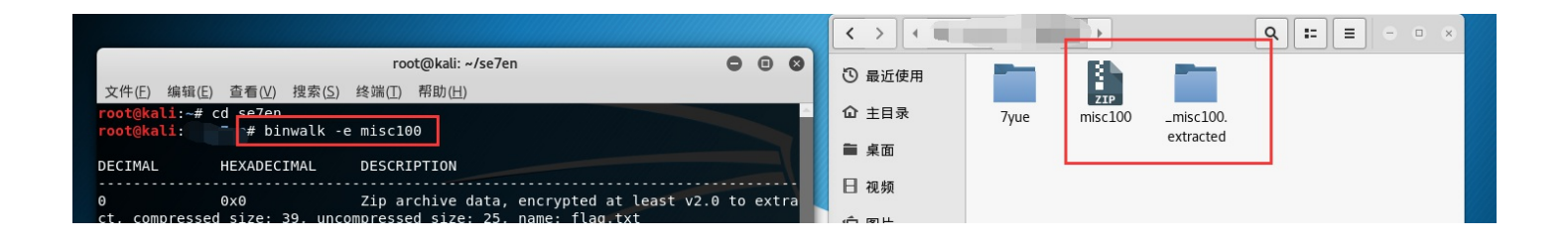

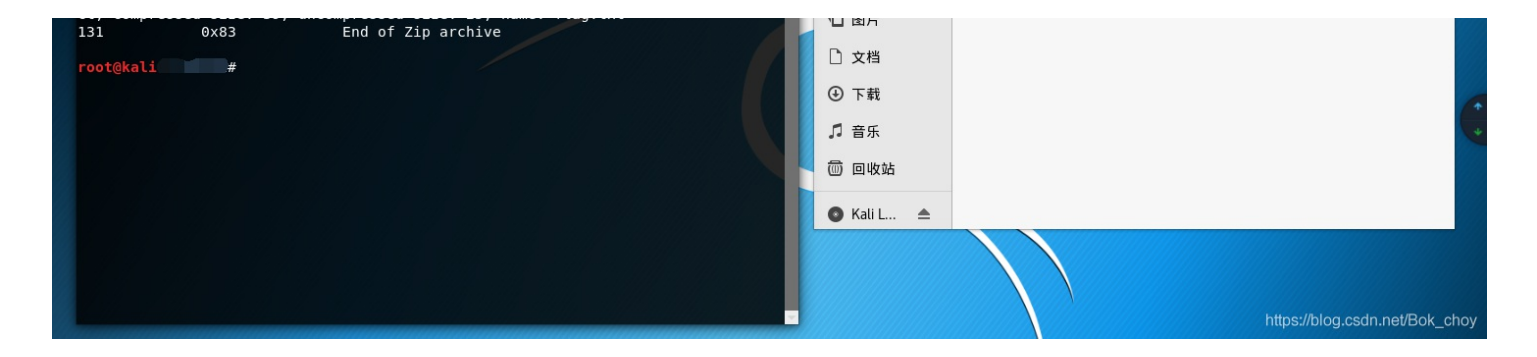

打开后有个文件夹,里面的flag.txt文件打开是空的,真正的flag在压缩包里,但是压缩包是经过加密的

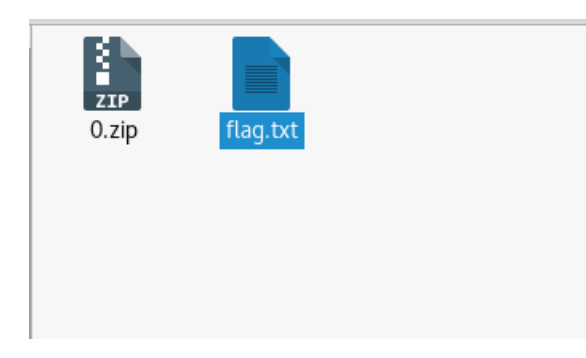

"0.zip"需要密码

密码(P):

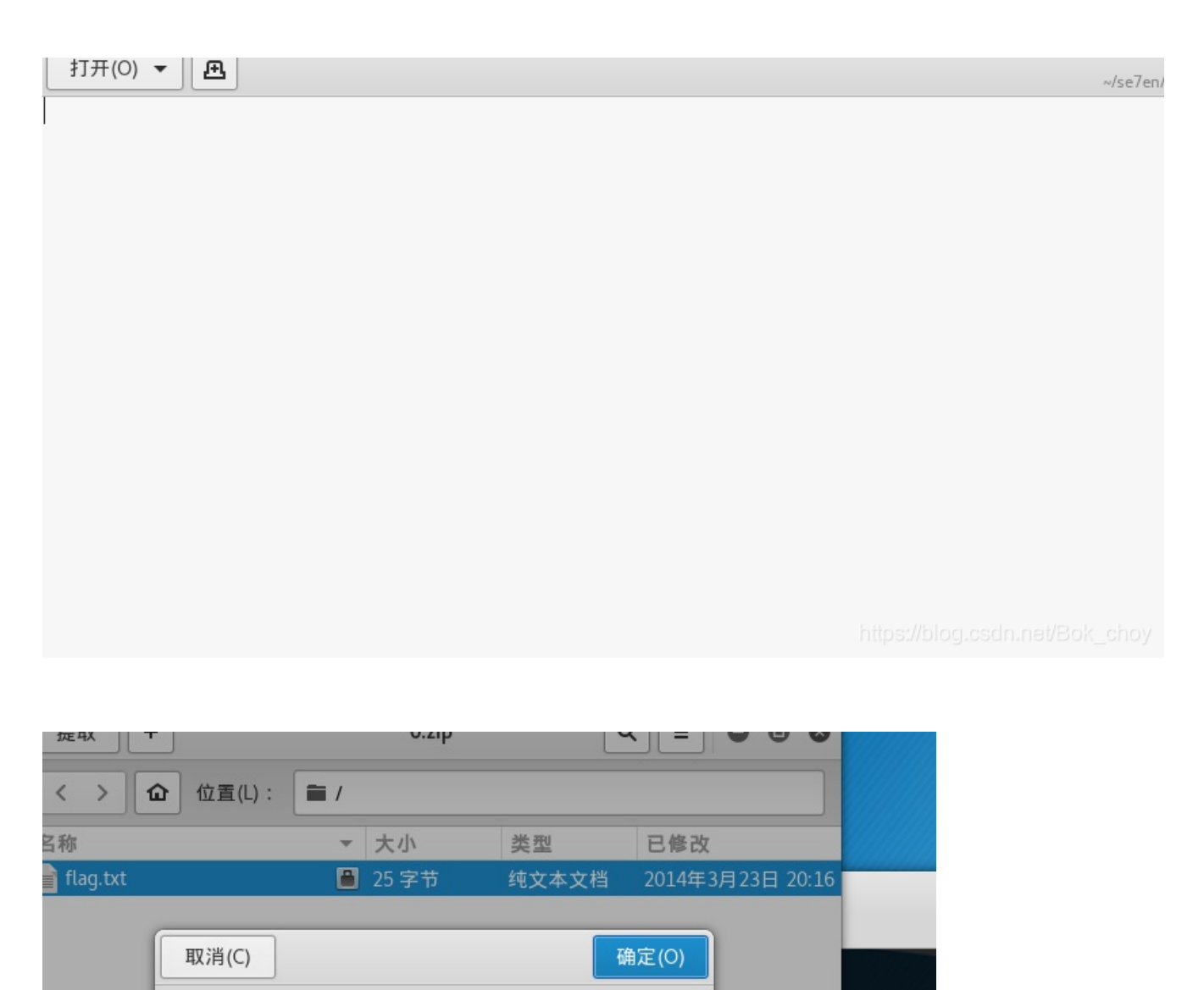

pted at

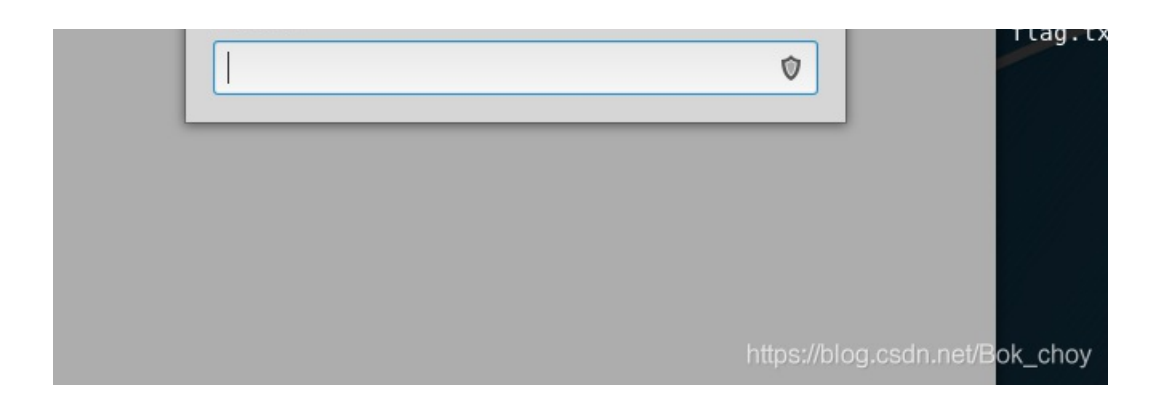

此时需要用到压缩包解密工具,题目是一种解密工具,但是我虚拟机没有安装,所以直接拷贝出来用其他工具,我用的是 ziperello,然后按照他的步骤依次来就是了

### 这里附加其他博主的关于John the Ripper使用的博文 传送门~

| 👔 Ziperello                                                                            |               |         |      | _                |        |
|----------------------------------------------------------------------------------------|---------------|---------|------|------------------|--------|
| ziperello<br>zip password                                                              | recovery tool |         | 帮助   | ) <del>X</del> Ŧ | 退出     |
| 加密的 ZIP 压缩包                                                                            |               |         | 打开   |                  |        |
| 步骤 1                                                                                   | 压缩包中加密的文件列表:  |         |      |                  |        |
| 1. 打开 ZIP 压缩包。Ziperello 将读<br>取并显示其中加密的文件。<br>2. 根据提示选择相应的文件及操<br>作。<br>3. 点击右侧箭头进入下一步 | 文件名           | 大小      | 加密方式 |                  |        |
| C BAER                                                                                 | 步骤 1 / 4:     | 选择ZIP文件 |      |                  | NEXT 💓 |
| Ziperello ver. 2.1 版权所有 (C) 2008 FDRLab                                                |               |         |      |                  |        |

记得将后面的flag文件点上

| 👔 Ziperello                                                                                                    |                                                              |                |                                                             | _                                   |    |
|----------------------------------------------------------------------------------------------------|--------------------------------------------------------------|----------------|-------------------------------------------------------------|-------------------------------------|----|
| ziperello<br>zip password rec                                                                                                    | overy tool                                                   |                | 帮助                                                          | 关于                                  | 退出 |
| 加密的 ZIP 压缩包 E:\GooleDown\0.zp<br><b>步骤 1</b><br>1. 打开 ZIP 压缩包。Zperello 将读<br>取并显示其中加密的文件。<br>2. 根据提示选择相应的文件及操<br>作。<br>3. 点击右侧箭头进入下一步 | 读取 zip 压缩包<br>包r<br>文f<br>Lag<br>加密的文件<br>读取状态<br>1009<br>Ok | ×<br>1<br>读取完成 | <ul> <li>如何复<br/>两点规</li> <li>1.加密</li> <li>2.密码</li> </ul> | 送加密文件 <b>?</b><br>则:<br>济式相同<br>}相同 |    |

| C BAEK             | 步骤 1 / 4: 选择ZIP文件    |               |                  |
|--------------------|----------------------|---------------|------------------|
| Ziperello ver. 2.1 | 版权所有 (C) 2008 FDRLab | https://blog. | esdmnei/Bok_enoy |

这里有三种破解方式,可以根据自己的条件选择,因为没有什么关于密码的信息,所以我们直接暴力破解吧

| 7 Ziperello           |                           | - 🗆 X                                                                                            |
|-----------------------|---------------------------|--------------------------------------------------------------------------------------------------|
| ziperella<br>zip pass | <b>D</b><br>word recovery | tool 表于 退出                                                                                       |
| ──搜索模式                |                           |                                                                                                  |
| ○ 暴力破解                |                           | 请您任选一种密码恢复方式<br>1. 暴力破解将尝试各种可能的密码组合直至找到正确密码                                                      |
| ○ 字典破解                |                           | <ol> <li>2. 字典破解将尝试字典中所有单词的各种组合方式以解密</li> <li>3. 基于模版的破解是一种特殊的暴力破解形式,依照用户定义的模版来生成密码组合</li> </ol> |
| ○ 基于模版的破解             | *A5***RD                  | 参阅帮助文件可获取详情<br>如果您稍后需要返回至此页面可点击左侧的箭头<br>                                                         |
|                       |                           | 步骤 2 / 4: 选择搜索方式 NEXT >>>>                                                                       |
| Ziperello ver. 2.1    | 版权所有 (C) 20               | 008 FDRLab https://biogresdmine//Bok_dhoy                                                        |

| 7 Ziperello                                                                                              |    | _               |                |
|----------------------------------------------------------------------------------------------------|----|-----------------|----------------|
| ziperello<br>zip password recovery tool                                                                  | 帮助 | 关于              | 退出             |
| 字符类型: 固定字符集 _                                                                                            |    |                 | <i>6</i>       |
| 字符集         ▼ 数字(0-9)       □ 特殊符号(!@)         ▼ 小写字母(a-z)       □ 空格         ▼ 大写字母(A-Z)       □ 所有印刷字符 |    |                 |                |
| 步骤 3                                                                                                    |    |                 |                |
| 1. 选择字符集类型: 固定或自设。                                                                                       |    |                 |                |
| 定义可能存在于密码中的字符集。                                                                                          |    |                 |                |
| 3. 设置最小及最大密码长度。                                                                                          |    |                 |                |
| 4. 输入起始密码(非必需)                                                                                           |    |                 |                |
|                                                                                                    |    |                 |                |
| Ziperello ver. 2.1 版权所有 (C) 2008 FDRLab                                                                  |    | https://blog.cs | umnet/Bok_choy |

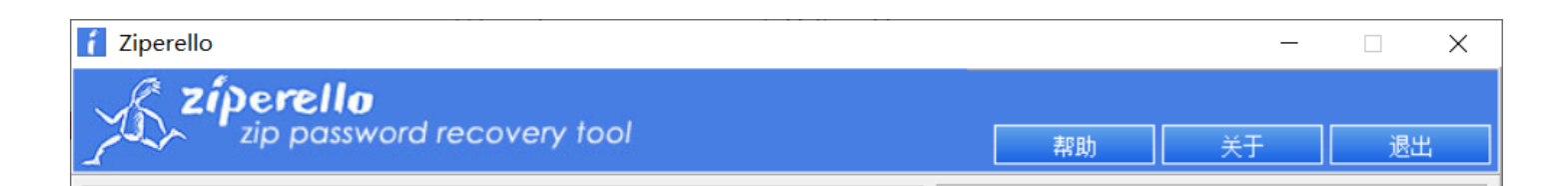

猜测密码中存在的字符集,然后勾选,设置好密码长度即可

| 当前?<br>当前?<br>当前ì             | 密码长度<br>密码<br>速度 当前速度                 | 步骤 4<br>准备就绪,请点击[开始] 按钮<br>注意:搜索进度条(%)及剩余时间字段显示的信息与当前的密码效验长度相关。破解 AES 算法加密的密码可能<br>耗时按长。 |
|-------------------------------|---------------------------------------|------------------------------------------------------------------------------------------|
| 逝去时间: 00:00:00                | 0%<br>剩余时间:00:00:(<br>开始 停止           |                                                                                          |
| 点击 [开始] 按钮开始破解密码              |                                       |                                                                                          |
| Ziperello ver. 2.1         版机 | 步骤 4 / 4: 破解密码<br>7所有 (C) 2008 FDRLab | .Go NEXT >>>>>>>>>>>>>>>>>>>>>>>>>>>>>>>>>>>>                                            |

| 7 Ziperello                                        |                                           |                             |         |                                              | _                                                  |                    |
|----------------------------------------------------|-------------------------------------------|-----------------------------|---------|----------------------------------------------|----------------------------------------------------|--------------------|
| ziperello<br>zip passw                             | vord recovery tool                        |                             |         | 帮助                                           | 关于                                                 | 退出                 |
| 逝去时间: 00:00:00<br>10:56:07: 密码: <b>"fish</b> ".时间: | 当前密码长度<br>当前密码<br>当前速度<br>16%<br>开始<br>1s | 4<br>信息 ×<br>密码: fish<br>确定 | 准备注意的耗时 | ;就绪,请点击 [开<br>;: 搜索进度条 (%<br>密码效验长度相;<br>按长。 | <b>步骤 4</b><br>「始] 按钮<br>6) 及剩余时间字段<br>关。破解 AES 算法 | 显示的信息与当<br>加密的密码可能 |
|                                                    |                                           | 步骤 4 / 4: 破解密码.Go           |         |                                              |                                                    | NEXT               |
| Ziperello ver. 2.1                                 | 版权所有 (C) 2008 FDRI                        | Lab                         |         |                                              | https://blog.cs                                    | Imnel/Bok_choy     |

密码出来了! 密码是fish, 用密码解压后得到flag

| 🧻 flag.txt - 记事本              | _ | × |
|-------------------------------|---|---|
| 文件(F) 编辑(E) 格式(O) 查看(V) 帮助(H) |   |   |
| lag{ev3n::y0u::bru7us?!}      |   | ^ |
|                               |   |   |
|                               |   |   |
|                               |   |   |
|                               |   |   |
|                               |   |   |
|                               |   |   |
|                               |   |   |
|                               |   |   |
|                               |   |   |
|                               |   |   |
|                               |   |   |
|                               |   |   |
|                               |   |   |
|                               |   |   |
|                               |   |   |
|                               |   |   |

|   |          |         |              |               | $\sim$ |
|---|----------|---------|--------------|---------------|--------|
| < |          |         |              |               | >      |
|   | 第1行, 第1列 | 100% Wi | ndows (CRLF) | UTF-8 et/Bok_ | shoy   |
| L |          |         |              |               |        |

flag{ev3n::y0u::bru7us?!}

## Test-flag-please-ignore

| Test-flag-please-ignore | 最佳Writeup由B301 • dals提供        |
|-------------------------|--------------------------------|
| 难度系数: ◆★1.0             |                                |
| 题目来源: tinyctf-2014      |                                |
| 题目描述:暂无                 |                                |
| 题目场景: 暂无                |                                |
| 题目附件: 附件1               |                                |
|                         | https://blog.csdn.net/Bok_choy |

下载解压记事本打开

| ///////////////////////////////////// |        |  |
|---------------------------------------|--------|--|
| 文件(F) 编辑(E) 格式(O) 查看(V) 帮助(H)         |        |  |
| 666c61677b68656c6c6f5f776f72          | 6c647d |  |
|                                       |        |  |
|                                       |        |  |
|                                       |        |  |
|                                       |        |  |
|                                       |        |  |
|                                       |        |  |
|                                       |        |  |

一来就base64解密,果然不可能这么简单o(T---T)o,仔细观察发现字符串没有出现 f 之后的字母了,所以应该是16进制加密 16进制解码传送门

加密或解密字符串长度不可以超过10M

|         |         |      |      |      | = |
|---------|---------|------|------|------|---|
|         |         |      |      |      | - |
| 16进制转字符 | 字符转16进制 | 测试用例 | 清空结果 | 复制结果 |   |

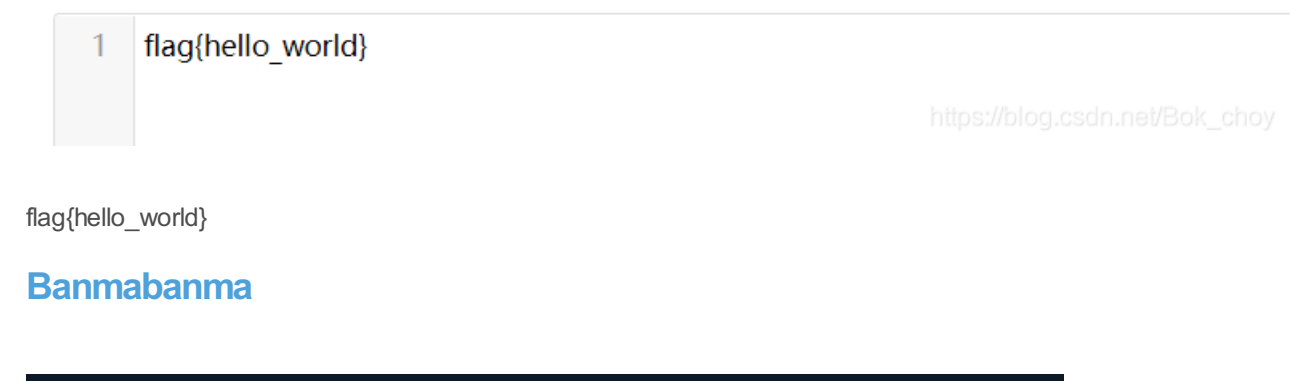

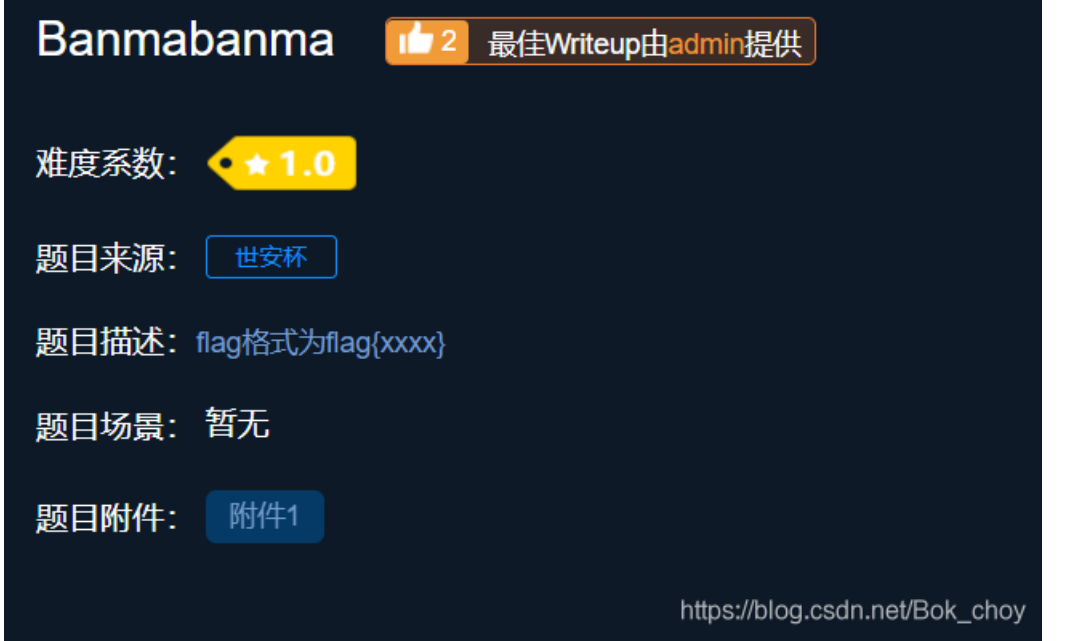

下载解压打开是一张斑马的图片,斑马身上是条形码,条形码经过处理不可以扫出来 尝试过抠图,太难了,对小白十分不友好不友好不友好 大佬推荐了一个在线扫码工具,巨好用!! 3Q~ 传送门

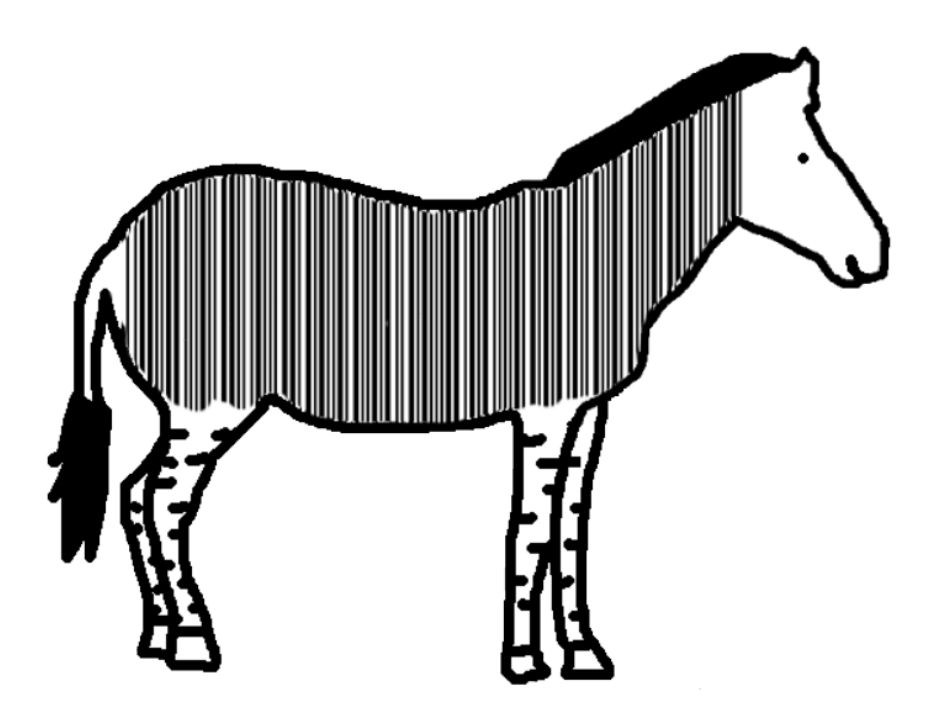

https://blog.csdn.net/Bok\_choy

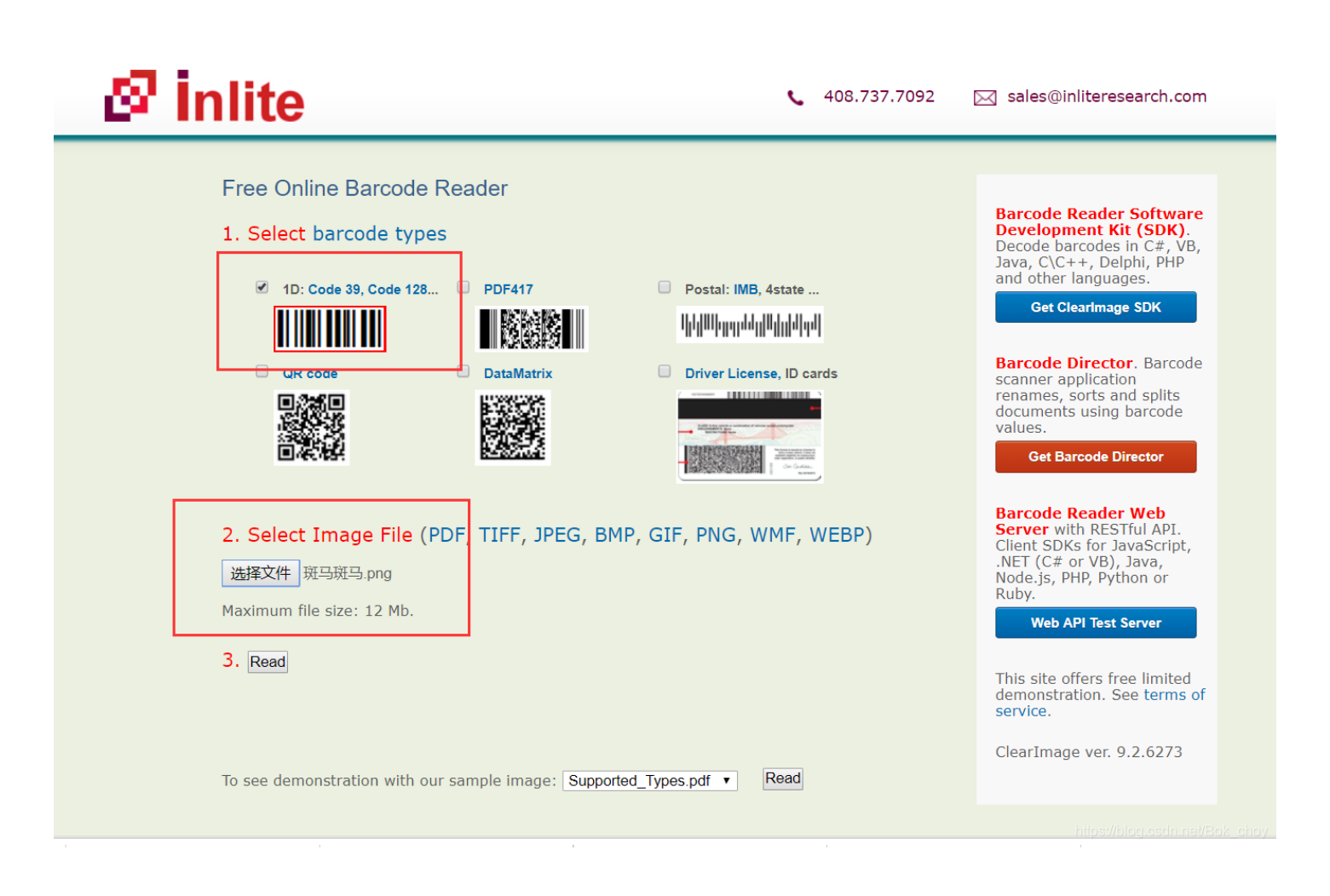

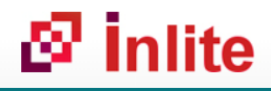

#### Free Online Barcode Reader

To get such results using ClearImage SDK use TBR Code 103.

If your **business** application needs barcode recognition capabilities, email your technical questions to support@inliteresearch.com email your sales inquiries to sales@inliteresearch.com

|            | रभेर स्वार्थन स्वार्थन स्व |                          |                   | Neur File   |
|------------|----------------------------|--------------------------|-------------------|-------------|
| File:      | 斑马斑马.pn                    | g                        |                   | New File    |
| Pages:     | 1                          |                          | Barcodes          | 1           |
| Barcode: 1 | of 1                       | Type: Code39             |                   | Page 1 of 1 |
| Length: 1  | 6                          | Rotation: none           |                   |             |
| Module: 1  | .6pix <b>R</b>             | ectangle: {X=71,Y=93,Wid | h=410.Height=119} |             |
|            |                            |                          | 1                 | Sec.        |
|            |                            |                          |                   |             |
| FLAG IS IE | INSHINE                    |                          |                   | B B         |
|            |                            |                          |                   |             |
|            |                            |                          |                   |             |

Barcode Reader Software Development Kit (SDK). Decode barcodes in C#, VB, Java, C\C++, Delphi, PHP and other languages.

Get ClearImage SDK

Barcode Director. Barcode scanner application renames, sorts and splits documents using barcode values.

Get Barcode Director

Barcode Reader Web Server with RESTful API. Client SDKs for JavaScript, .NET (C# or VB), Java, Node.js, PHP, Python or Ruby.

Web API Test Server

This site offers free limited demonstration. See terms of

FLAG IS TENSHINE 直接读取太简单了吧爽歪歪~~~

#### reverseMe

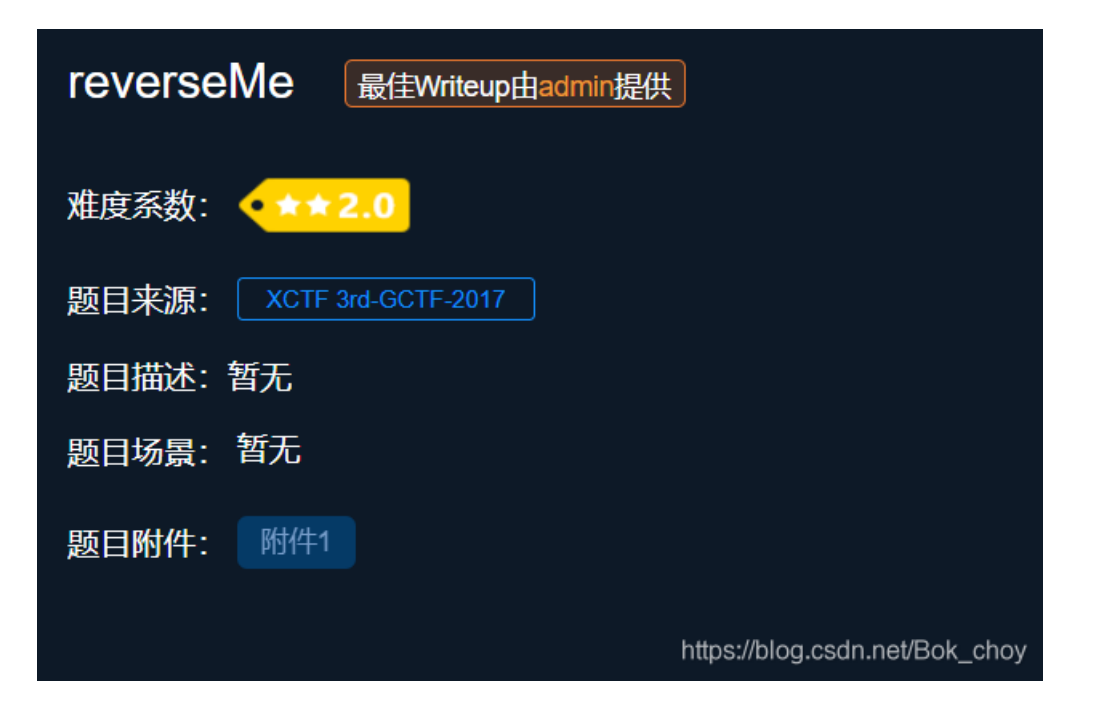

下载打开是一张翻转倒立的flag图片

 $f1ag\,\{4f7548f93c7bef1dc6a0542cf04e796e\}$ 

https://blog.csdn.net/Bok\_choy

#### 直接编辑就可以啦

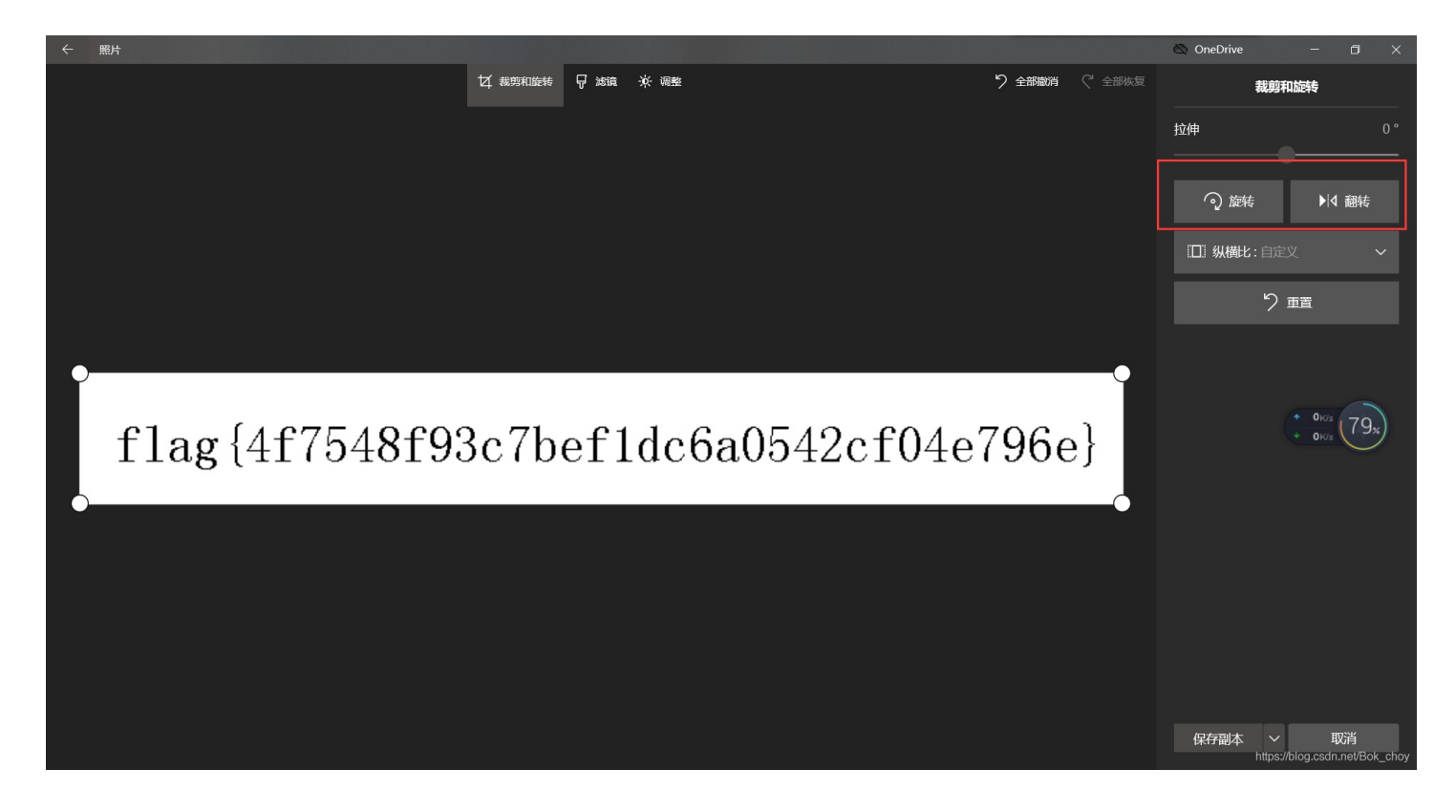

## Hear-with-your-Eyes

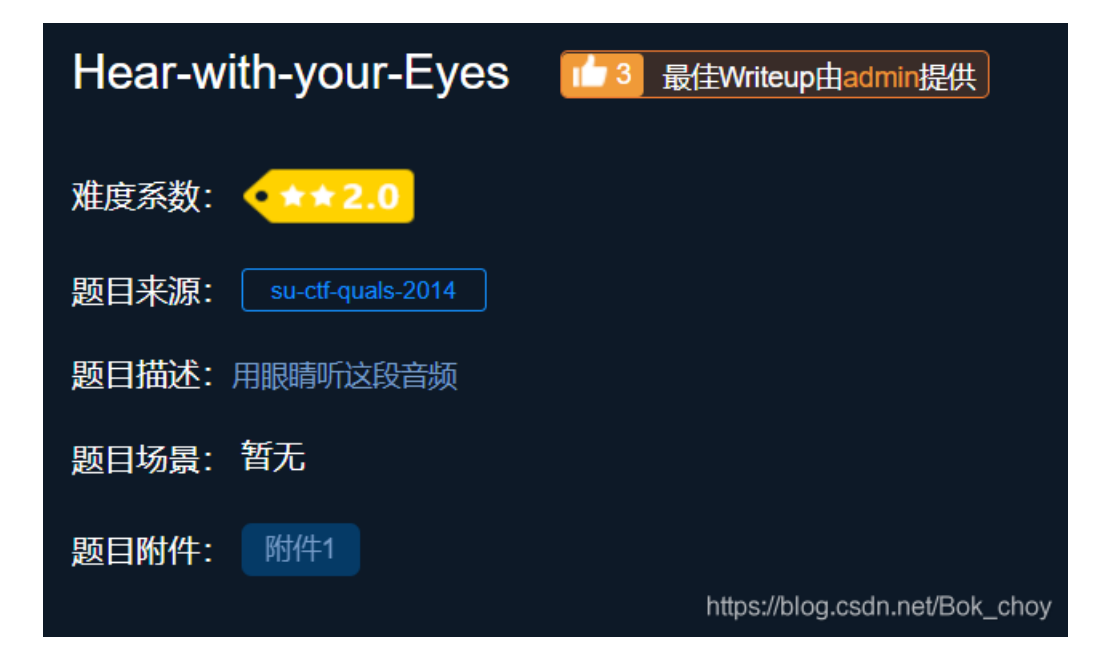

| 🥘 bf87ed29ac5a46d0aa433880dac5e6d8 - 记事本   | - 🗆 X                                                  |
|--------------------------------------------|--------------------------------------------------------|
| 文件(F) 编辑(E) 格式(O) 查看(V) 帮助(H)              |                                                        |
| 文件(F) 编辑(E) 格式(O) 查看(V) 帮助(H)<br>sound.wav | 0000644 0005772 0005772 00006565314 12411300030 012305 |
|                                            | ~                                                      |
| <                                          | >                                                      |

看见sound.wav再结合题目就知道是音频隐写啦

在虚拟机中提取文件得到sound.wav的文件,然后用工具Audacity打开,选择频谱图得到flag

| 文件(E) 編編(E) 査看(M) 虚琐和(M) 逸琐末(E) 帮助(H)    → 日<br>库 ×<br>○ 在此处键入内容 ▼<br><u> </u>                                                                                                    | → sound × ×<br>文件(F) 編集(E) 透輝(S) 視題(N) 撤還(T) 生成(G) 效果(C) 分析(A) 工具(O) 解助(H) × × · 0<br>工 ★ / 5 → - i4 → 48 → 42 → · 点由开始监视 14 → - i8 → - i2 → 6 0 · × 0                                                                                                    | -        |
|----------------------------------------------------------------------------------------------------|----------------------------------------------------------------------------------------------------|----------|
| □ 只約許書期,<br>□ shert-kaka1<br>□ Ubuntu<br>□ kali Linux<br>□ 共享的違拟机<br>② 大学(广) 编辑(E) 查看(V) 搜索(S)<br>rootg(kal1:-# cd se7en<br>rootg(kal1:-# se7en# bimatk -e                                                                                                    |                                                                                                    |          |
| Image: Construction of the system of the system of the | <ul> <li>         番執上部(0)         番執大部(回)         番執大部(回)         番執大部(回)         番執大部(回)         香枝(a)         本改約(直到)(意代)         </li> <li>         透形(V)         透形(A)         受洗(B)         </li> <li>         透形(V)         委戒書(5)<br/>·   或者型(5)<br/>·   或者型(5)<br/>·   或者型(5)<br/>·   或者型(5)<br/>·   或者型(5)<br/>·   或者型(5)<br/>·   或者型(5)<br/>·   或者型(5)<br/>·        或者型(5)<br/>·        或者型(5)<br/>·        或者型(5)<br/>·        或者型(5)<br/>·        或者型(5)<br/>·        或者型(5)<br/>·        或者型(5)<br/>·        或者型(5)<br/>·        或者型(5)<br/>·         或者型(5)<br/>·         或者型(5)<br/>·         或者型(5)<br/>·         或者型(5)<br/>·         或者型(5)<br/>·         或者型(5)<br/>·                或者型(5)<br/>·</li></ul>                                                                                                    |          |
|                                                                                                    | 近形額色(W)     検式(F)     水     水(F本(E))     水(F本(E))     水(F本(E))     水(F本(E))     水(F本(E))     水(F本(E))     水(F本(E))     (00 时 00 分 00,000 秋▼ 00 时 00 分 00,000 秋▼     (00 时 00 分 00,000 秋▼     (00 H 00 分 00,000 秋▼     (00 H 00 分 00,000 H▼     (00 H 00 分 00,000 H▼     (00 H 00 H 00,000 H▼     (00 H 00 H 00,000 H▼     (00 H 00 H 00,000 H▼     (00 H 00 H 00,000 H▼     (00 H 00,000 H 00,000 H 00,000 H 00,000 H▼     (00 H 00,000 H 00,000 H 00,000 H 00,000 H 00,000 H 00,000 H 00,000 H 00,000 H 00,000 H 00,0000 H 00,0000 H 00,000 H 00,000 H 00,0000 H 00,0000 H 00,0000 H 00,000 H 00,0000 H 00,0000 H 00,0000 H 00,0000 H 00,000 H 00,0000 H 00,0000 H 00,0000 H 00,0000 H 00,0000 H 00,0000 H 00,0000 H 00,0000,0000 H 00,00000 H 00,0000 H 00,0000 H 00,0000 H 00,0000 H 00 |          |
| 要將输入走向到该虚拟机,请在虚拟机内部单击或按 Ctrl+G。                                                                                                    | 다. 아 등 다. 아 등 다.<br>11:33<br>^ ⓒ <i>@</i> 아 등 thes <mark>thesthese constants of the thesthese constants of the thesthese constants of the thesthese constants of the thesthese constants of the thesthese constants of the thest</mark>                                                                                                    | )<br>Noy |

| 🚗 sou | nd    |       |       |       |       |       |       |           |       |         |                |     | _   | C  | ב | × |
|-------|-------|-------|-------|-------|-------|-------|-------|-----------|-------|---------|----------------|-----|-----|----|---|---|
| 文件(F) | 编辑(E) | 选择(S) | 视图(V) | 擂录(N) | 轨道(T) | 生成(G) | 效果(C) | 分析(A)     | 工具(O) | 帮助(H)   |                |     |     |    |   |   |
|       |       |       | 14    |       |       | I-    | */    | ↓ 左     方 | -54   | -48 -42 | ——- 点击开始监视 34— | -18 | -12 | -6 | 0 |   |

|                                                                           |                   |                 | •          | ★ ● <sup>左</sup>  | -54 -48 -42                      | -36 -30      | -24 -18        | -12 -6        | 0        |
|---------------------------------------------------------------------------|-------------------|-----------------|------------|-------------------|----------------------------------|--------------|----------------|---------------|----------|
| . •                                                                       | •••••             | • • • • • • • • | % 🖸        |                   |                                  | 898          | ▶ <u></u>      | 9             | +        |
| MME                                                                       | ~ <b>Ų</b> :      | 麦克风 (Realtek    | (R) Audio) | ~ 2 (立体声          | ) 录制声道 🛛 🗸                       | あ<br>声器 (Rea | ltek(R) Audio) |               | ~        |
| ▼ 1.0                                                                     | 0 <sub>11</sub> 0 | 1.0 2           | 0 3.0      | 4.0               | 5.0 6.0                          | 7.0          | 8.0            | 9.0           | 10.0     |
| × sound ▼ 8<br>野斎 独要<br>二 → +<br>芝 右<br>立体戸. 44100 Hz<br>32位 浮点<br>0<br>8 |                   | ; e53           | 536676     | 57578             | bd4da                            | 10898        | a8e2(          | d767          | ^        |
|                                                                           |                   | ;: e53          | 536676     | 57578             | bd4da                            | 10898        | a8e2(          | d767          |          |
|                                                                           | ¢                 |                 |            |                   |                                  |              | ļ              |               | ~        |
| 项目采样率(Hz)<br>44100 ~                                                      | 吸附到<br>关闭 ~       | 音频位置<br>00 时 00 | 分 00.000 秒 | 选区的起点和线 ▼ 00 时 00 | <sup>&amp;</sup> 点<br>分 00.000 秒 | ▼ 00 时 00    | 分 00.000       | ~<br>D 秒▼     |          |
| 已停止.                                                                      |                   |                 |            |                   |                                  |              | https://       | blog.csdn.net | Bok_choy |

## What-is-this

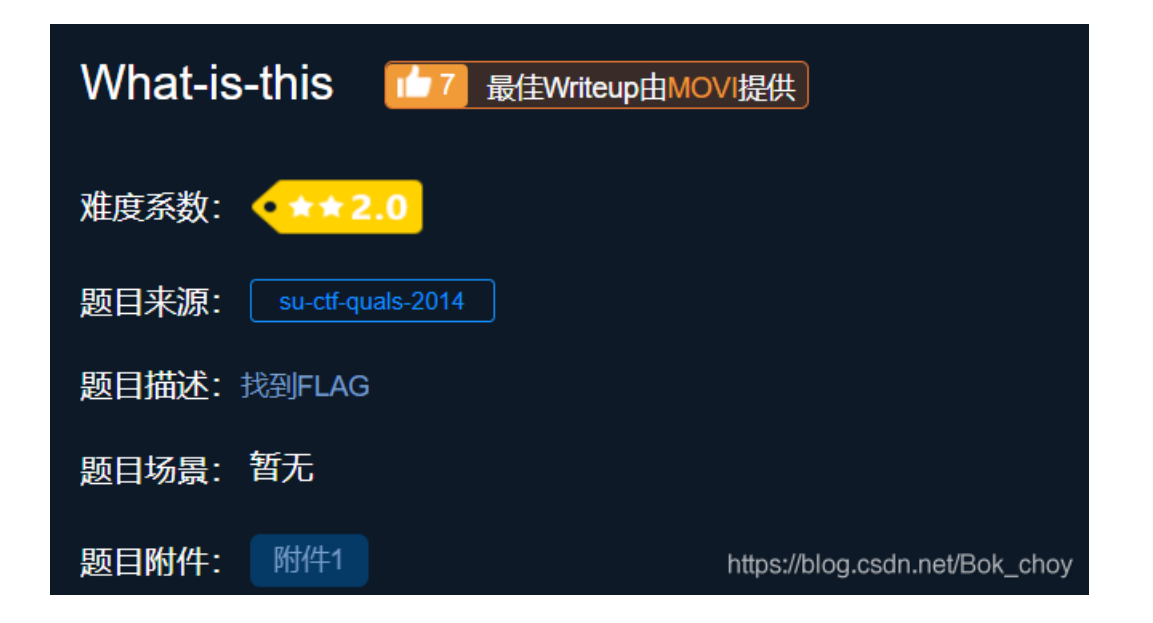

同样用记事本打开看到jpg

| e66ea8344f034964ba0b3cb9879996ff - 记事本 | _                                              |          | ×   |
|----------------------------------------|------------------------------------------------|----------|-----|
|                                        |                                                |          |     |
| pic2.jpg                               | 0000644 0005772 0005772 00000217270 1240333261 | 1 011775 | C ^ |
|                                        |                                                |          |     |
|                                        |                                                |          |     |
|                                        |                                                |          |     |
|                                        |                                                |          |     |

| ▶□□□□□□□□□ ? □□□□□□ ? □ □□□□□ · □□□□ ? 4□ □ □ □□□□□ □□□□□□□□□□                           |  |
|------------------------------------------------------------------------------------------|--|
| 5壶□碬□M泄 ?嘳魘潪来'}桮?鶙?鏃O'纱旲1μ燮E貏賹I?鼡?★ 栵K竻谜R)?no                                            |  |
| v<璯哄?j? Le玶尤澵bu刌賄?l铈ta€穩殀狱?7蛆?犱唘帎□証鋜w缙T倻]□蛚呭f4□N?MT□t?芈? a铙唆<瓆□泠?r褐>毪[?驻#6厍猲z祃窫潕         |  |
| ??€霿欄□瓍靱瀇 鮘璙9  ?Ar龐馱廞渠瘷しFW^?E??p締 螠l尘习踷□糸 靯? ?顇??刕r蘭+n狒t?匮?锞?堾宝〖?□5櫿蝥t秤7]秩暻U非? 蔛獴??缬     |  |
| 重謱鷜Cl3告睉k仉 溁o 悈蠴?7櫔?9s *螥w,S┏)喘S轾□q~,ペ僳TU?]羡 叩酫蓑x??滙n赪鯲□哑6?7+屗喀□耛=?□貘螈)孉 閠鹡曝ユ鹭.:         |  |
| ??穔^□? ~'?"縦co8??N?绕                                                                     |  |
| 循3汗 樤?雇C抱q泮l蹄??n?坨4瑮[} WL5*摎W猈槳駐???? ,衶v9? 鰵?齓癘i鲣1}  醮旞屧鐅?峣廳Zh摃i 斨蝗仗>[♠?ブ缈k皁 ~蒉┿仏卒□LW~浚  |  |
| □ 襑~御?顷?軬 P8縚?惀 h(蝢S□m                                                                   |  |
| 旟?鯸^啼戄 濢?琑搴? □y□29?[R  O裉镮睨?元 □=勸嘩H#襺□嘒□籝Y#  Q妤?y鶿??炜蕬G      □]?G蒕j欹?> \^?劤{kS□?A弣NA     |  |
| 実院?F⑷嶾□%駁 □?r?'□  縥=n妔軷1闽 绱+□脔酅OF錟]F?H 騰鍏\? 壿} 4媪□饉]貗黍>*涠铠鶶彣 诇指p>=9沓<:殎撐錽m2□vy灌 □□S      |  |
| :□nnネ e?紽RF)0?kk菧蓷柒?J躻#?/T鞣豪? 9□? 磪4甚、?煬 5:抝□蝘□v渴朡+甇? U託□ II Q?娛nOh玕颹?n8J錤?=柚捰 O墷晏?6翬? 影 |  |
|                                                                                          |  |
| ?□d f?□価?聢=歫啍香岅萔+M:耔m@ 枇#?Z莫Y?]?舿阈隮?謪澌希咐褟{鸢□时<澌=3闥Rt雾o;@闣□1?n釼gD?冁牾G萍乐A]葭%K>             |  |
| ??Q□GQM嚭F 庹餹銼Y犰r靓y□溲斛慄憬॥k?郇魝□□昤m8?訔o??*h靋嘲VUw 鎐龘况痗?淆D{挤 GB阼★h纊腱?晢0-舶閭c □c9?□□?绯赸         |  |
| 臺q止酸w徙貢b?=P(砬B!                                                                          |  |
| 开G?)?鯀□鈪?%虾摇f颱V?□嬘伪la蠭絋姃秴/5"Y□蕦H□槼×〃恝rD"□u蟛?瓘躣鯏<兪踅o?舷bN枷b KS WKWQ" 馆珎?鸴c褖?vii)秜□iiF?}    |  |
| 昇伏X?"n ?h□楝安??9涵锬譢h`W閗t杰N濯?胗 蟚又薓4卄?総稟XF鯨榃p□倍璳葬]魄 酷喛r鎯蝨?颥跧O□圧膥;犍l嬷K□懶 `鲝o嚜6□+浵□{4h        |  |
| >悜?   攚'"O?5鶍?□裃?哀压音}" <痆包 p畝                                                            |  |
| □?舝:緯U翗潨?C`?栂WOo阳 d闶E眆茨/<鞑??介2x飬(捥?□)/槢                                                  |  |
|                                                                                          |  |
| 第1行,第1列   100% Unix (LF) <sup>_https://blog</sup> /ANSI <sup>nel/Bok</sup> _ch           |  |

提取文件

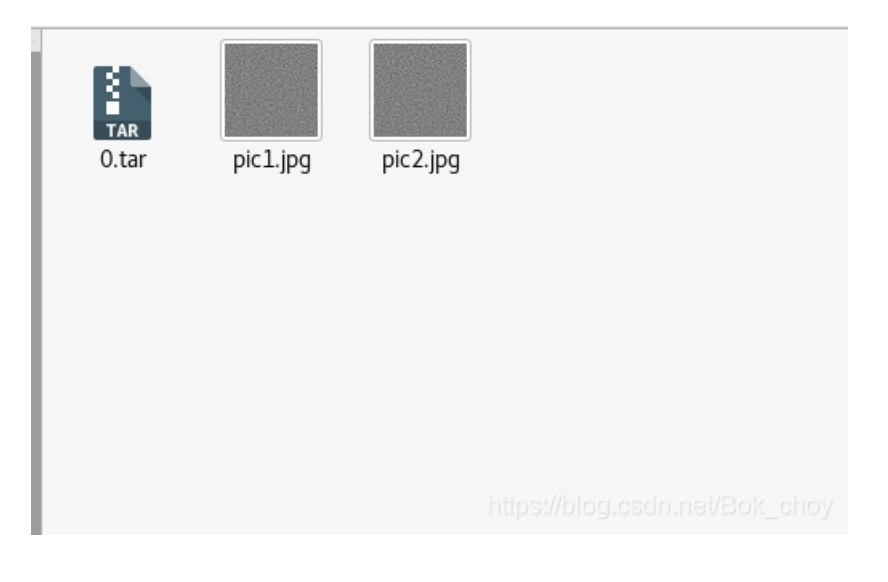

跟上面那个Tom差不多啦,两张相似的图片我们就去作比较

| 🛓 S  | tegSolve  | 1.3 by Cae | _          |                 | ×          |
|------|-----------|------------|------------|-----------------|------------|
| File | Analyse   | Help       |            |                 |            |
| Norm | File Form | nat        | antarranno | 7-00-101-00-00- | ESCONTRE I |
|      | Data Ext  | ract       |            |                 |            |
|      | Stereogr  | am Solver  |            |                 |            |
|      | Frame B   | rowser     |            |                 |            |
|      | Image Co  | ombiner    |            |                 |            |
|      |           |            |            |                 |            |
|      |           |            |            |                 |            |
|      |           |            |            |                 |            |
|      |           |            |            |                 |            |
|      |           |            |            |                 |            |
|      |           |            |            |                 |            |

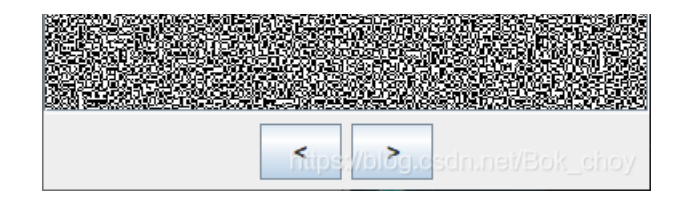

| [ | _ pic1.jpg<br>pic2.jpg |     |
|---|------------------------|-----|
|   | bic2.jpg               |     |
| : | mages 🔻                |     |
|   | 打开取消                   |     |
|   | < >                    | oy. |

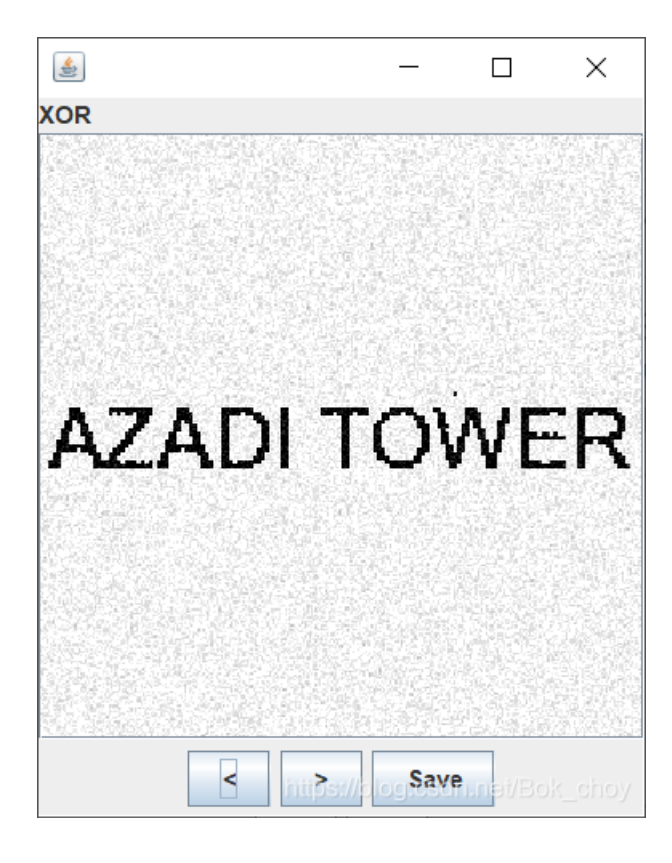

**MISCall** 

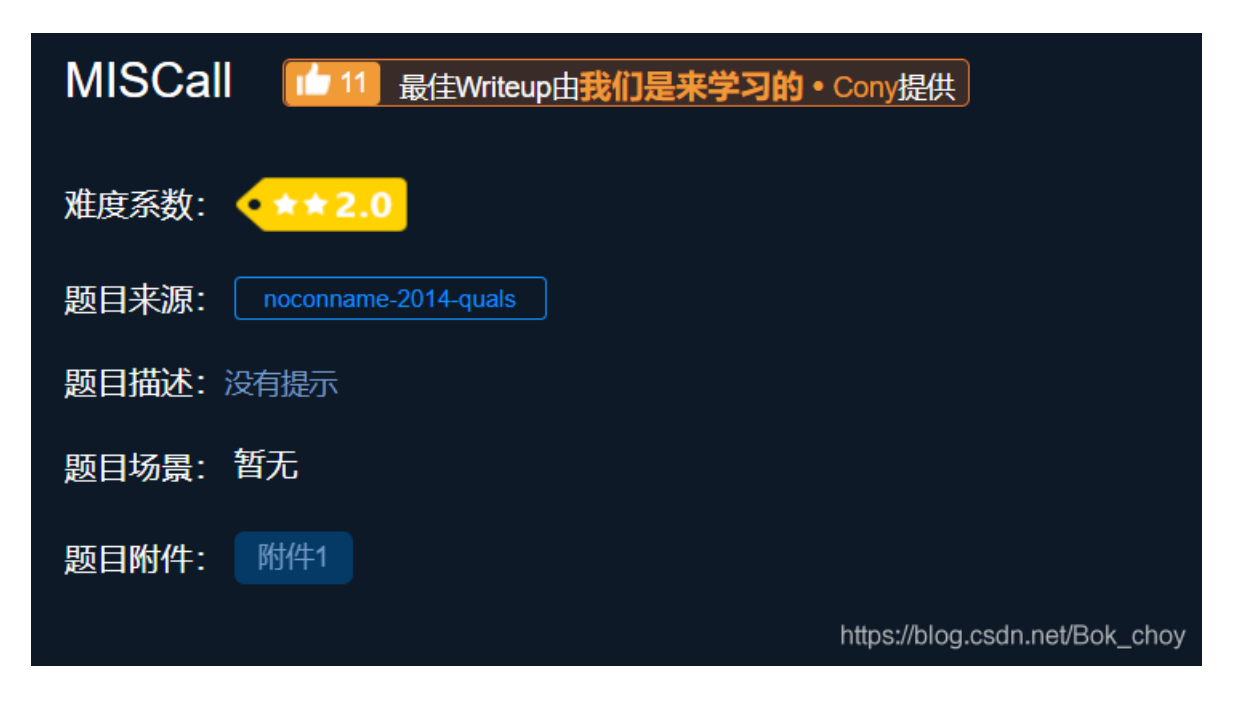

没发现什么信息,也不知道文件是什么类型的 在虚拟机跑一下

#### file 文件名

得到文件类型是一个压缩包,将文件类型改为bzip2

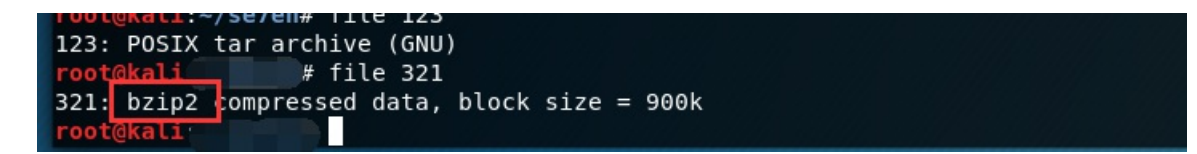

解压压缩包

tar xvf 文件

| root@kali tar xvf 321.bzip2     |                                |
|---------------------------------|--------------------------------|
| ctf/                            |                                |
| ctf/flag.txt                    |                                |
| ctf/.git/                       |                                |
| ctf/.git/description            |                                |
| ctf/.git/refs/                  |                                |
| ctf/.git/refs/heads/            |                                |
| ctf/.git/refs/heads/master      |                                |
| ctf/.git/refs/stash             |                                |
| ctf/.git/refs/tags/             |                                |
| ctf/.git/ORIG_HEAD              |                                |
| ctf/.git/logs/                  |                                |
| ctf/.git/logs/refs/             |                                |
| ctf/.git/logs/refs/heads/       |                                |
| ctf/.git/logs/refs/heads/master |                                |
| ctf/.git/logs/refs/stash        | https://blog.csdp.pet/Bok_cboy |
| ctf/.git/logs/HEAD              | https://blog.coun.net/bok_cho  |

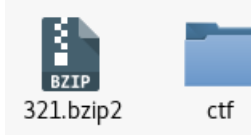

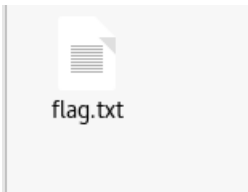

但是打开后什么也没有……然后没有然后了 观察目录,发现都有git文件目录,参考大佬的wp,得知考察 git文件泄露、git stash命令 https://blog.csdn.net/qq\_46927150/article/details/105880794 查看git记录

git log

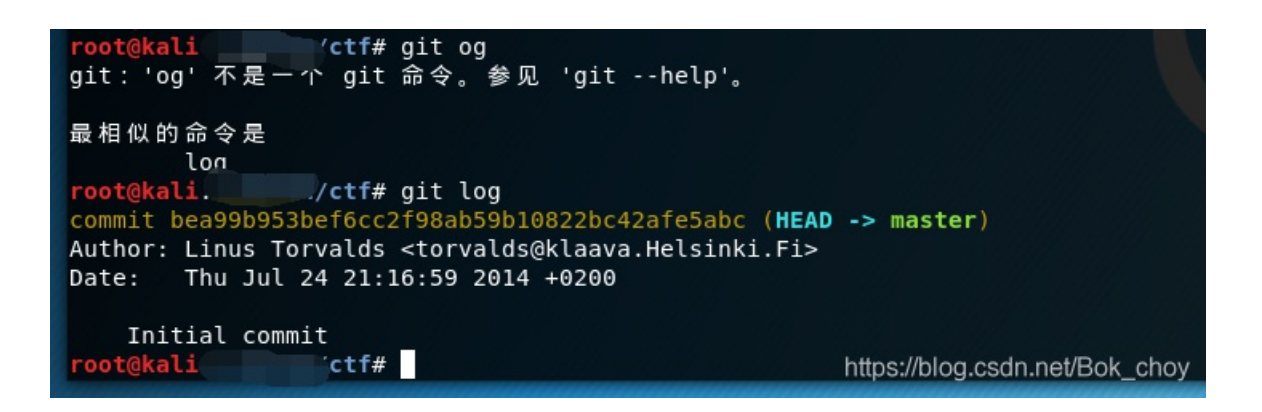

查看修改列表

git stash list

| tog                                                                                |         |
|------------------------------------------------------------------------------------|---------|
| <pre>root@kali: /ctf# git log</pre>                                                |         |
| <pre>commit bea99b953bef6cc2f98ab59b10822bc42afe5abc (HEAD -&gt; )</pre>           | master) |
| Author: Linus Torvalds <torvalds@klaava.helsinki.fi></torvalds@klaava.helsinki.fi> |         |
| Date: Thu Jul 24 21:16:59 2014 +0200                                               |         |
|                                                                                    |         |
| Initial commit                                                                     |         |
| <pre>root@kali: /ctf# git stash list</pre>                                         |         |
| <pre>stash@{0}: WIP on master: bea99b9 Initial commit</pre>                        |         |
| <pre>root@kali:/ctf#</pre>                                                         |         |

校验列表的存储文件,发现有文件改动s.py

git stash show

| <pre>root@kali /ctf# git log</pre>                                                 |
|------------------------------------------------------------------------------------|
| <pre>commit bea99b953bef6cc2f98ab59b10822bc42afe5abc (HEAD -&gt; master)</pre>     |
| Author: Linus Torvalds <torvalds@klaava.helsinki.fi></torvalds@klaava.helsinki.fi> |
| Date: Thu Jul 24 21:16:59 2014 +0200                                               |
|                                                                                    |
| Initial commit                                                                     |
| root(kali                                                                          |
| Toolgkati.                                                                         |
| <pre>stash@{0}: WIP on master: bea99b9 Initial commit</pre>                        |
| <pre>root@kali /ctf# git stash show</pre>                                          |
| flag.txt   25 ++++++++++++++++++++++++++++++++++                                   |
| s.py 4 ++++                                                                        |
| <pre>2 files changed, 28 insertions(+), 1 deletion(-)</pre>                        |
| root@kali /ctf# https://blog.csdn.net/Bok_choy                                     |
|                                                                                    |

将s.py导出来运行

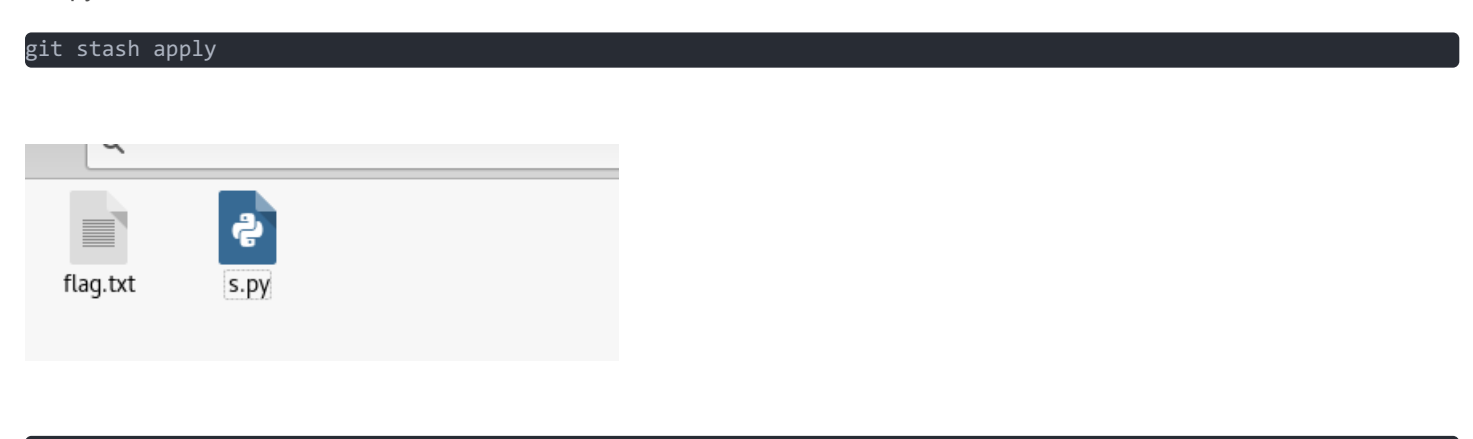

python s.py

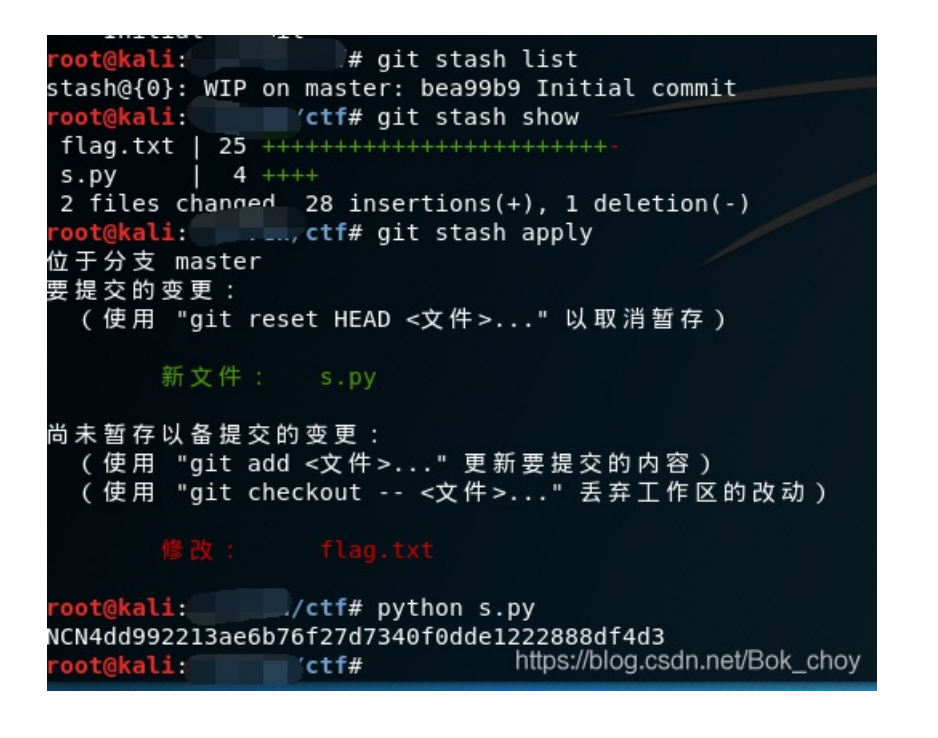

NCN4dd992213ae6b76f27d7340f0dde1222888df4d3

#### **Reverse-it**

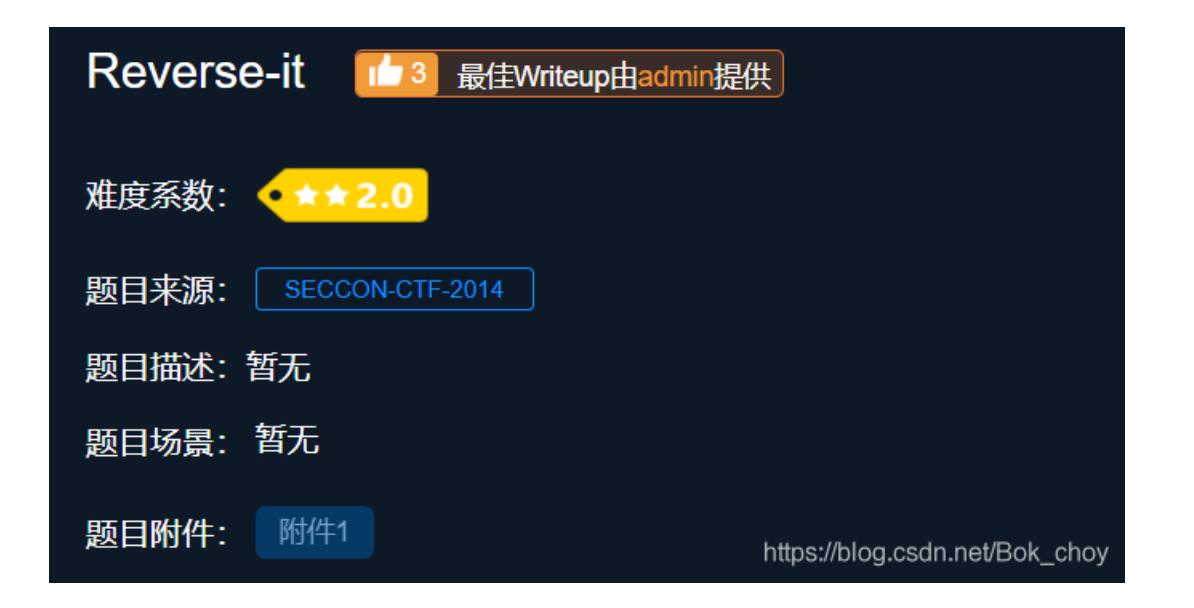

这里记事本不好用啦,打开010editor,查看文件头文件尾,对文件头文件尾熟悉的人可以看书华点啦~

|    | _Q_ | 1  | -2 | 3  | 4  | Ş  | 6  | 1  | 8  | 9          | Ą  | B  | Ċ  | Ď  | Ē  | F  | 0123456789ABCDEF |
|----|-----|----|----|----|----|----|----|----|----|------------|----|----|----|----|----|----|------------------|
| h: | 9D  | FF | 70 | 0D | В6 | DA | FC | 93 | 72 | 63         | 28 | 22 | 22 | BD | D2 | 18 | .ÿp.¶Úü"rc(""½Ò. |
| h: | В4  | 25 | D4 | 7B | 8C | 00 | A1 | AB | 60 | 9E         | Е7 | 07 | BB | 04 | 31 | 56 | %Ô{Œ.;«`žç.».1V  |
| h: | 7B  | 5A | Dб | 84 | BB | D4 | в9 | 7E | 00 | <b>A</b> 0 | AB | 6D | 36 | CD | 31 | C9 | {ZÖ"»Ô¹~. «m6Í1É |
| h: | Α4  | D1 | 01 | 2D | 58 | 72 | Α9 | в5 | ЗA | CF         | C1 | 04 | 1B | 51 | 47 | 00 | ¤ÑXr©µ:ÏÁQG.     |

| 1D60h: | A3  | 03 | 03 | A3  | 13 | 03  | 03 | 23 | 64 | 00  | 14 | 46 | F6 | 26 | 56  | 02  | ££.   | #d    | Föð   | εV. |
|--------|-----|----|----|-----|----|-----|----|----|----|-----|----|----|----|----|-----|-----|-------|-------|-------|-----|
| 1D70h: | 05  | 86 | Fб | 47  | Fб | 37  | 86 | Fб | 07 | 02  | 54 | C6 | 56 | D6 | 56  | Eб  | .töGö | ö7†ö. | .TÆVĊ | ŚVæ |
| 1D80h: | 47  | 37 | 10 | 00  | 00 | 00  | 84 | 00 | 00 | 00  | 10 | 00 | 00 | 00 | 84  | 00  | G7    |       |       |     |
| 1D90h: | 00  | 00 | 00 | 00  | 00 | 00  | A0 | 00 | 00 | 00  | 10 | 00 | 00 | 00 | 40  | 00  |       |       |       | .0. |
| 1DA0h: | 96  | 78 | C8 | 00  | 00 | 00  | 41 | 00 | 00 | 00  | 20 | 00 | 23 | 10 | 27  | 00  | -xÈ   | .A    | #.    |     |
| 1DB0h: | 00  | 00 | 91 | 00  | 00 | 00  | 20 | 00 | 13 | 10  | 00 | 00 | 20 | 00 | 10  | 00  |       |       |       |     |
| 1DC0h: | 00  | 00 | 30 | 00  | 82 | 10  | Аб | 00 | 00 | 00  | 10 | 00 | 00 | 00 | 50  | 00  | 0.,   |       |       | Ρ.  |
| 1 01   | - 1 | 10 | 00 | 0.0 | 00 | 0.0 | 10 | 00 | 00 | ~ ~ | 50 | 00 |    | 10 | 0.0 | 0.0 |       |       | _     |     |

| TDDOU: | ът | TO | 20 | 00 | 00 | 00 | TO | 00 | 00 | 00 | 20 | 00         | AT | TO | 00 | 00 | Ι.αΕ                            |
|--------|----|----|----|----|----|----|----|----|----|----|----|------------|----|----|----|----|---------------------------------|
| 1DE0h: | 10 | 00 | 10 | 00 | 00 | 00 | 30 | 00 | 21 | 10 | 70 | 00         | 80 | 00 | 00 | 00 | 0.!.p.€                         |
| 1DF0h: | A2 | 00 | D4 | D4 | 00 | 00 | 66 | 96 | 87 | 54 | 2D | 00         | 1E | FF | 00 | 00 | ¢.ÔÔf-‡Tÿ                       |
| 1E00h; | 84 | 00 | 84 | 00 | 10 | 10 | 10 | 00 | 64 | 94 | 64 | <b>A</b> 4 | 01 | 00 | 0E | FF | "."d″d¤ÿ                        |
| 1E10h: | 8D | FF |    |    |    |    |    |    |    |    |    |            |    |    |    |    | .ÿ                              |
| L      |    |    |    |    |    |    |    |    |    |    |    |            |    |    |    |    |                                 |
|        |    |    |    |    |    |    |    |    |    |    |    |            |    |    |    |    |                                 |
|        |    |    |    |    |    |    |    |    |    |    |    |            |    |    |    |    | https://blog.csdp.pet/Bok.chov  |
|        |    |    |    |    |    |    |    |    |    |    |    |            |    |    |    |    | https://blog.osdii.ite/box_olog |

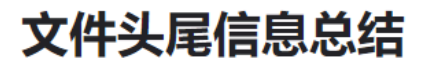

| 转载 tcrefreshing | ybreeze 2018-08-15 14:04:38 💿 1547 🌪 收藏 | 2                       |
|-----------------|-----------------------------------------|-------------------------|
| JPEG (jpg),     | 文件头: FFD8FF                             | 文件尾: FF D9              |
| PNG (png),      | 文件头: 89504E47                           | 文件尾: /                  |
| GIF (gif),      | 文件头: 47494638                           | 文件尾: 0                  |
| Archive (zip),  | 文件头: 504B0304                           | https://blog.c文件尾词50.4/ |

再结合题目,倒过来,就很明显是16进制给倒着输入了,我们需要把他正回来才可以得到正常的图片

| 辑え | ל: ל       | -六进 | İ制(F | I) ~ | 运  | 行脚         | 本 ~ | 运  | 行模 | 板~ | /  |    |            |    |       |                                 |
|----|------------|-----|------|------|----|------------|-----|----|----|----|----|----|------------|----|-------|---------------------------------|
|    |            |     |      |      |    |            |     |    |    |    |    |    |            |    |       | F 0123456789ABCDEF              |
| n: | D3         | 46  | 96   | 02   | 22 | FB         | BB  | FE | 22 | D3 | Eб | 96 | 76         | 56 | 26 02 | 02 ÓF−."û»þ"Óæ−vV&.             |
| n: | 47         | 56  | в6   | 36   | 16 | 07         | 87  | F3 | C3 |    | F2 | 03 | E2         | 13 | F2 07 | 07   GV16‡óÃ.ò.â.ò.             |
| n: | 16         | 87  | F2   | D6   | Fб | 36         | E2  | 56 | 26 | Fб | 46 | 16 | E2         | 37 | E6 F2 | F2 .‡òöö6âV&öF.â7æò             |
| n: | F2         | A3  | 07   | 47   | 47 | 86         | 09  | 90 | 1E | FF | 00 | 00 | 00         | 00 | A1 00 | 00 ò£.GG†ÿ;.                    |
| n: |            |     | 10   |      |    |            | 40  |    |    |    | 8C |    |            |    | 10 00 | 00@.0.02                        |
| n: | 00         | 00  | 40   | 00   | 20 | <b>A</b> 0 | 00  | 00 | 10 | 00 | 10 | 00 | 00         | 00 | 30 00 | 00@0.                           |
| n: | 10         |     |      |      |    | 23         | 03  | A3 | 13 | 43 | A3 | 03 | 13         | 02 | 23 23 | 230#.£.C£##                     |
| n: | <b>A</b> 3 | 03  | 03   | A3   | 13 | 03         | 03  | 23 | 64 | 00 | 14 | 46 | Fб         | 26 | 56 02 | 02 ££#dFö&V.                    |
| n: | 05         | 86  | Fб   | 47   | Fб | 37         | 86  | F6 | 07 | 02 | 54 | C6 | 56         | D6 | 56 E6 | E6 .tögö7töTÆVÖVæ               |
| n: | 47         | 37  | 10   | 00   | 00 | 00         | 84  |    | 00 | 00 | 10 | 00 | 00         | 00 | 84 00 | 00 G7,                          |
| n: |            |     |      |      |    |            |     |    |    |    | 10 |    |            |    | 40 00 | 00                              |
| n: | 96         | 78  | C8   | 00   | 00 |            | 41  |    |    |    | 20 | 00 | 23         | 10 | 27 00 | 00 -xÈA#.'.                     |
| n: |            |     | 91   |      |    |            |     |    | 13 | 10 |    |    |            |    | 10 00 |                                 |
| n: | 00         | 00  | 30   | 00   | 82 | 10         | Aб  | 00 | 00 | 00 | 10 | 00 | 00         | 00 | 50 00 | 000.,.¦P.                       |
| n: | В1         | 10  | 26   |      |    |            | 10  |    |    |    |    |    | <b>A</b> 1 | 10 |       | 00 ±.&P.                        |
| n: | 10         | 00  | 10   | 00   |    |            | 30  |    | 21 | 10 | 70 | 00 | 80         | 00 | 00 00 | 000.!.p.€.                      |
| n: | <b>A</b> 2 |     | D4   | D4   |    |            | 66  | 96 | 87 | 54 | 2D |    | 1E         | FF |       | 00 ¢.ôôf-≠エÿ 🤒 导出十六进制 🛛 🕹 🖌 🖌 🕹 |
| n: | 84         |     | 84   |      | 10 | 10         | 10  |    | 64 | 94 | 64 | Α4 | 01         |    | OE FF | FF "."                          |
| n: | 8D         | FF  |      |      |    |            |     |    |    |    |    |    |            |    |       | · ý 导出文件(F):\1 /1 / >>          |
|    |            |     |      |      |    |            |     |    |    |    |    |    |            |    |       | 导出类型 (T): 十六进制文本 (*. txt) ▼     |
|    |            |     |      |      |    |            |     |    |    |    |    |    |            |    |       | 毎行ウ芽粉(P) 14                     |
|    |            |     |      |      |    |            |     |    |    |    |    |    |            |    |       |                                 |
|    |            |     |      |      |    |            |     |    |    |    |    |    |            |    |       | - 🐨 选项 (Q)                      |
|    |            |     |      |      |    |            |     |    |    |    |    |    |            |    |       |                                 |
|    |            |     |      |      |    |            |     |    |    |    |    |    |            |    |       |                                 |
|    |            |     |      |      |    |            |     |    |    |    |    |    |            |    |       |                                 |
|    |            |     |      |      |    |            |     |    |    |    |    |    |            |    |       | https://blog.csdn.net/Bok_ch    |

然后再倒序输出得到正确的16进制

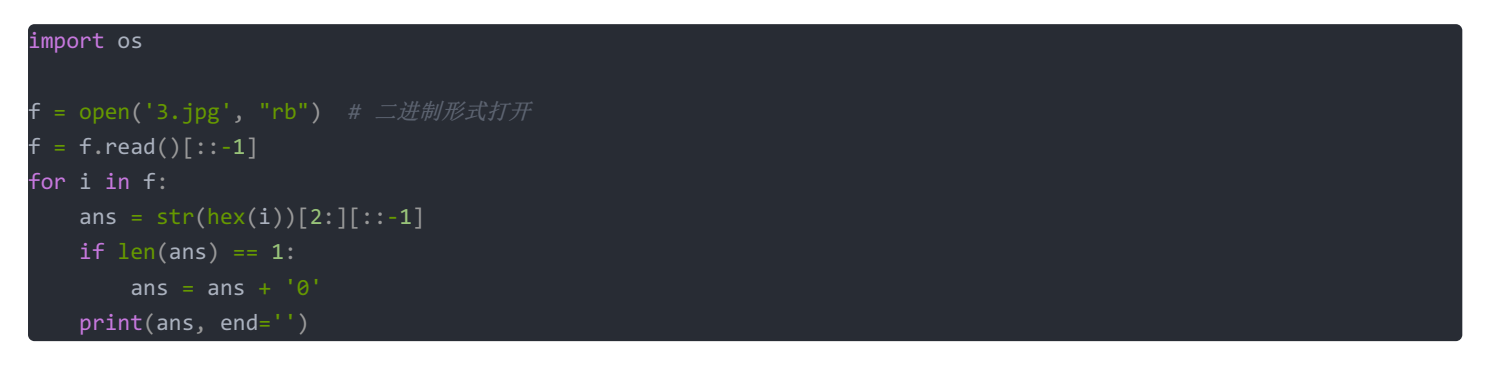

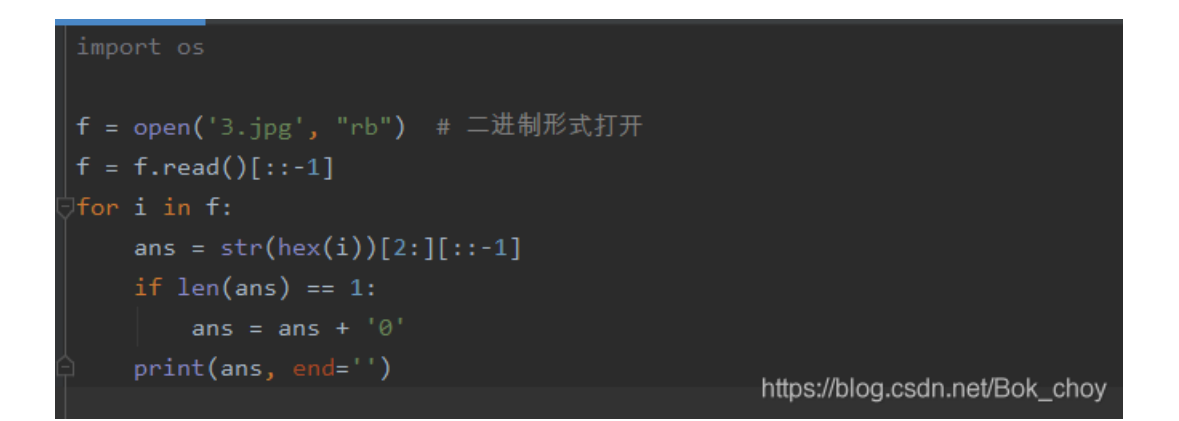

输出的文件在010editor中导入16进制得到图片

## SECCON{6in\_tex7}

https://blog.csdn.net/Bok\_choy

将他翻转得到flag啦

## something\_in\_image

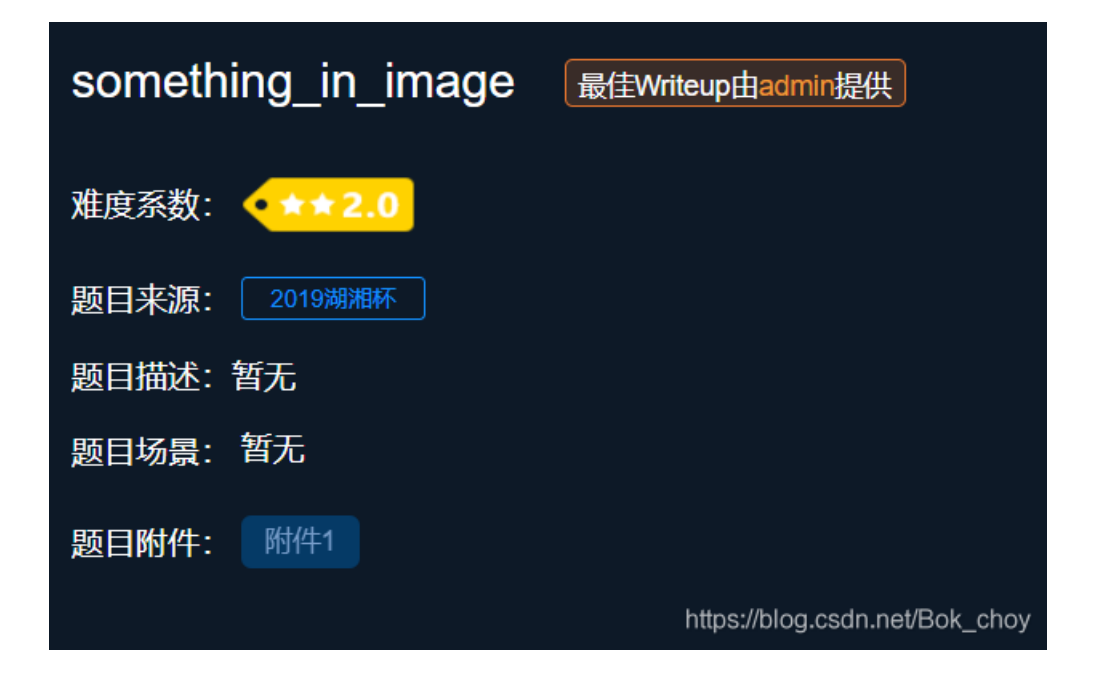

放进虚拟机运行命令

strings 文件|grep Flag

| Flag.txtt.swx          |                                |
|------------------------|--------------------------------|
| .Flag.txt.swpe         |                                |
| .Flag.txt.swx          |                                |
| .Flag.txt.swpe         |                                |
| Flag.txtt.swx          |                                |
| .Flag.txt.swpe         |                                |
| Flag.txtt.swx          |                                |
| .Flag.txt.swpe         |                                |
| loit framework swx     |                                |
| .Flag.txt.swpe         |                                |
| .Flag.txt.swx          |                                |
| .Flag.txt.swpe         |                                |
| Flag.txtt.swx          |                                |
| Flag.txt               |                                |
| Flag.txt               |                                |
|                        |                                |
| ridy.ixi               |                                |
| Flog()                 |                                |
| Flag/vc/nl@fvic2k1+7Tl |                                |
| /mnt/test/Flag tyt     |                                |
| Flag{}                 |                                |
| Flag{yc4pl0fvjs2k1t7T} | https://blog.csdn.net/Bok_choy |
|                        |                                |

Flag{yc4pl0fvjs2k1t7T}

打野

| 打野 Left Writeup由admin提供            |
|------------------------------------|
| 难度系数: •★★2.0                       |
| 题目来源: 强网杯2019                      |
| 题目描述: 菜你了解CTF圈的实时动态么? flag格式qwxf{} |
| 题目场景:暂无                            |
| 题目附件: 附件1                          |
| https://blog.csdn.net/Bok_choy     |

虚拟机跑命令没得到什么信息

| root@kali                                  | ¥ binwalk -e                        | 瞅啥.bmp                                                                                                    |
|--------------------------------------------|-------------------------------------|----------------------------------------------------------------------------------------------------|
| DECIMAL                                    | HEXADECIMAL                         | DESCRIPTION                                                                                                    |
| 0<br>681325<br>,I/-J/-J0.K0.H<br>GF`HGaKJd | 0x0<br>0xA656D<br><1/L1/L1/L1/L53P6 | PC bitmap, Windows 3.x format,, 1224 x 689 x 24<br>Unix path: /M0.L1/M20N42P53Q0.K0.K0.K/-J/-J/-J/-J.<br>54Q64Q75R86S97T97T97T64Q75R86S:8U<:W> <y@>[@&gt;[GF`GF`</y@> |
| 684991                                     | 0xA73BF                             | Unix path: /M1/M0.L0.L0.L1/M31042P0.K0.K/-J.,I.,I                                                                                                    |
| +H-+H-+H-+H-+H<br>DC]DC]ED^                | H-+H.,I.,I/-J/-J/                   | /-J31N31N42042053P64Q75R75R53P64Q86S:8U<:W> <y?=z@> </y?=z@>                                                                                                    |
| 1390195                                    | 0x153673                            | Unix path: /C/0D/0D/0D67K78L9:N; <p=>R?@TABVBCWGJYH</p=>                                                                                                    |
| KZJM\LO^MP_NQ`<br>58G8;J:=L                | NQ`NQ`KN]IL[HKZC                    | GJYFIXCFU@CR N<?N; M9 <k8;j69h69h58g58g 2a03b14c25d<="" td=""></k8;j69h69h58g58g>                                                                                     |
| 1404862                                    | 0x156FBE                            | Unix path: /B20C31D-/A-/A-/A/1C13E24F35G46H57I7                                                                                                    |
| 9K: <n>@RACUCEW<br/>-0?-0?.1@</n>          | NDFXDGUDGUEHVFIWC                   | GJXGJXFIWFIWFIWCFT?BP M:=K9<J69G47E03B/2A.1@-0?-0?</td                                                                                                    |
| 1415857                                    | 0x159AB1                            | Unix path: /D./D89N56K34I45J67L67L34I/0E.0B.0B.0B/                                                                                                    |
| 1C14C36E58F690<br>56@56@31D                | 58;I8;I9=H:>I=AL@                   | @DOCGREITHISFGQFGQHISKLVKLVFGQBCMABL@AK=>H; <f89c67#< td=""></f89c67#<>                                                                                               |
| 1419881<br>968979:9:<:<=                   | 0x15AA69<br>:=><>?=?@99?>>DFF       | Unix path: /-/0-/0-/0-/0+/0691/123134245463578668968                                                                                                    |

stegsovle跑一下无果 运行该命令得到flag

zsteg 瞅啥.bmp

| root@kali.      | # zsteg 瞅啥.bmp                                                                                                    |
|-----------------|----------------------------------------------------------------------------------------------------|
| [?] 2 bytes of  |                                                                                                    |
| extradata:0     | ["\x00" repeated 2 times]                                                                                                    |
| imagedata       | text: ["\r" repeated 18 times]                                                                                                    |
| b1,lsb,bY       | <pre> <wbstego ,="" data="\x1Ef\xDE\x9&lt;/pre&gt;&lt;/td&gt;&lt;/tr&gt;&lt;tr&gt;&lt;td&gt;E\xF6\xAE\xFA\x&lt;/td&gt;&lt;td&gt;CE\x86\x9E" even="false" ext="\x00\x8E\xEE" size="120,"></wbstego></pre> |
| bl,msb,bY       | <pre> text: "qwxf{you_say_chick_beautiful?}"</pre>                                                                                                    |
| b2,msb,bY       | text: "i2,C8&k0."                                                                                                    |
| b2,r,lsb,xY     | text: "0000090000000000000000000000000000000                                                                                                    |
| b2,g,msb,xY     | text: ["U" repeated 22 times]                                                                                                    |
| b2,b,lsb,xY     | text: ["U" repeated 10 times]                                                                                                    |
| b3,g,msb,xY     | text: "V9XDR\\d@"                                                                                                    |
| b4,r,lsb,xY     | file: TIM image, Pixel at (4353,4112) Size=12850x8754                                                                                                    |
| b4,g,lsb,xY     | <pre> text: "3\"\"\"\"3###33##3#UDUEEEEEDDUETEDEDDUEEDTEEEUT#</pre>                                                                                                    |
| i               |                                                                                                    |
| b4,g,msb,xY     | <pre> text: "\"\"\"\"\"\"\"\"\"\"\"\"\"\"\"\"\"\"\</pre>                                                                                                    |
| DD\"\"\"\"DDDDD | DDDDDDD*LD"                                                                                                    |
| b4,b,lsb,xY     | text: "gfffffvwgwfgwwfw" https://blog.codp.pot/Rok.chov                                                                                                    |
| root@kali.      | #                                                                                                    |

qwxf{you\_say\_chick\_beautiful?}

## 倒立屋

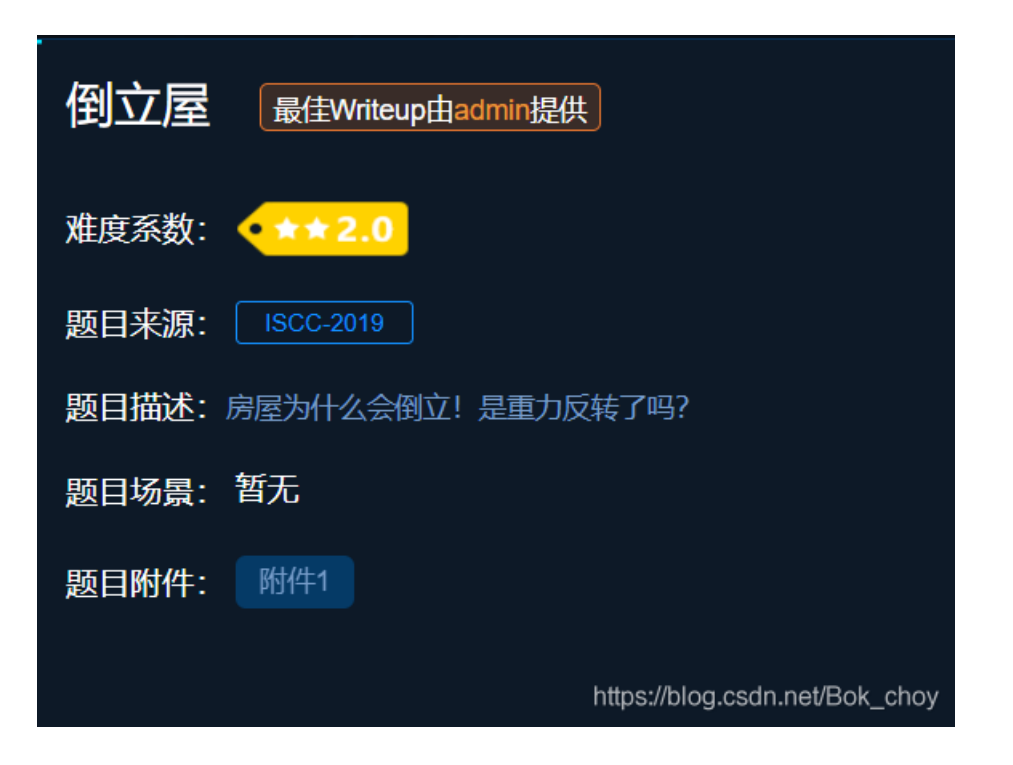

| root@kali:    | ¥ zsteg 倒立屋.png                                  |
|---------------|--------------------------------------------------|
| imagedata     | text: "\t\t\t\r\r\r\r\r\r"                       |
| bl,rgb,lsb,xy | text: "IsCc_2019"                                |
| b2,r,msb,xy   | text: "t^y\t_{!i0"                               |
| b2,g,msb,xy   | text: "UUUUUU`\rUUUU"                            |
| b2,b,msb,xy   | text: "UUUUUU`\rUUUU"                            |
| b2,rgb,msb,xy | text: "jZ]?0]k0"                                 |
| b4,r,lsb,xy   | text: "#UwcDS#z"                                 |
| b4,r,msb,xy   | text: ["f" repeated 8 times]                     |
| b4,g,lsb,xy   | text: "w17ffd2T3EB"                              |
| b4,g,msb,xy   | text: "wwwwwwwwww3{"                             |
| b4,b,lsb,xy   | text: "ffffwwww"                                 |
| b4,b,msb,xy   | <pre> text: "fffffffffffff","j"</pre>            |
| b4,rgb,lsb,xy | text: "iVugVUUU6" https://blog.oodp.pot/Pok.obov |
| b4,bgr,lsb,xy | text: "YevWUUUV" https://biog.csdh.nevBok_choy   |

因为是倒立,所以要反过来,flag是9102\_cCsl

## 2017\_Dating\_in\_Singapore

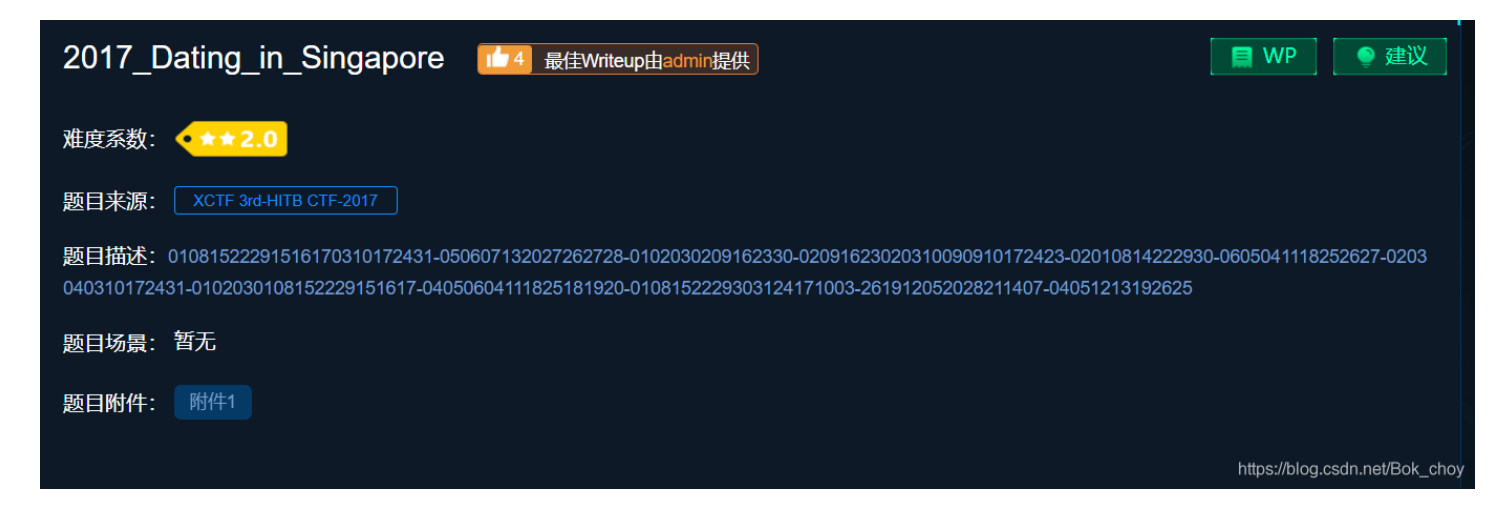

直接上链接= =https://blog.csdn.net/qq\_42016346/article/details/104234416

## simple\_transfer

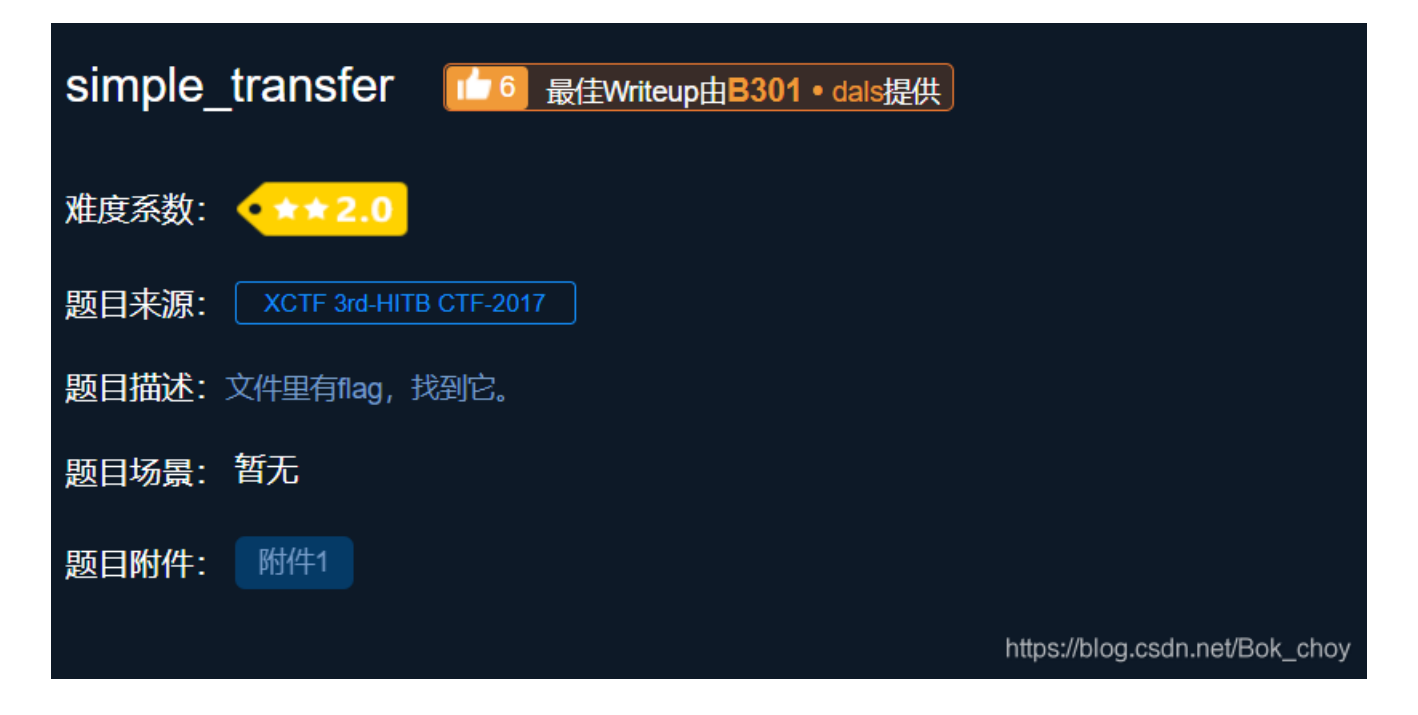

用binwalk查看一下

| root@kali                                        | <pre># binwalk -e</pre>                               | 111.pcap                                                                                                    |
|--------------------------------------------------|-------------------------------------------------------|----------------------------------------------------------------------------------------------------|
| DECIMAL                                          | HEXADECIMAL                                           | DESCRIPTION                                                                                                    |
| 339380<br>339454<br>340171<br>6380104<br>6385002 | 0x52DB4<br>0x52DFE<br>0x530CB<br>0x615A48<br>0x616D6A | PDF document, version: "1.5"<br>Zlib compressed data, default compression<br>Zlib compressed data, default compression<br>Zlib compressed data, default compression<br>Zlib compressed data, default compression |

用foremost将PDF提取出来

HITB{b3d0e380e9c39352c667307d010775ca}

https://blog.csdn.net/Bok\_choy

Erik-Baleog-and-Olaf

Erik-Baleog-and-Olaf **177** 最佳Writeup由HeliantHuS提供

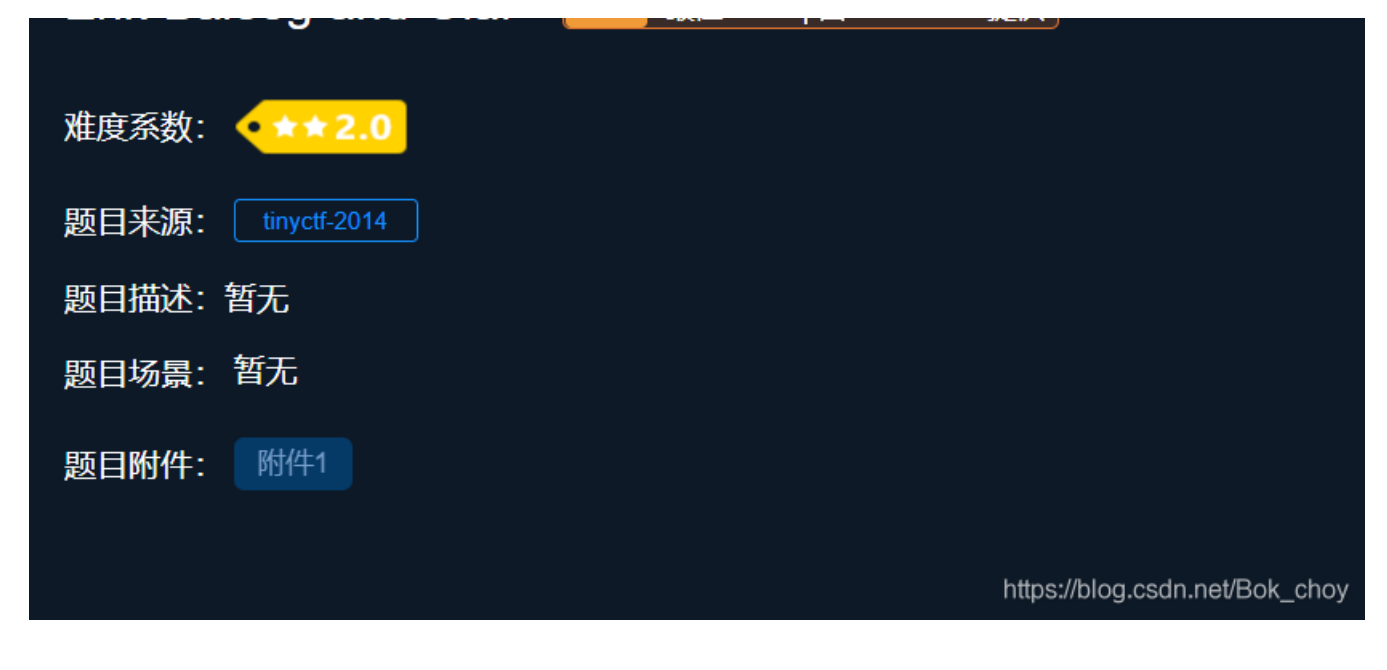

第一步打开记事本,尾端有个链接,尝试进入却打不开

| □□霽2?豯 #tEXthin: http://i.imgur.com/22k | Urzm.pngn > | IEND瓸` | ?              |   |
|-----------------------------------------|-------------|--------|----------------|---|
|                                         | 第1行, 第1列    | 100%   | Windows (CRLF) | 1 |

查看文件类型

| 旦省人们大空                                                                                             |                                      |
|----------------------------------------------------------------------------------------------------|--------------------------------------|
| oot@kali:~#<br>oot@kali: # file stego100<br>tego100: PNG image data, 640 x 480, 8-bit/color RGB, m | non-interlaced                       |
|                                                                                                    | < ☆ ☆ 全 ☆ 主文件夹 s en →                |
|                                                                                                    | ◎ 最近使用                               |
|                                                                                                    | 企 主目录 7yue stego100                  |
|                                                                                                    | - 単直                                 |
|                                                                                                    | □ 视频                                 |
|                                                                                                    | 1 图片                                 |
|                                                                                                    | □ 文档                                 |
|                                                                                                    | ④ 下载                                 |
|                                                                                                    | ♬ 音乐                                 |
|                                                                                                    | 💿 回收站 https://blog.csdn.net/Bok_choy |

是png类型,于是后缀改为png,用工具打开,看到了一个二维码

| 🛓 StegSolve 1.3 by Caesum | _ | × |
|---------------------------|---|---|
| File Analyse Help         |   |   |
| Blue plane 1              |   |   |
|                           |   |   |
|                           |   |   |
| an a start a st           |   |   |

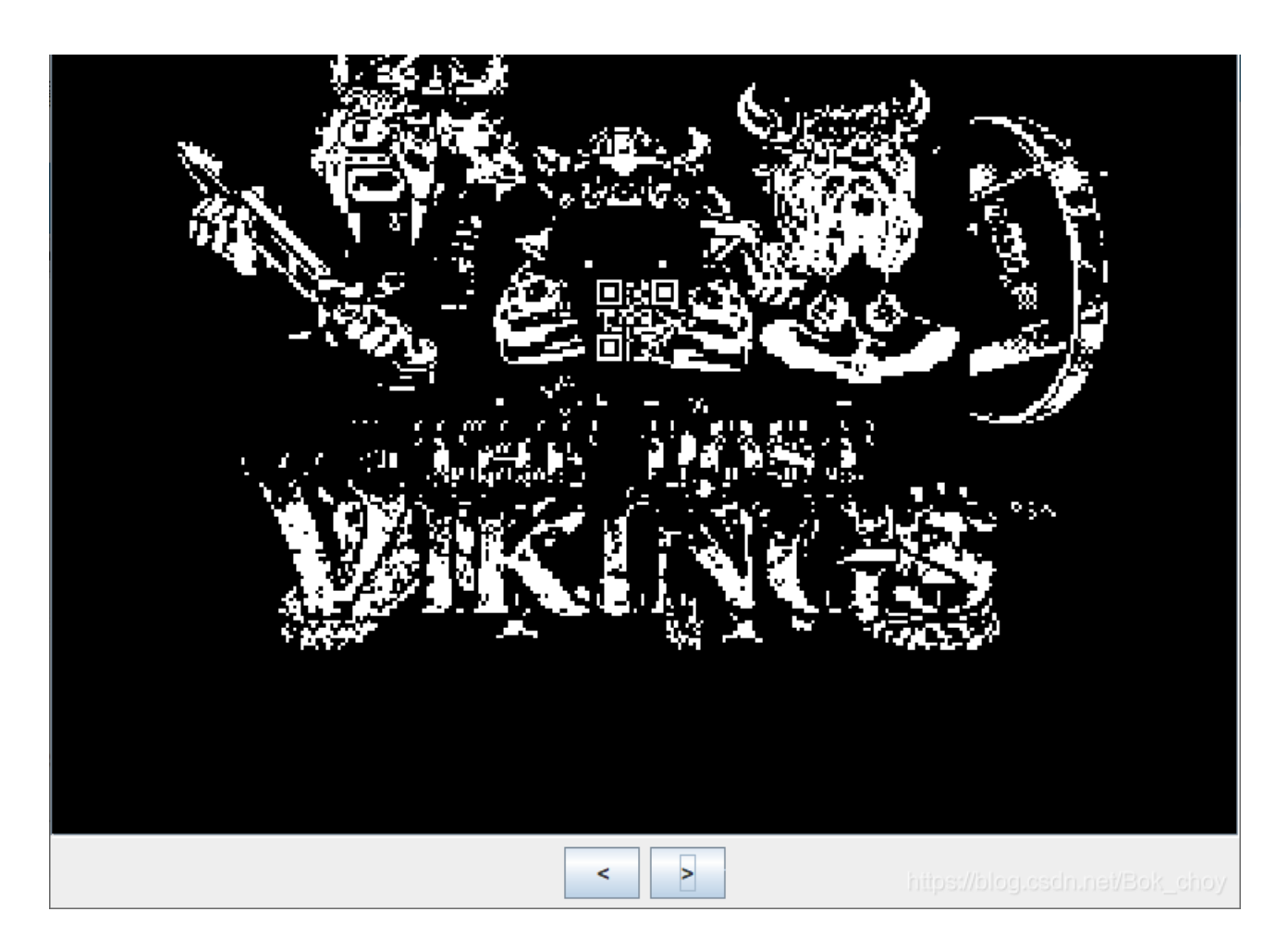

二维码扫码扫不上,看大佬说要变化通道找到合适的通道才能扫码,也有说找个清晰一点的二维码重新查看然后扫码,我太菜了 没找到......

查看隐写,还是这个链接,但是同样在虚拟机中也进不去

| root@kali: | # zsteg stego100                                   |
|------------|----------------------------------------------------|
| meta hint  | <pre> text: "http://i.imgur.com/22kUrzm.png"</pre> |

出题人应该是想打开链接下载原图然后就可以把两个图作比较最后得到flag,可惜链接打不开了 复制一个flag: flag{#justdiffit}

### hit-the-core

| hit-the-core 101 最佳Writeup由sins7 • giun提供 |
|-------------------------------------------|
| 难度系数: •★★2.0                              |
| 题目来源: alexctf-2017                        |
| 题目描述: 暂无                                  |
| 题目场景: 暂无                                  |
| 题目附件: 附件1                                 |
| https://blog.csdn.net/Bok_choy            |

| 🦲 8de | eb5f0c2d | d841438 | 07b6175 | 5f58d6f3f. | core - 记事本 |
|-------|----------|---------|---------|------------|------------|
|       |          |         |         |            |            |

 $\times$ 

\_

| 文件(F)         | 编辑(E)                                 | 格式(0) 查      | 看(V) 帮助         | ታ(H)     |                 |              |                  |        |             |                                                   |                                      |        |                                       |                  |              |       |                |             |     |
|---------------|---------------------------------------|--------------|-----------------|----------|-----------------|--------------|------------------|--------|-------------|---------------------------------------------------|--------------------------------------|--------|---------------------------------------|------------------|--------------|-------|----------------|-------------|-----|
|               |                                       |              |                 |          |                 |              |                  |        |             |                                                   |                                      |        |                                       |                  |              |       |                |             | ^   |
|               |                                       |              |                 |          |                 |              |                  |        |             |                                                   |                                      |        |                                       |                  |              |       |                |             |     |
|               |                                       |              |                 |          |                 |              |                  |        |             |                                                   |                                      |        |                                       |                  |              |       |                |             |     |
|               |                                       |              |                 |          |                 |              |                  |        |             |                                                   |                                      |        |                                       |                  |              |       |                | _           | _   |
|               |                                       |              |                 |          |                 |              |                  |        |             |                                                   |                                      |        |                                       |                  |              |       |                |             | •   |
|               |                                       |              |                 |          |                 |              |                  |        |             |                                                   |                                      |        |                                       |                  |              |       |                |             |     |
|               |                                       |              |                 |          |                 |              |                  |        |             |                                                   |                                      |        |                                       |                  |              |       |                |             |     |
|               |                                       |              |                 |          |                 |              |                  |        |             |                                                   |                                      |        |                                       |                  |              |       |                |             |     |
|               |                                       |              |                 |          |                 |              |                  |        |             |                                                   |                                      |        |                                       |                  |              |       |                |             |     |
|               |                                       |              |                 |          |                 |              |                  |        |             |                                                   |                                      |        |                                       |                  |              |       |                |             |     |
|               |                                       |              |                 |          |                 |              |                  |        |             |                                                   |                                      |        |                                       |                  |              |       |                |             |     |
|               |                                       |              |                 |          |                 |              |                  |        |             |                                                   |                                      |        |                                       |                  |              |       |                |             |     |
|               |                                       |              |                 |          |                 |              |                  |        |             |                                                   |                                      |        |                                       |                  |              |       |                |             |     |
|               |                                       |              |                 |          |                 |              |                  |        |             |                                                   |                                      |        |                                       |                  |              |       |                |             |     |
|               |                                       |              |                 |          |                 |              |                  |        |             |                                                   |                                      |        |                                       |                  |              |       |                |             |     |
| \]]脜          | L峬鋟                                   | Z?A瞿□□□      | 它 ?L?           | 塃銱?f?    | H??9            | ? L?N        | ? 凓□             | tR1纼?□ | 劒?4         | ? D                                               | 9#u窵□!                               | 휇予H=   | 蓺;□喝                                  | 妻 1補             | ┋- 蕷;兟       | ;□H=  | 蓺;w            | 颒□□H埠       | G⊐à |
|               |                                       |              |                 |          |                 |              |                  |        |             |                                                   |                                      |        |                                       |                  |              |       |                |             |     |
|               |                                       |              |                 |          |                 |              |                  |        |             |                                                   |                                      |        |                                       |                  |              |       |                |             |     |
| _             |                                       | 0/           | ~               |          |                 |              |                  |        | <b>~</b> ~  | •                                                 | (-                                   | (-     | • -                                   | _                | _            | ^     |                | <u> </u>    |     |
| U             |                                       | 70           | 0               |          |                 |              |                  |        | 2 :         | 0                                                 | (⊔                                   | (⊔     | <b>o</b> L                            |                  | L            | A     |                |             |     |
|               |                                       |              |                 |          |                 |              |                  |        |             |                                                   |                                      |        |                                       |                  |              |       |                |             |     |
|               |                                       |              |                 |          |                 |              |                  |        |             |                                                   |                                      |        |                                       |                  |              |       |                |             |     |
|               |                                       |              |                 |          |                 |              |                  |        |             |                                                   |                                      |        |                                       |                  |              |       |                |             |     |
|               |                                       |              |                 |          |                 |              |                  |        |             |                                                   |                                      |        |                                       |                  |              |       |                |             |     |
|               |                                       |              |                 |          |                 |              |                  |        |             |                                                   |                                      |        |                                       |                  |              |       |                |             |     |
| 3 <b>6</b> 36 |                                       |              | <u>ሐንሐንሐን</u> ሐ |          |                 | <b>A A A</b> | 51 <b>5</b> 1517 |        |             | <u>تھ تھ ت</u>                                    | - ( <b>-</b> ( <b>-</b> ( <b>-</b> ) | ***    | <u>ፍናዱና</u> ዱና                        | <u>تەركەن</u>    | <u></u>      | ***** | 53 <b>6</b> 36 |             | 37  |
| 92929         | e e e e e e e e e e e e e e e e e e e | <u>w</u> www |                 | <u> </u> | l a la la la la | RR R R R     |                  |        | <u>R</u> RR | <u>n</u> na na na na na na na na na na na na na n |                                      | RR R R | C C C C C C C C C C C C C C C C C C C | <u> <u>n</u></u> |              |       |                | <u>nnnn</u> |     |
| 观观            | 观观观炎                                  | 观观观观         | 观观观视            | 观观观视     | 观观炎             | 观观观          | 观观观              | 观观观    | 观观观         | 烫烫烫                                               | 观观观观                                 | 观观观    | 观观观视                                  | 观观               | 观观观说         |       | で<br>次<br>次    | 观观观炎        | 观   |
| 烫烫            | 反须须须                                  | 烫烫烫烫烫        | 页须须须            | 烫烫烫烫烫    | 烫烫烫烫            | 烫烫烫烫         | <b>应</b> 须须须     | 反须须须   | 烫烫烫         | 烫烫烫                                               | 反须须须                                 | 烫烫烫    | 反须须须                                  | 烫烫               | <b>应</b> 须须须 | 烫烫烫烫  | 杨汤汤            | 烫烫烫烫        | 烫   |
| _             |                                       |              | _               |          |                 |              |                  |        |             |                                                   |                                      |        |                                       |                  |              |       |                |             |     |
|               |                                       | ▲□?_ ≭       | 睘□              |          |                 |              |                  |        |             | 終□                                                |                                      | 0      |                                       |                  |              |       | 紞□             |             | ~   |
| <             |                                       | ▲□? ≭        | <b>≅</b> □      |          |                 |              |                  |        |             | 斜□                                                |                                      | C      |                                       |                  |              |       | 紞□             |             | ~   |

用010editor打开

| / 14 | • • |    |    | 44 / 1 |    |    |    |    |    |    |    |    |    |    |    |                                |
|------|-----|----|----|--------|----|----|----|----|----|----|----|----|----|----|----|--------------------------------|
|      | 1   | 2  |    | 4      | 5  |    |    | 8  |    |    | B  |    | D  |    |    | 0123456789ABCDEF               |
| : (  | ĊC  | CC | CC | CC     | CC | CC | CC | CC | CC | CC | CC | CC | CC | CC | CC |                                |
| : (  | CC  | CC | CC | CC     | CC | CC | CC | CC | CC | CC | CC | CC | CC | CC | CC | ÌÌÌÌÌÌÌÌÌÌÌÌÌÌÌÌÌÌ             |
| : (  | CC  | CC | CC | CC     | CC | CC | CC | CC | CC | CC | CC | CC | CC | CC | CC | ÌÌÌÌÌÌÌÌÌÌÌÌÌÌÌÌÌ              |
| : (  | CC  | CC | CC | CC     | CC | CC | CC | CC | CC | CC | CC | CC | CC | CC | CC | ÌÌÌÌÌÌÌÌÌÌÌÌÌÌÌÌÌÌ             |
| : (  | C   | CC | CC | CC     | CC | CC | CC | CC | CC | CC | CC | CC | CC | CC | CC | 111111111111111                |
| : (  | CC  | CC | CC | CC     | CC | CC | CC | CC | CC | CC | CC | CC | CC | CC | CC | ÌÌÌÌÌÌÌÌÌÌÌÌÌÌÌÌÌ              |
| : (  | C   | CC | CC | CC     | CC | CC | CC | CC | CC | CC | CC | CC | CC | CC | CC | ÌÌÌÌÌÌÌÌÌÌÌÌÌÌÌÌÌ              |
| : (  | CC  | CC | CC | CC     | CC | CC | CC | CC | CC | CC | CC | CC | CC | CC | CC | ÌÌÌÌÌÌÌÌÌÌÌÌÌÌÌÌÌ              |
| : (  | CC  | CC | CC | CC     | CC | CC | CC | CC | CC | CC | CC | CC | CC | CC | CC | ÌÌÌÌÌÌÌÌÌÌÌÌÌÌÌÌÌ              |
| : (  | CC  | CC | CC | CC     | CC | CC | CC | CC | CC | CC | CC | CC | CC | CC | CC | ÌÌÌÌÌÌÌÌÌÌÌÌÌÌÌÌÌ              |
| : (  | CC  | CC | CC | CC     | CC | CC | CC | CC | CC | CC | CC | CC | CC | CC | CC | ÌÌÌÌÌÌÌÌÌÌÌÌÌÌÌÌ               |
| : (  | C   | CC | CC | CC     | CC | CC | CC | CC | CC | CC | CC | CC | CC | CC | CC | ÌÌÌÌÌÌÌÌÌÌÌÌÌÌÌÌÌ              |
| : (  | C   | CC | CC | CC     | CC | CC | CC | CC | CC | CC | CC | CC | CC | CC | CC | ÌÌÌÌÌÌÌÌÌÌÌÌÌÌÌÌÌ              |
| : (  | CC  | CC | CC | CC     | CC | CC | CC | CC | CC | CC | CC | CC | CC | CC | CC | ÌÌÌÌÌÌÌÌÌÌÌÌÌÌÌÌÌÌ             |
| : (  | CC  | CC | CC | CC     | CC | CC | CC | CC | CC | CC | CC | CC | CC | CC | CC | ÌÌÌÌÌÌÌÌÌÌÌÌÌÌÌÌÌ              |
| : (  | CC  | CC | CC | CC     | CC | CC | CC | CC | CC | CC | CC | CC | CC | CC | CC | ÌÌÌÌÌÌÌÌÌÌÌÌÌÌÌÌÌ              |
| : (  | C   | CC | CC | CC     | CC | CC | CC | CC | CC | CC | CC | CC | CC | CC | CC | ÌÌÌÌÌÌÌÌÌÌÌÌÌÌÌÌÌ              |
| : (  | CC  | CC | CC | CC     | CC | CC | CC | CC | CC | CC | CC | CC | CC | CC | CC | ÌÌÌÌÌÌÌÌÌÌÌÌÌÌÌÌÌ              |
| : (  | CC  | CC | CC | CC     | CC | CC | CC | CC | CC | CC | CC | CC | CC | CC | CC | ÌÌÌÌÌÌÌÌÌÌÌÌÌÌÌÌÌ              |
| : (  | CC  | CC | CC | CC     | CC | CC | CC | CC | CC | CC | CC | CC | CC | CC | CC | ÌÌÌÌÌÌÌÌÌÌÌÌÌÌÌÌÌ              |
| : (  | CC  | CC | CC | CC     | CC | CC | CC | CC | CC | CC | CC | CC | CC | CC | CC |                                |
| : (  | CC  | CC | CC | CC     | CC | CC | CC | CC | CC | CC | CC | CC | CC | CC | CC | ÌÌÌÌÌÌÌÌÌÌÌÌÌÌÌÌ               |
| : (  | C   | CC | CC | CC     | CC | CC | CC | CC | CC | CC | CC | CC | CC | CC | CC |                                |
| : (  | CC  | CC | CC | CC     | CC | CC | CC | CC | CC | CC | CC | CC | CC | CC | CC | ÌÌÌÌÌÌÌÌÌÌÌÌÌÌÌÌ               |
| : (  | C   | CC | CC | CC     | CC | CC | CC | CC | CC | CC | CC | CC | CC | CC | CC |                                |
| : (  | CC  | CC | CC | CC     | CC | CC | CC | CC | CC | CC | CC | CC | CC | CC | CC | ÌÌÌÌÌÌÌÌÌÌÌÌÌÌÌÌ               |
| : (  | C   | CC | CC | CC     | CC | CC | CC | CC | CC | CC | CC | CC | CC | CC | CC |                                |
| : (  | C   | CC | CC | CC     | CC | CC | CC | CC | CC | CC | CC | 00 | 2E | 73 | 68 | ÌÌÌÌÌÌÌÌÌÌÌsh                  |
|      | 74  | 72 | 74 | 61     | 62 | 00 | 6E | 6F | 74 | 65 | 30 | 00 | 6C | бF | 61 | strtab.note0.loa               |
|      | 00  | 00 | 00 | 00     | 00 | 00 | 00 | 00 | 00 | 00 | 00 | 00 | 00 | 00 | 00 | d                              |
| ) (  | 00  | 00 | 00 | 00     | 00 | 00 | 00 | 00 | 00 | 00 | 00 | 00 | 00 | 00 | 00 | https://blog.ende.end/Dataster |
|      | 00  | 00 | 00 | 00     | 00 | 00 | 00 | 00 | 00 | 00 | 00 | 00 | 00 | 00 | 00 | nttps://blog.csdn.net/Bok_choy |

#### 无果

然后在kali里面查看是否有特殊的字符串

用string命令可以查看 UH

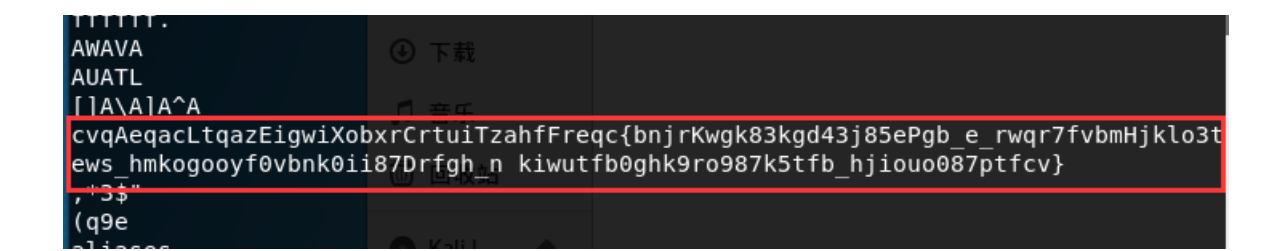

在众多字符串中看见这个有点像flag的,然后观察字符串,每五个字母为一个小组的话每个小组第四个都是大写字母,且遇到了 第四个为{,然后我们都以这样的规律,每五组的第四个符号提取出来,得到flag ALEXCTF{K33P\_7H3\_g00D\_w0rk\_up}

## glance-50

| glance-50 10 最佳Writeup由Kyrie • Kyr | rieKiki提供                      |
|------------------------------------|--------------------------------|
| 难度系数: •★★2.0                       |                                |
| 题目来源: mma-ctf-2nd-2016             |                                |
| 题目描述:暂无                            |                                |
| 题目场景: 暂无                           |                                |
| 题目附件: 附件1                          |                                |
|                                    | https://blog.csdn.net/Bok_choy |

https://blog.csdn.net/zz\_Caleb/article/details/89490494

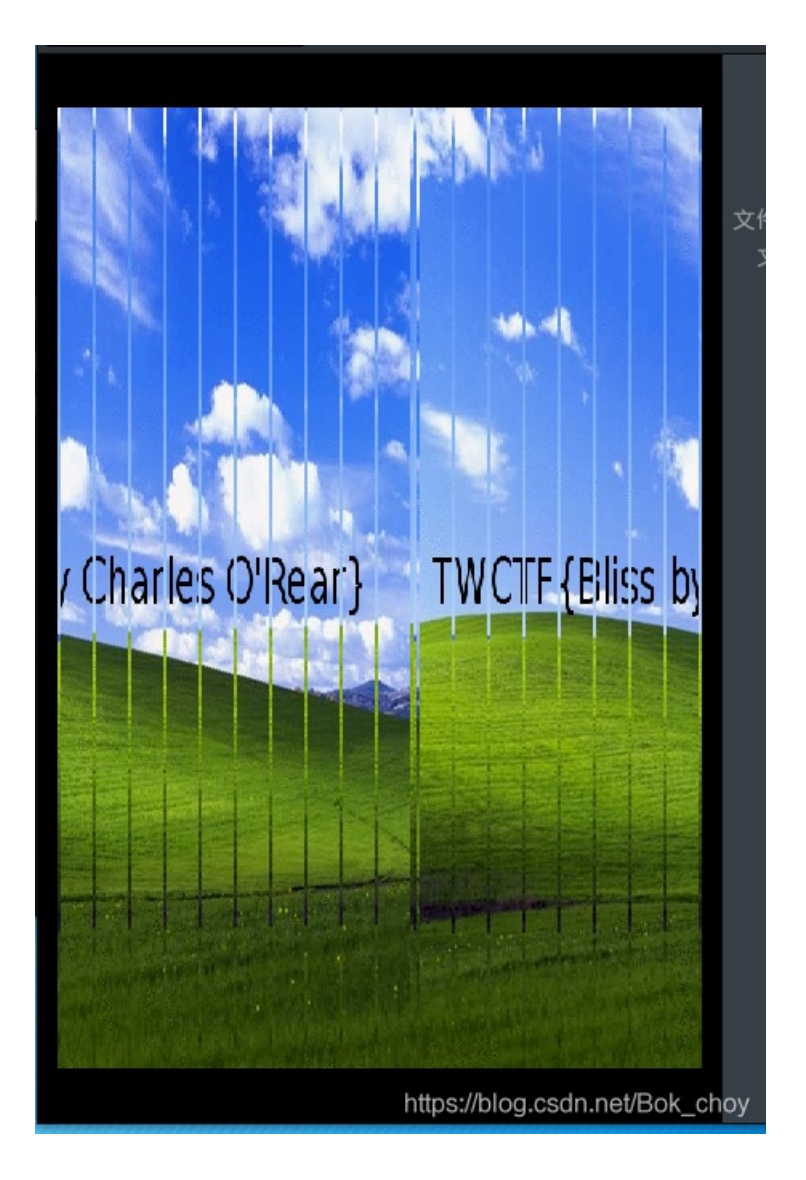

一个动态图片分解网站,直接出flag https://tu.sioe.cn/gj/fenjie/

#### Ditf

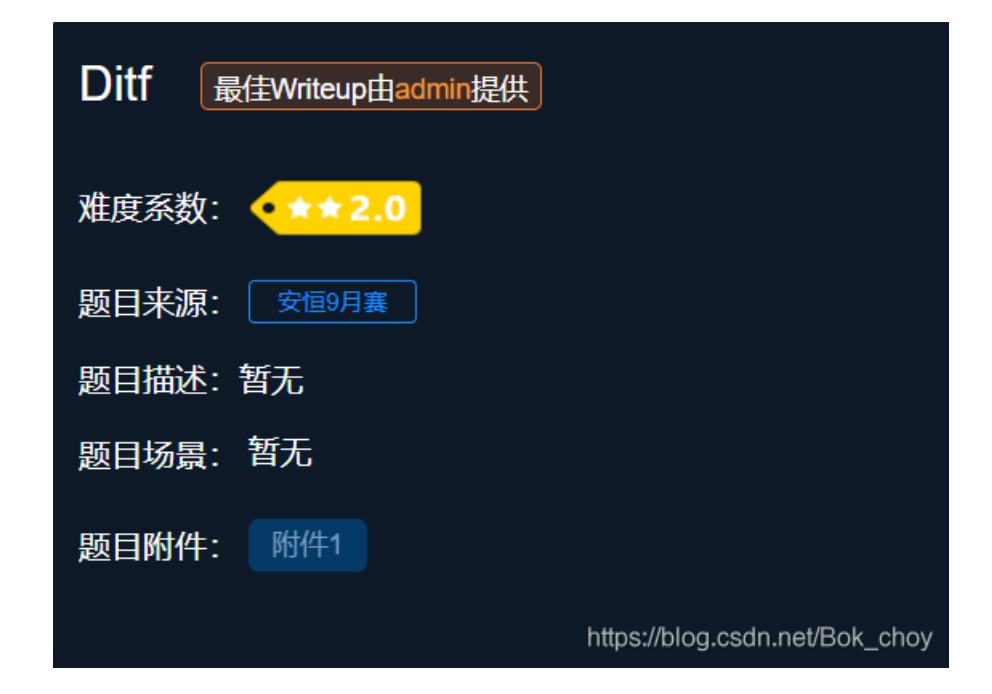

下载附件后提取出来,有一个png图片和一个压缩包,图片没有附带其他文件,也没有隐写,压缩包是加密的,尝试着暴力破解 没有破解出来。后来还是回到了图片本身,图片应该藏有压缩包密码,改写图片的高度将图片的高度调大一点,可以查看是否藏

| Ò  | 1  | 2  | 3  | 4  | 5  | Ģ          | 7  | 8  | 9  | Ä  | B  | Ċ  | Ď  | Ę  | Ę  | 0123456789ABCDEF                  |
|----|----|----|----|----|----|------------|----|----|----|----|----|----|----|----|----|-----------------------------------|
| 89 | 50 | 4E | 47 | 0D | A0 | 1A         | A0 | 00 | 00 | 00 | 0D | 49 | 48 | 44 | 52 | %PNGIHDR                          |
| 00 | 00 | 03 | 9E | 00 | 00 | <b>A</b> 0 | 3C | 08 | 02 | 00 | 00 | 00 | 38 | 16 | 5A | ž <b>&lt;</b> 8.Z                 |
| 34 | 00 | 00 | 00 | 09 | 70 | 48         | 59 | 73 | 00 | 00 | 0B | 13 | 00 | 00 | 0B | 4pHYs                             |
| 13 | 01 | 00 | 9A | 9C | 18 | 00         | 00 | 06 | D4 | 69 | 54 | 58 | 74 | 58 | 4D | šœÔiTXtXM                         |
| 4C | 3A | 63 | 6F | 6D | 2E | 61         | 64 | 6F | 62 | 65 | 2E | 78 | 6D | 70 | 00 | L:com.adobe.xmp.                  |
| 00 | 00 | 00 | 00 | 3C | 3F | 78         | 70 | 61 | 63 | 6B | 65 | 74 | 20 | 62 | 65 | xpacket be</td                    |
| 67 | 69 | 6E | ЗD | 22 | EF | BB         | BF | 22 | 20 | 69 | 64 | 3D | 22 | 57 | 35 | gin="ï»;" id="W5                  |
| 4D | 30 | 4D | 70 | 43 | 65 | 68         | 69 | 48 | 7A | 72 | 65 | 53 | 7A | 4E | 54 | MOMpCehiHzreSzNT                  |
| 63 | 7A | 6B | 63 | 39 | 64 | 22         | 3F | 3E | 20 | 3C | 78 | ЗA | 78 | 6D | 70 | czkc9d"?> <x:xmp< td=""></x:xmp<> |
| 6D | 65 | 74 | 61 | 20 | 78 | 6D         | 6C | 6E | 73 | ЗA | 78 | 3D | 22 | 61 | 64 | meta xmlns:x="ad                  |
| 6F | 62 | 65 | ЗA | 6E | 73 | 3A         | 6D | 65 | 74 | 61 | 2F | 22 | 20 | 78 | ЗA | obe:ns:meta/" x:                  |
| 78 | 6D | 70 | 74 | 6B | ЗD | 22         | 41 | 64 | 6F | 62 | 65 | 20 | 58 | 4D | 50 | xmptk="Adobe XMP                  |
| 20 | 43 | бF | 72 | 65 | 20 | 35         | 2E | 36 | 2D | 63 | 31 | 34 | 32 | 20 | 37 | Core 5.6-c142 7                   |
| 39 | 2E | 31 | 36 | 30 | 39 | 32         | 34 | 2C | 20 | 32 | 30 | 31 | 37 | 2F | 30 | 9.160924, 2017/0                  |
| 37 | 2F | 31 | 33 | 2D | 30 | 31         | ЗA | 30 | 36 | ЗA | 33 | 39 | 20 | 20 | 20 | 7/13-01:06:39                     |
| 20 | 20 | 20 | 20 | 20 | 22 | 3E         | 20 | 3C | 72 | 64 | 66 | ЗA | 52 | 44 | 46 | "> <rdf:rdf< td=""></rdf:rdf<>    |
| 20 | 78 | 6D | 6C | 6E | 73 | 3A         | 72 | 64 | 66 | 3D | 22 | 68 | 74 | 74 | 70 | xmlns:rdf="http                   |
| 3A | 2F | 2F | 77 | 77 | 77 | 2E         | 77 | 33 | 2E | 6F | 72 | 67 | 2F | 31 | 39 | https://bhog.cogn.net/Bdk9_choy   |
| 20 | 20 | 25 | 20 | 22 | 25 | 22         | 22 | 20 | 72 | 61 | 66 | 20 | 72 | 70 | 65 | 00/02/22 rdf cur                  |

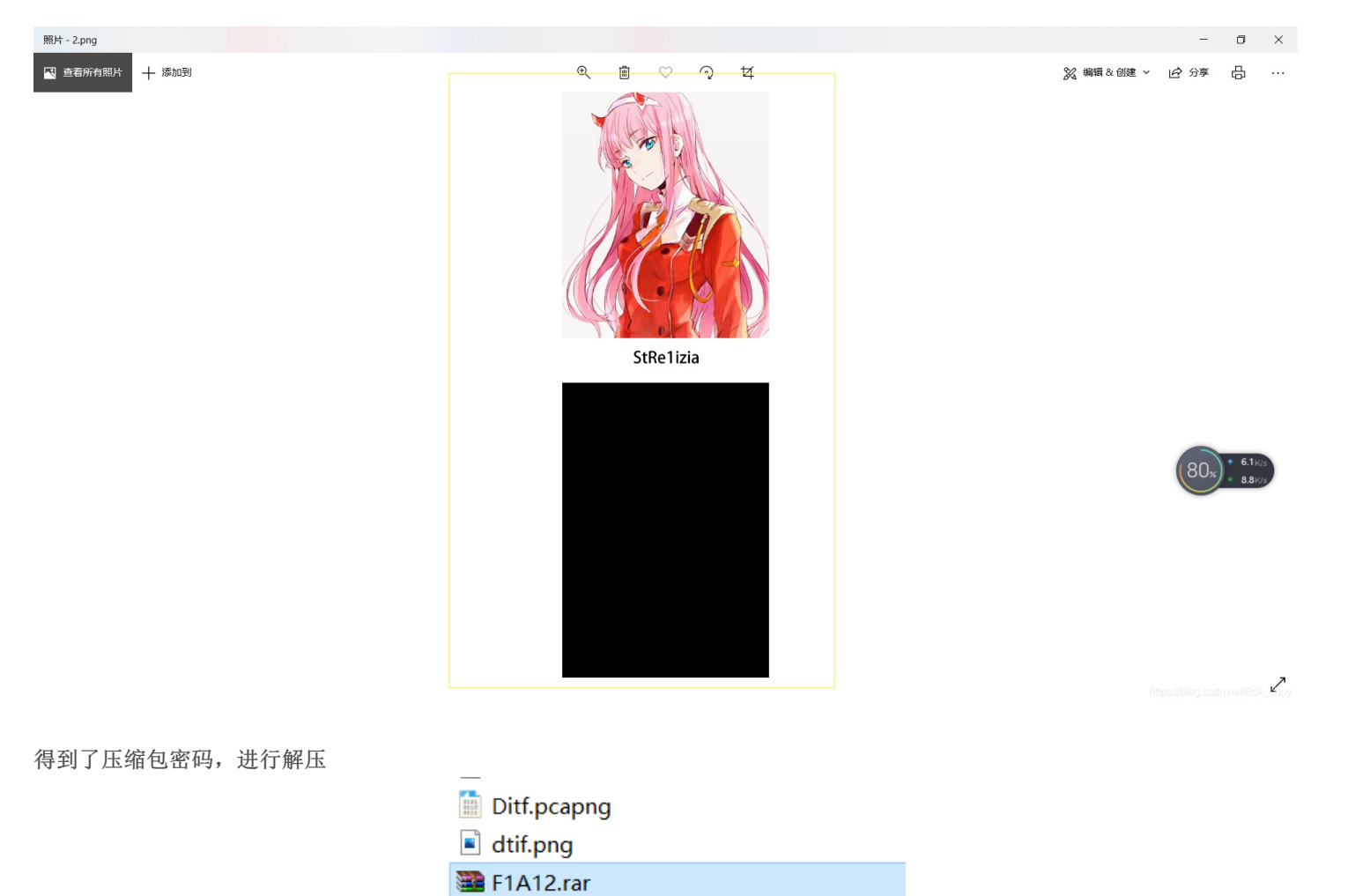

然后分析流量,尝试搜索flag,无果,搜索ctf,无果,搜索png(此处查看了其他大佬的wp),

| 分組字号流 ◇         (室存 → □ 区分大小写)         字符車 ◇         pmg           No.         Time         Source         Destination         Protoc Length Info         ^           No.         Time         Source         Destination         Protoc Length Info         ^ | 查找 | 取 |
|----------------------------------------------------------------------------------------------------|----|---|
| No. The Source Destination Protoclength Info                                                                                                    |    |   |
| 7 30 400 433 300 431 1 403 400 31 50 TCD 4450 00 - 33307 [ACK] can 04040 Ack 733 Usin 34300 Lan 4404 [TCD comment of a nearcombled DDU]                                                                                                    |    |   |
| $7 20.409 123.200.131.1 192.108.31.59 TCP 1458.80 \rightarrow 33307 [ACK] Seq=81946 ACK=723 WIN=31366 Len=1464 [TCP segment of a reassembled PD0]$                                                                                                    |    |   |
| 7 20.409 123.206.131.1 192.168.31.59 TCP 1458.80 → 33307 [ACK] Seq=83350 Ack=723 Win=31360 Len=1404 [TCP segment of a reassembled PDU]                                                                                                    |    |   |
| 7 20.412 123.206.131.1 192.168.31.59 TCP 1458 80 → 33307 [ACK] Seq=84754 Ack=723 Win=31360 Len=1404 [TCP segment of a reassembled PDU]                                                                                                    |    |   |
| 7 20.412 123.206.131.1 192.168.31.59 TCP 1458 80 → 33307 [ACK] Seq=86158 Ack=723 Win=31360 Len=1404 [TCP segment of a reassembled PDU]                                                                                                    |    |   |
| 7 20.412 123.206.131.1 192.168.31.59 TCP 1458 80 → 33307 [ACK] Seq=87562 Ack=723 Win=31360 Len=1404 [TCP segment of a reassembled PDU]                                                                                                    |    |   |
| 7 20.412 123.206.131.1 192.168.31.59 TCP 1458 80 → 33307 [ACK] Seq=88966 Ack=723 Win=31360 Len=1404 [TCP segment of a reassembled PDU]                                                                                                    |    |   |
| 7 20.339 123.206.131.1 192.168.31.59 TCP 1458 80 → 33307 [ACK] Seq=8938 Ack=723 Win=31360 Len=1404 [TCP segment of a reassembled PDU]                                                                                                    |    |   |
| 7 20.412 123.206.131.1 192.168.31.59 TCP 1458 80 → 33307 [ACK] Seq=90370 Ack=723 Win=31360 Len=1404 [TCP segment of a reassembled PDU]                                                                                                    |    |   |
| 7 20.412 123.206.131.1 192.168.31.59 TCP 1458 80 → 33307 [ACK] Seq=91774 Ack=723 Win=31360 Len=1404 [TCP segment of a reassembled PDU]                                                                                                    |    |   |
| 7 20.422 123.206.131.1 192.168.31.59 TCP 1458 80 → 33307 [ACK] Seq=93178 Ack=723 Win=31360 Len=1404 [TCP segment of a reassembled PDU]                                                                                                    |    |   |
| 7 20.422 123.206.131.1 192.168.31.59 TCP 1458 80 → 33307 [ACK] Seq=94582 Ack=723 Win=31360 Len=1404 [TCP segment of a reassembled PDU]                                                                                                    |    |   |
| 7 20.422 123.206.131.1 192.168.31.59 TCP 1458 80 → 33307 [ACK] Seq=95986 Ack=723 Win=31360 Len=1404 [TCP segment of a reassembled PDU]                                                                                                    |    |   |
| 7 20.422 123.206.131.1 192.168.31.59 TCP 1458.80 → 33307 [ACK] Seq=97390 Ack=723 Win=31360 Len=1404 [TCP segment of a reassembled PDU]                                                                                                    |    |   |

| 7 20.422     | 123.206.131.1 | 192.168.31.59 | TCP  | 1458 80 → 33307 [ACK] Seq=98794 Ack=723 Win=31360 Len=1404 [TCP segment of a reassembled PDU]                   |  |
|--------------|---------------|---------------|------|----------------------------------------------------------------------------------------------------|--|
| 1 29.454     | 123.206.131.1 | 192.168.31.59 | TCP  | 54 80 → 33307 [FIN, ACK] Seq=683127 Ack=723 Win=31360 Len=0                                                     |  |
| 7 21.629     | 123.206.131.1 | 192.168.31.59 | TCP  | 1458 80 → 33307 [PSH, ACK] Seq=275698 Ack=723 Win=31360 Len=1404 [TCP segment of a reassembled PDU]             |  |
| 9 24.480     | 123.206.131.1 | 192.168.31.59 | TCP  | 1458 80 $\rightarrow$ 33307 [PSH, ACK] Seq=630910 Ack=723 Win=31360 Len=1404 [TCP segment of a reassembled PDU] |  |
| 6 20.304     | 123.206.131.1 | 192.168.31.59 | TCP  | 66 80 → 33307 [SYN, ACK] Seq=0 Ack=1 Win=29200 Len=0 MSS=1424 SACK_PERM=1 WS=128                                |  |
| <br>6 20.305 | 192.168.31.59 | 123.206.131.1 | HTTP | 432 GET / HTTP/1.1                                                                                              |  |
| 6 20 224     | 402 400 34 50 | 400 000 404 4 | UTTO | DOD CET UNITE ATTA A                                                                                            |  |

追踪http流,看见有一串特殊字符,明显的base64加密

| Wieshark Jew http://www.icp.sueanieq.75/.bit.pcaping                                                                                                    | ×          |
|----------------------------------------------------------------------------------------------------|------------|
| <pre>GET / HTTP/1.1<br/>Host: 123.206.131.120<br/>Connection: keep-alive<br/>Upgrade-Insecure-Requests: 1<br/>User-Agent: Mozilla/5.0 (Windows NT 10.0; WOW64) AppleWebKit/537.36 (KHTML, like Gecko) Chrome/67.0.3396.99 Safari/537.36<br/>Accept: text/html,application/xhtml+xml,application/xml;q=0.9,image/webp,image/apng,*/*;q=0.8<br/>Accept-Encoding: gzip, deflate<br/>Accept-Language: zh-CN,zh;q=0.9</pre>                                                                                                    | 5          |
| HTTP/1.1 200 OK<br>Date: Sun, 01 Jul 2018 09:46:19 GMT<br>Server: Apache/2.4.18 (Ubuntu)<br>Last-Modified: Sun, 01 Jul 2018 09:45:26 GMT<br>ETag: "c6-56fecf0c66879-gzip"<br>Accept-Ranges: bytes<br>Vary: Accept-Encoding<br>Content-Encoding: gzip<br>Content-Length: 177<br>Keep-Alive: timeout=5, max=100<br>Connection: Keep-Alive<br>Content-Type: text/html                                                                                                    |            |
| <pre><html> <html> <head> <meta content="text/html; charset=utf-8" http-equiv="Content-Type"/> </head> <body> <img_src=" kiss.png"=""></img_src="> ZmxhZ3tPel80bmRfSGlyMF9sb3YzX0ZvcjN2ZXJ9 </body> </html> </html></pre>                                                                                                    |            |
| Hundright Hundright Hundr | ;<br>~     |
| 整个对话(1256 bytes)                                                                                                    | ~          |
| 查找:     查找下一       滤掉此流     打印       Save as···     返回                                                                                                    | 个(N)<br>lp |

#### 然后进行解密得到flag

flag{Oz\_4nd\_Hir0\_lov3\_For3ver}

ZmxhZ3tPel80bmRfSGlyMF9sb3YzX0ZvcjN2ZXJ9

https://blog.csdn.net/Bok\_choy

flag{Oz\_4nd\_Hir0\_lov3\_For3ver}

## **4-1**

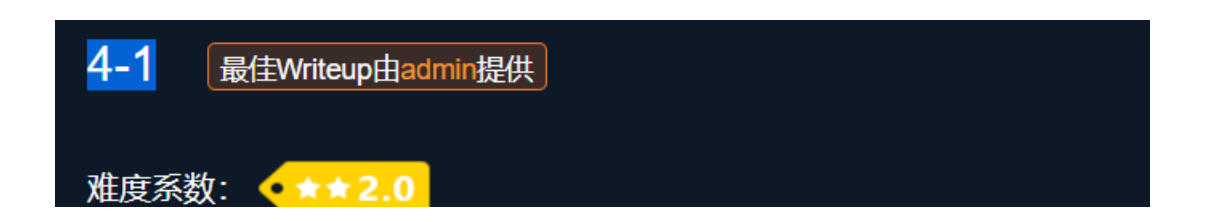

| 题目来源: WDCTF-2017 |                                |
|------------------|--------------------------------|
| 题目描述: 暂无         |                                |
| 题目场景: 暂无         |                                |
| 题目附件: 附件1        |                                |
|                  | https://blog.csdn.net/Bok_choy |

#### 用记事本打开看见有zip的压缩包

| 🥘 画风不一样的喵.png - 记事本                                                       | - 🗆 X                                            |
|---------------------------------------------------------------------------|--------------------------------------------------|
| 文件(F) 编辑(E) 格式(O) 查看(V) 帮助(H)                                             |                                                  |
| O3 tv?M=?藸ǜ题鶩u涂纯妨E?殈S施2欠版□□CRo僳?鴹]k麋騘(O虐\$9%?0Q8SR牞爯K戀-h                  | Av瀺ょ?輻B= Fw□厖□赕搊域A?醌賶i采#妝XY*J冪 ^                 |
| ?3 岊緌3\俊;Pk\ZG訣+8?□咘RT.玻絃,厥藿鸹戮_粗□oOn焀?曙+d檰?8cc湫薸a?J璿曰=(8){X               | @Z□8轅□姦䴓钍 楕?缅t<腧Y 煬鐕騇9^□ }繰栲衣                    |
| 塵?Si甐^\揈□/v?x熇 [嚂, Ye+?颙□M鵸峅矟?A溃媃瓱□諧糧? >a□3w % H?竞??個                     | 弛y"z□激???╤?3B0? 牞 g魎堊 □ WiF膉#?鬖e幾                |
| 魩O楓t沁?/}c-、单?F棲 嫭!?倆級Y馂?I励腊?它ro9邳=?兢勇oo01 ,bn@ HDooN?尅Xjw                 | HgA+^:璎?}6?r{ M♠?KY'□,S?□^賤□>爑忥柩U@牲              |
| □豪块?铱:?&雭□3\s\$? ?#n??迈镦"* 顧?S;n\h簀? 稼N???B□垙Z□□x曭c?□愒銾[爻锟m□□糖            | ?锿唰瘹kG鍴? 蓺!憊遌奴;□□\$J<□鼐臺?€謄餺嬵^^                  |
| □销樗鲫8U□糩?筱□□榫{?□f硨□l霜(鄆貅偷澴;\03暡缱4♠□碯倵"保,??黪h缃Eqc娭鱞嬪!7件@                   | ?h煄巙Ej 嗗蜎?+紵(F/.:挅呤???c7j?□ и _帗 L?騕植            |
| 铉?<8+z霮□ □J r皐铚卺嵣?oHI??‖喌a麠M}婞錨f□ #                                       |                                                  |
| 握□~;[@??罕芥)P黎錯□JB斜寸^??顭??缡睇m/%□FHk?蹏顑?]A鰱?t禴?验盂[趬郛』泇M.瞍                   | RS禥得痖2?镓偷? 荜 滣 趈?#q?闾汙问倫□?EB`p峾                  |
| ?瓂b?Y□0%虮箛l□?%餔 ?桼朕k□ !! ?□+h□@€r粟?qo□nfb鉀8吚攅晽s□传黮博□□?娛b`X                | 'A僣?苶苮□闗-€{箘g?S逶I 惑 H□壩蚓戌T??€ ?F                 |
| s4諁钴d汁□f\鋖峼□?4處(/侎6焞□;箍A萗[?凒踃媤y?s~I靝Yf())躗娹5餫俞mRO?蝐\A 繂9??□               | ı:]y@鍳ナ□\$隠晚,d縯~鴀-鴏/枉On霿□聜?D倔爭賜謳                 |
| 彗sc絶 溜Nh?嚓 曼♠??秖摁b娛殭♠紊?n□/?頀o?□_?j?3啧蒈鉔?h涖漇;n?阴□燲摠y-癫k:□                  | 保Q缤O餟志?!?譖E粪1} q翊(Sn傤鍂yf 脉? 穃xIN)                |
| □?赐牽}?"癄 獽?E摇刾7□ 媪溝饴p□~,嶅)丗吷{??帮□? L@V2 ?拔 秎?□h薜?□□zv殳嫉鼬                  | "疅駆n□r4□?嬴麀惕??                                   |
| h伢□愁贵2??p□s㖞'?麐,饬苍漤鷗 z肼婍m m□咺`福g3 □玕羿A~□?匽T屃詈?永 I b?-(                    | ??汤P□/_gX□檼踂c61h ?毵?韫H6?梬籷T-M□*□Ow"              |
| 玠1黣螪`/撣(?>0阅D悻r 朊□髻嚝□□JZ□y?材蓩?z摹F紶颠?□蒶U豏?睂S欲澱□!!扇溇萄1                      | '嘋 '7Kb竓ENe□縣 蟩?漭OQ閫N貊灏JiU a??IT□                |
| [瞜?□镋熵□?, 注 層zO 役 蘳□ 苦 葦 L 姎 鳔W?f 奰 嫺 裒-□ 勘□? 旃 U 綷^ 釀] d 艂 賫? a? 静 蚍 g 矰 | 頁*?浩躲 鮻峒│?□望3□碎皠□ 殪彈洱'?□堛□                       |
| 茕 (//j 鼎桦]T? 耸灸A9?饮峘嗟SM亶 屉□[^@?霃敢檰?/润□O□晦P8Q怓高;\谯□4                       | □蒟菎?□鋜\♠攴へ?萜岈?l8- ]E7?鑟;鶿\$2□胝鹦( <b< td=""></b<> |
| L推鯫訜p\x瘙巪偡s碝 ?铸QW□?(貲?PK□ ? □ □ H□'K邟Ym\H□ a□ □ \$ day2.                  | ong                                              |
| □ □ 兌□U1'?K?T1'?K?T1'?PK□ ? □ □ ?'Ku?纗? /? □ \$ 侣□ day1.png               |                                                  |
| □ □ 2紅?'??h?'?r浣k0'?PK□□ ? □                                              |                                                  |
| PK□?□□?'K讀□填N□\$ tips.txt                                                 |                                                  |
| □□齋奈3'?=1?'?=1?'?PK□ ?                                                    |                                                  |
| d⊡'K⊡p合?                                                                  |                                                  |
|                                                                           |                                                  |
| ⇒ p day2's secret.zip                                                     |                                                  |
|                                                                           |                                                  |
|                                                                           | ×                                                |
| ×<br>第1                                                                   | ><br>行第1列 100% Windows (CRE的) OLANCENE/Pok-chov- |
| 1.82                                                                      |                                                  |

#### 经过提取文档,发现有一个tips

| Although<br>- <mark>\Al\A3</mark> - | two | days | doing | the | same | things, | but | day2 | has | а | secret | than | day1 |  |  |
|-------------------------------------|-----|------|-------|-----|------|---------|-----|------|-----|---|--------|------|------|--|--|
|                                     |     |      |       |     |      | EL      |     |      |     |   |        |      |      |  |  |

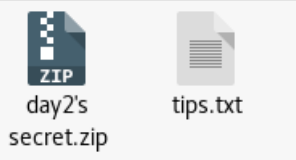

打开压缩包,里面有两张图,根据提示,第二张图是经过隐写的,两张图对比,可以看见day2的图文件大许多

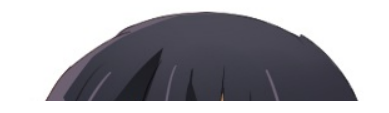

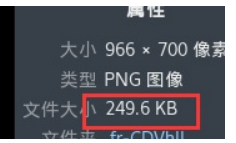

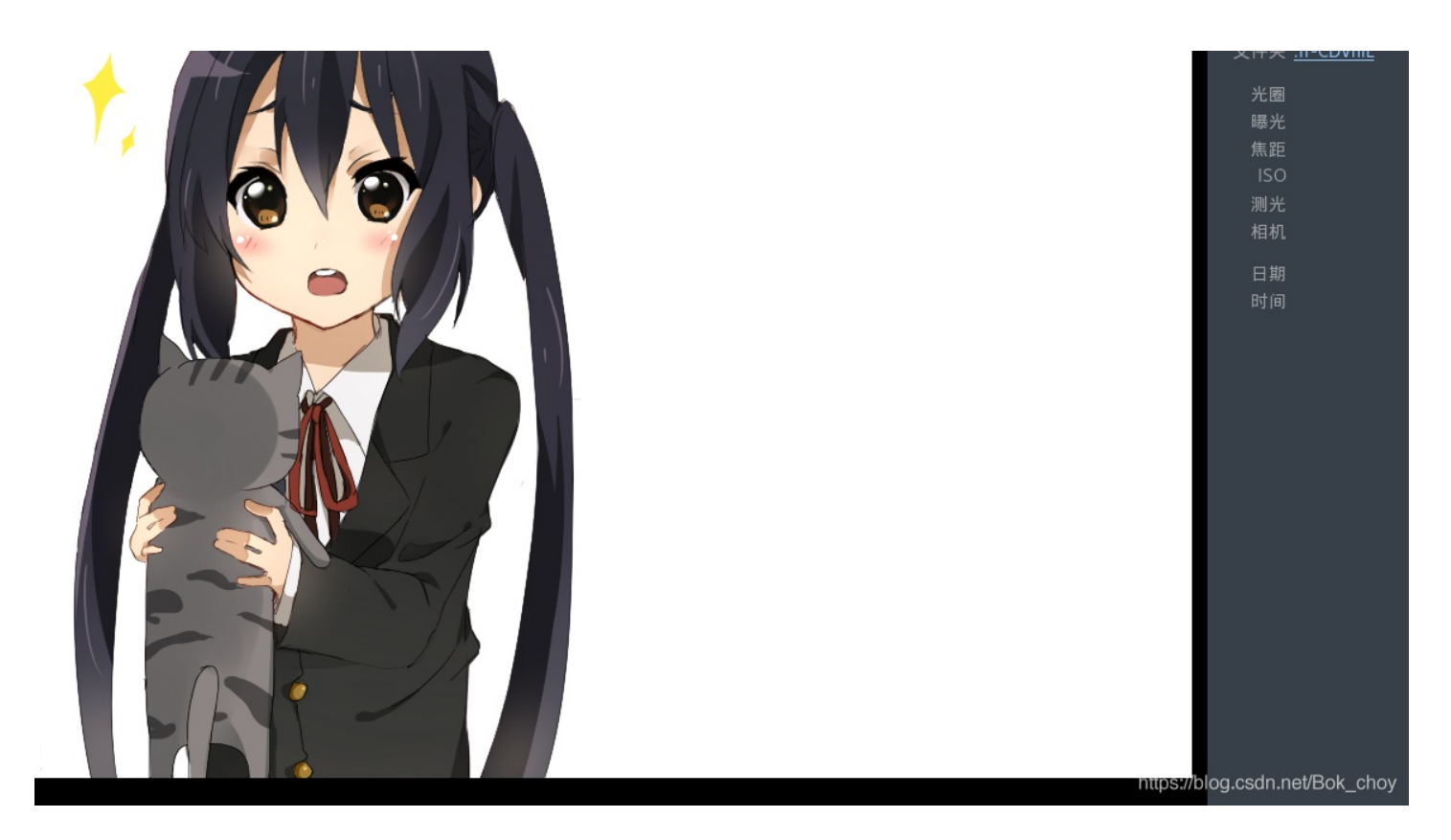

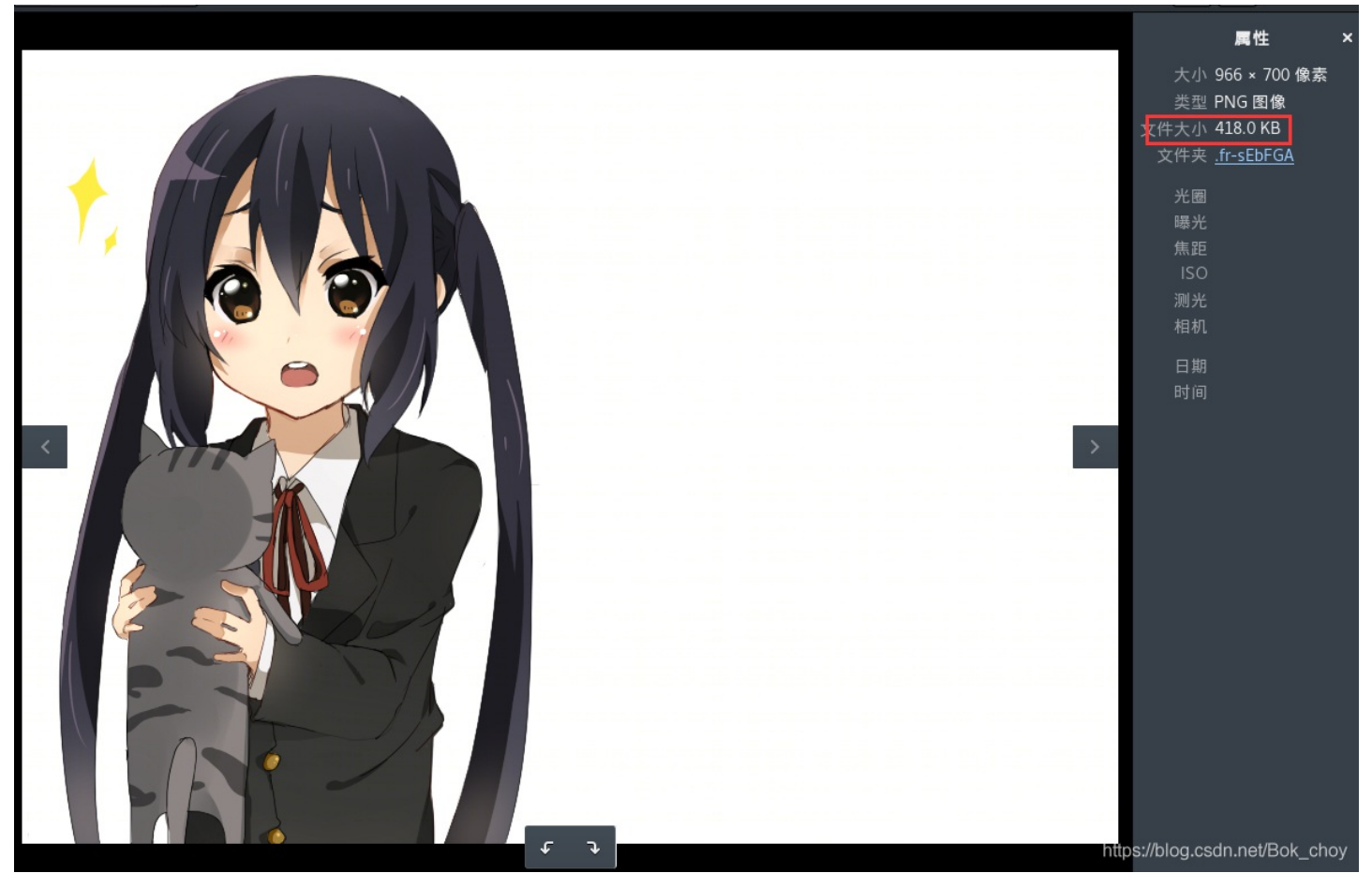

一开始看见两个相似的图片,就会进行比较,看看是否有信息,但是这次没有

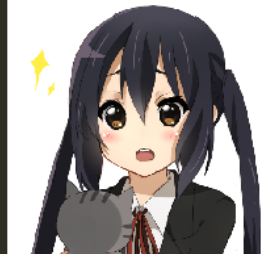

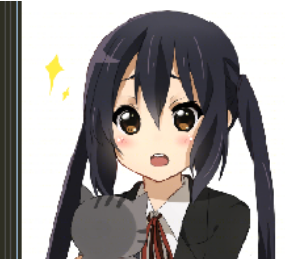

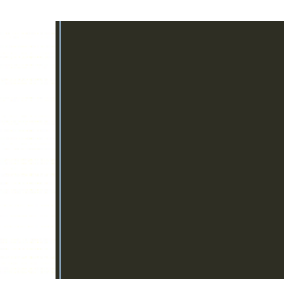

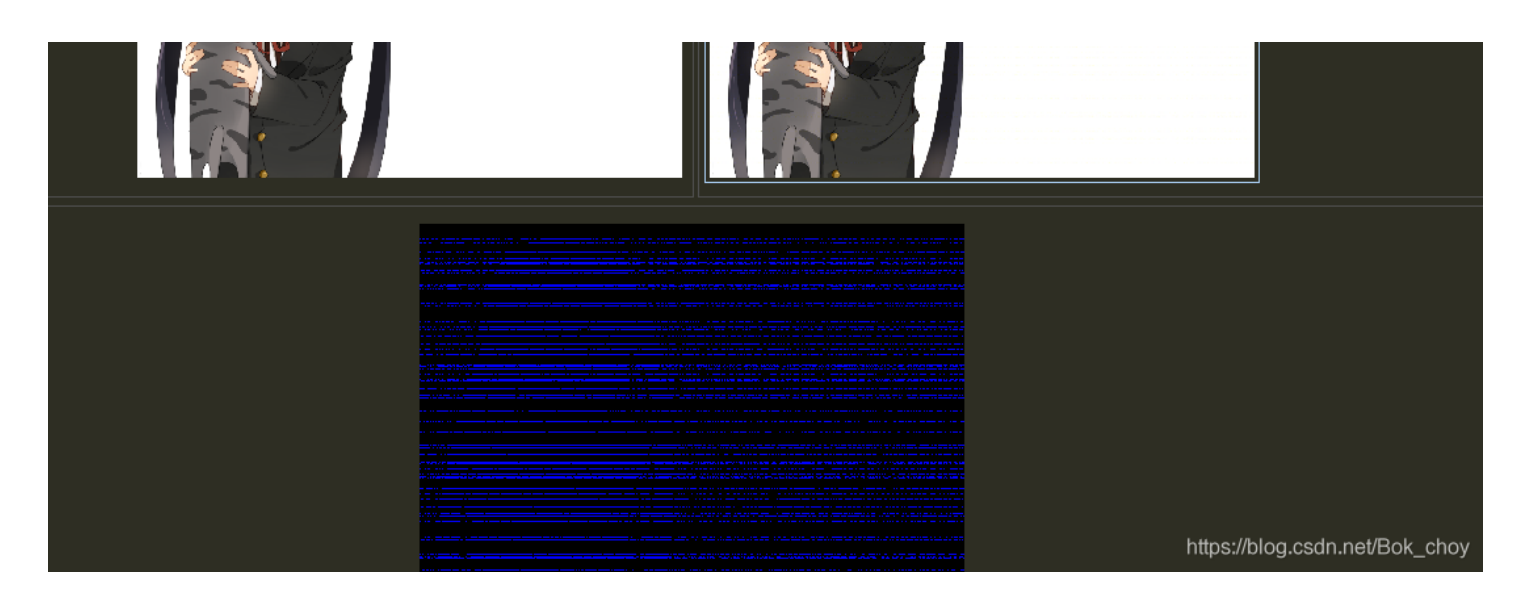

于是回到第二张图,查看有什么信息然后什么也没有查到…… 后来得知还有一种隐写方式是盲水印(`·\_·`) https://blog.csdn.net/qq\_43504939/article/details/100673360?utm\_medium=distribute.pc\_relevant.none-task-blogbaidulandingword-1&spm=1001.2101.3001.4242 wdflag{My\_c4t\_Ho}

适合作为桌面

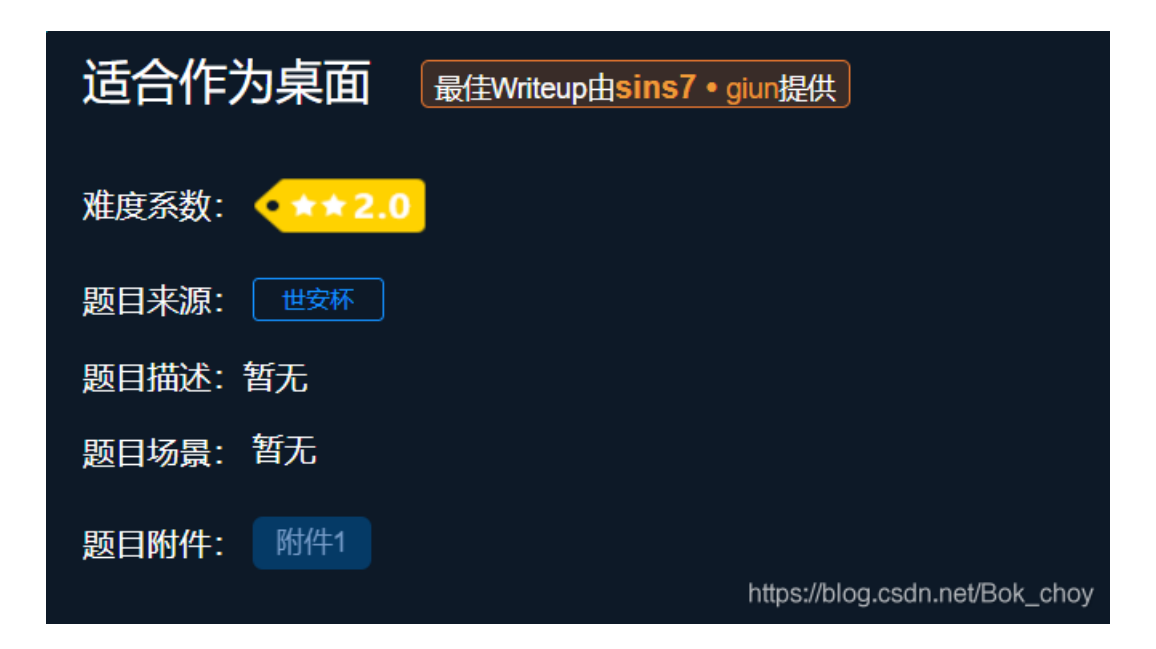

打开图片觉得蛮怪异的,第一想法是反色,然后操作一下得到新的图,正常多了嘻嘻~(虽然还不知道有什么用)

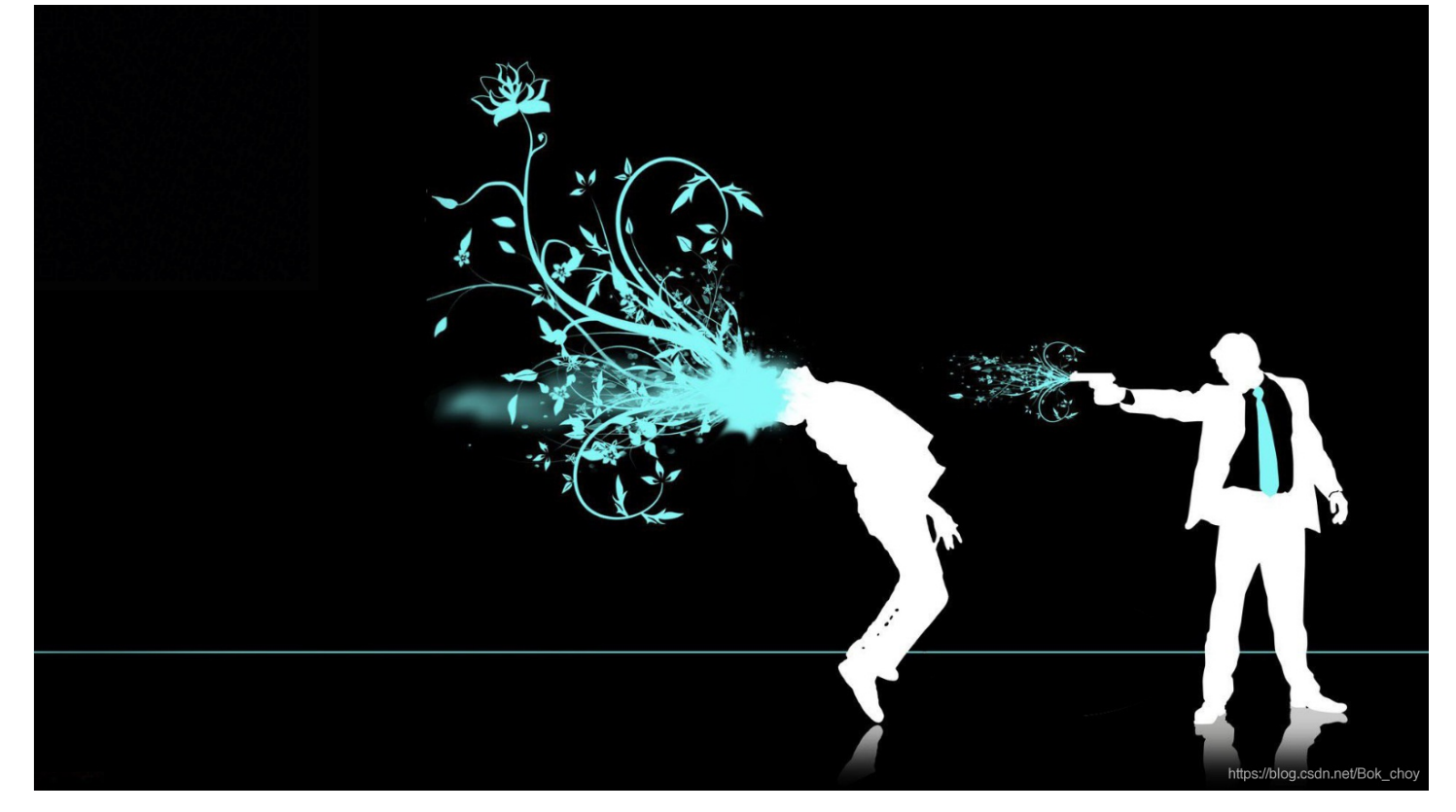

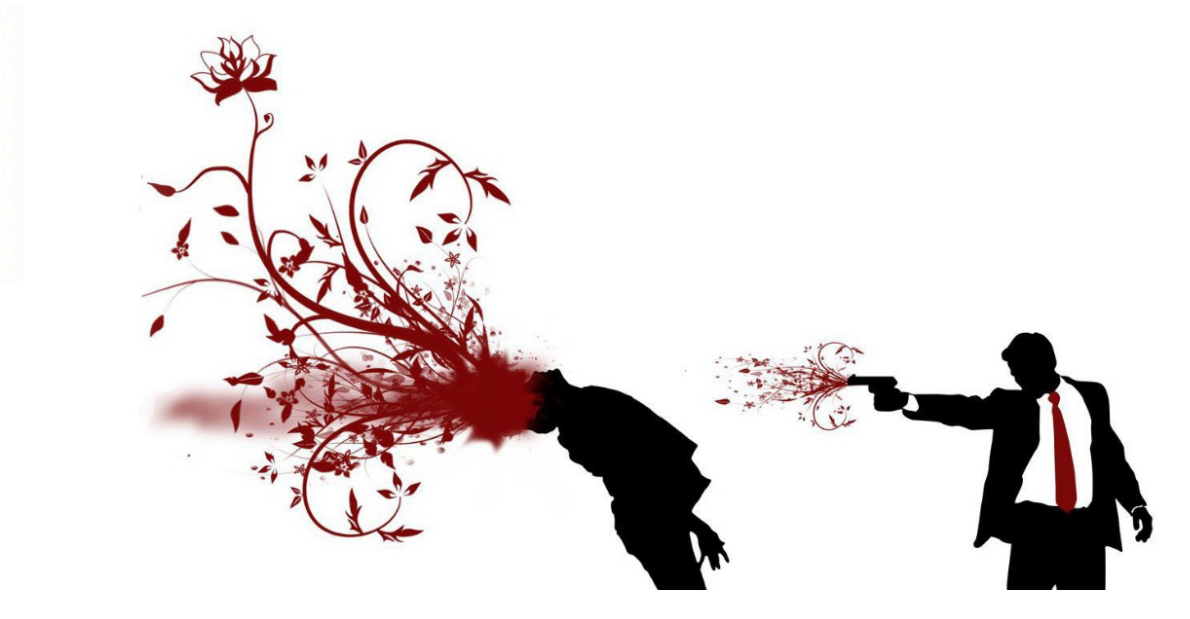

之前有关于图片处理的方法都用了之后没发现什么信息,不敢相信,于是再来一遍,终于发现(之前太过于粗心没注意到)

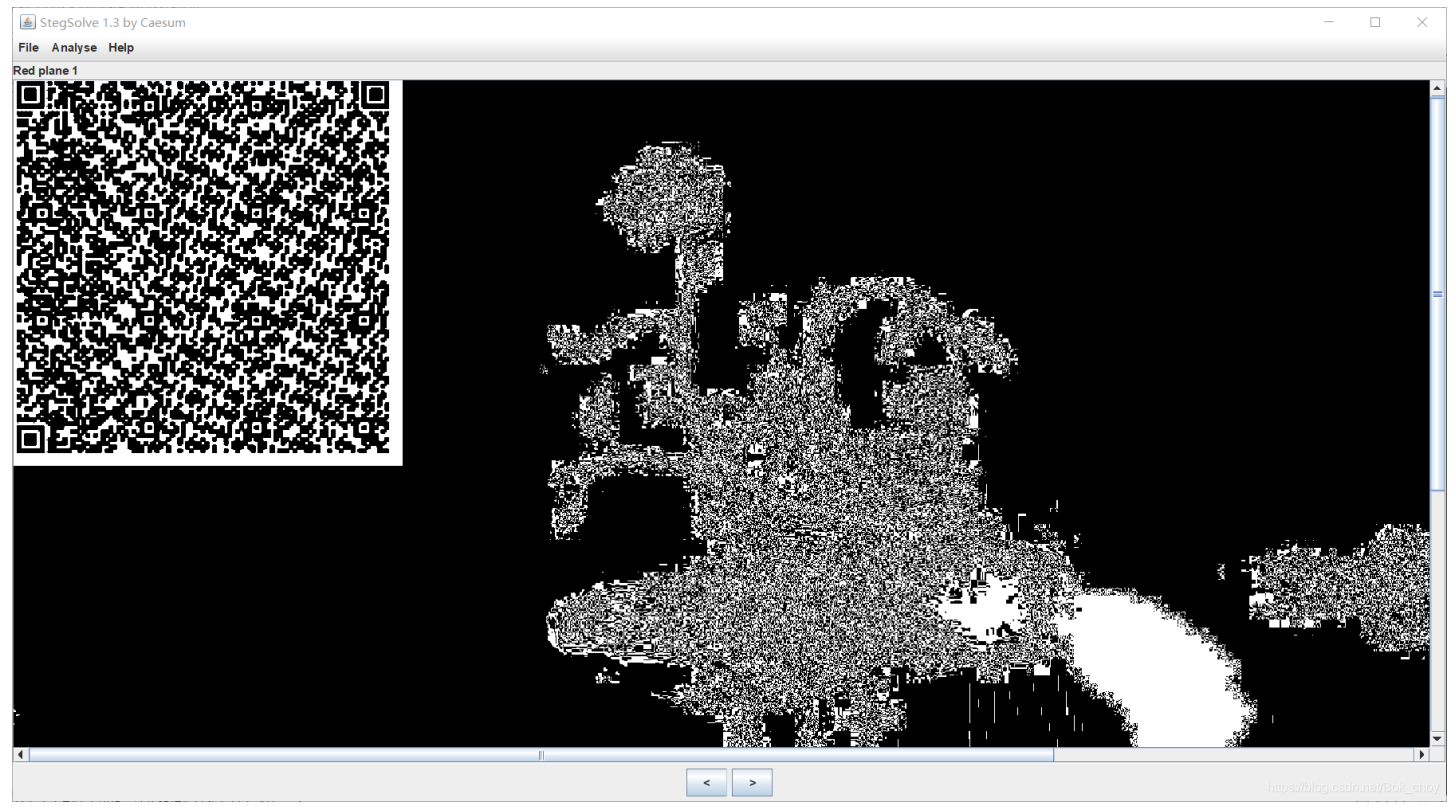

#### 扫描之后得到一段信息

03F30D0A79CB05586300000000000000000000000000000000730D000006400008400005A0000640100532802000006 3000000003000001600000430000073780000064010064020064030064040064050064060064070064030064080064 0900640A00640600640B00640A00640700640800640C00640C00640D00640E00640900640F006716007D00006410007D 0100781E007C0000445D16007D02007C01007400007C0200830100377D0100715500577C0100474864000053281100000 04E6966000000696C00000069610000006967000000697B0000069330000006938000000693500000069370000069300 0000069320000069340000006931000006965000000697D0000074000000028010000074030000063687228030000 00740300000737472740400000666C616774010000069280000000280000000730400000312E7079520300000001 00000730A00000001480106010D0114014E280100000520300000280000002800000028000000028000000073040000003 12E70797408000003C6D6F64756C653E01000000730000000

感觉像是16进制,想到之前有一道题reverse it,做题的过程中尝试过这种方法,于是我们导入16进制

| ·      | <u> </u>      |     |              |            |     |    | æ - |      |    | / \- | • • | ~ ~ | ۳ ٦ | ~ ~ |    | CH 🗸 | 🔪 🔤 🖘 11 📰 🚥 ' 🛄 🚏 🚧 🛵 🌆 🔽 761 |
|--------|---------------|-----|--------------|------------|-----|----|-----|------|----|------|-----|-----|-----|-----|----|------|--------------------------------|
| 启动     | 16 <b>*</b> × |     |              |            |     |    |     |      |    |      |     |     |     |     |    |      |                                |
| ▼ 编辑   | 为: 十          | -六进 | <u>ŧ制(</u> ) | H) ~       | · 运 | 行脚 | 本、  | ∕ ìz | 行祷 | 顿、   | ×   |     |     |     |    |      |                                |
|        | Ò             |     |              |            |     | 5  | Ģ   |      |    | 9    | Ä   | B   | Ċ   | Ď   | Ę  |      | 0123456789ABCDEF               |
| 0000h: | 03            | F3  | 0D           | <b>A</b> 0 | 79  | СВ | 05  | 58   | 63 | 00   | 00  | 00  | 00  | 00  | 00 | 00   | .óyË.Xc                        |
| 0010h: | 00            | 01  | 00           | 00         | 00  | 40 | 00  | 00   | 00 | 73   | 0D  | 00  | 00  | 00  | 64 | 00   | @sd.                           |
| 0020h: | 00            | 84  | 00           | 00         | 5A  | 00 | 00  | 64   | 01 | 00   | 53  | 28  | 02  | 00  | 00 | 00   | ."ZdS(                         |
| 0030h: | 63            | 00  | 00           | 00         | 00  | 03 | 00  | 00   | 00 | 16   | 00  | 00  | 00  | 43  | 00 | 00   | cC                             |
| 0040h: | 00            | 73  | 78           | 00         | 00  | 00 | 64  | 01   | 00 | 64   | 02  | 00  | 64  | 03  | 00 | 64   | .sxddd                         |
| 0050h: | 04            | 00  | 64           | 05         | 00  | 64 | 06  | 00   | 64 | 07   | 00  | 64  | 03  | 00  | 64 | 80   | dddd.                          |
| 0060h: | 00            | 64  | 09           | 00         | 64  | A0 | 00  | 64   | 06 | 00   | 64  | 0B  | 00  | 64  | 0A | 00   | .dddd                          |
| 0070h: | 64            | 07  | 00           | 64         | 08  | 00 | 64  | 0C   | 00 | 64   | 0C  | 00  | 64  | 0D  | 00 | 64   | ddddd                          |
| 0080h: | 0E            | 00  | 64           | 09         | 00  | 64 | 0F  | 00   | 67 | 16   | 00  | 7D  | 00  | 00  | 64 | 10   | ddg}d.                         |
| 0090h: | 00            | 7D  | 01           | 00         | 78  | 1E | 00  | 7C   | 00 | 00   | 44  | 5D  | 16  | 00  | 7D | 02   | .}x D]}.                       |
| 00A0h: | 00            | 7C  | 01           | 00         | 74  | 00 | 00  | 7C   | 02 | 00   | 83  | 01  | 00  | 37  | 7D | 01   | . t f7}.                       |

| 00B0h: | 00 | 71 | 55 | 00 | 57 | 7C | 01 | 00 | 47 | 48 | 64 | 00 | 00 | 53 | 28 | 11 | .qU.W GHdS(.                   |
|--------|----|----|----|----|----|----|----|----|----|----|----|----|----|----|----|----|--------------------------------|
| 00C0h: | 00 | 00 | 00 | 4E | 69 | 66 | 00 | 00 | 00 | 69 | 6C | 00 | 00 | 00 | 69 | 61 | Nifilia                        |
| 00D0h: | 00 | 00 | 00 | 69 | 67 | 00 | 00 | 00 | 69 | 7B | 00 | 00 | 00 | 69 | 33 | 00 | igi{i3.                        |
| 00E0h: | 00 | 00 | 69 | 38 | 00 | 00 | 00 | 69 | 35 | 00 | 00 | 00 | 69 | 37 | 00 | 00 | i8i5i7                         |
| 00F0h: | 00 | 69 | 30 | 00 | 00 | 00 | 69 | 32 | 00 | 00 | 00 | 69 | 34 | 00 | 00 | 00 | .i0i2i4                        |
| 0100h: | 69 | 31 | 00 | 00 | 00 | 69 | 65 | 00 | 00 | 00 | 69 | 7D | 00 | 00 | 00 | 74 | i1iei}t                        |
| 0110h: | 00 | 00 | 00 | 00 | 28 | 01 | 00 | 00 | 00 | 74 | 03 | 00 | 00 | 00 | 63 | 68 | (tch                           |
| 0120h: | 72 | 28 | 03 | 00 | 00 | 00 | 74 | 03 | 00 | 00 | 00 | 73 | 74 | 72 | 74 | 04 | r(tstrt.                       |
| 0130h: | 00 | 00 | 00 | 66 | 6C | 61 | 67 | 74 | 01 | 00 | 00 | 00 | 69 | 28 | 00 | 00 | flagti(                        |
| 0140h: | 00 | 00 | 28 | 00 | 00 | 00 | 00 | 73 | 04 | 00 | 00 | 00 | 31 | 2E | 70 | 79 | (s1.py                         |
| 0150h: | 52 | 03 | 00 | 00 | 00 | 01 | 00 | 00 | 00 | 73 | A0 | 00 | 00 | 00 | 00 | 01 | Rs                             |
| 0160h: | 48 | 01 | 06 | 01 | 0D | 01 | 14 | 01 | 4E | 28 | 01 | 00 | 00 | 00 | 52 | 03 | HN(R.                          |
| 0170h: | 00 | 00 | 00 | 28 | 00 | 00 | 00 | 00 | 28 | 00 | 00 | 00 | 00 | 28 | 00 | 00 | ((                             |
| 0180h: | 00 | 00 | 73 | 04 | 00 | 00 | 00 | 31 | 2E | 70 | 79 | 74 | 08 | 00 | 00 | 00 | s1.pyt                         |
| 0190h: | 3C | 6D | 6F | 64 | 75 | 6C | 65 | 3E | 01 | 00 | 00 | 00 | 73 | 00 | 00 | 00 | <module>s</module>             |
| 01A0h: | 00 |    |    |    |    |    |    |    |    |    |    |    |    |    |    |    |                                |
|        |    |    |    |    |    |    |    |    |    |    |    |    |    |    |    |    | https://blog.csdn.net/Bok_choy |

看见文本后面有一个pyt,猜测是py文件,于是保存为py文件,但是但是.....不会做了 后面看大佬wp,说是要保存为pyc文件并解码(oh我是个'□'脑子)

| det tlag():<br>- |  |
|------------------|--|
| str = [          |  |
| 102,             |  |
| 108,             |  |
| 97,              |  |
| 103,             |  |
| 123,             |  |
| 51,              |  |
| 56,              |  |
| 97,              |  |
| 53,              |  |
| 55,              |  |
| 48,              |  |
| 51,              |  |
| 50,              |  |
| 48,              |  |
| 56,              |  |
| 53,              |  |
| 52,              |  |
| 52,              |  |
| 49,              |  |
| 101,             |  |
| 55,              |  |
| 125]             |  |
| flag = ''        |  |
| for i in str:    |  |
| flag += chr(i)   |  |
|                  |  |
| print flag       |  |
|                  |  |
|                  |  |
| def flag():      |  |
| str = [          |  |
| 102,             |  |
| 108,             |  |
| 97,              |  |
| 103,             |  |
| 123,             |  |
| 51,              |  |
| 56               |  |

|     | 97,            |  |
|-----|----------------|--|
|     | 53,            |  |
|     | 55,            |  |
|     | 48,            |  |
|     | 51,            |  |
|     | 50,            |  |
|     | 48,            |  |
|     | 56,            |  |
|     | 53,            |  |
|     | 52,            |  |
|     | 52,            |  |
|     | 49,            |  |
|     | 101,           |  |
|     | 55,            |  |
|     | 125]           |  |
| fla |                |  |
| for | i in str:      |  |
|     | flag += chr(i) |  |
|     |                |  |
| pri | t flag         |  |

#### 在线反汇编链接https://tool.lu/pyc/

| 运行之后得到                            |      |
|-----------------------------------|------|
| flag{38a57032085441e7}            | <br> |
| Process finished with exit code 0 |      |

flag{38a57032085441e7}

## 心仪的公司

| 心仪的公司 12 最佳Writeup由admin提供     |
|--------------------------------|
| 难度系数: •★★2.0                   |
| 题目来源: 世安杯                      |
| 题目描述:暂无                        |
| 题目场景:暂无                        |
| 题目附件: 附件1                      |
| https://blog.csdn.net/Bok_choy |

打开后直接筛选http,然后追踪http流,分析http流(永远在乱搞,从没有分析),在最后发现了一大段信息

| 🚄 Wireshark · 追踪 HTTP 流 (tcp.stream eq 3) · webshell.pcapng             | <br> | × |
|-------------------------------------------------------------------------|------|---|
| X-Forwarded-For: 8.8.8.8                                                |      | ^ |
|                                                                         |      |   |
| Content-Length: 3301                                                    |      |   |
| Content-Type: image/png<br>Last-Modified: Mon, 17 Aug 2015 08:45:31 GMT |      |   |

| Accept-Ranges: bytes                                            |            |
|-----------------------------------------------------------------|------------|
| ETag: "57be4f13c9d8d01:0"                                       |            |
| Server: Microsoft-IIS/7.5                                       |            |
| X-Powered-By: ASP.NET                                           |            |
| Date: Sat. 29 Oct 2016 01:27:05 GMT                             |            |
|                                                                 |            |
| PNG                                                             |            |
|                                                                 |            |
|                                                                 |            |
| THDR 2 { SRT 0 PLTE )) DCC 3 9 YYY *3* II                       |            |
| fff k MM V csc a S/// M 3 K                                     |            |
|                                                                 |            |
| $\cdot$                                                         |            |
|                                                                 |            |
|                                                                 |            |
|                                                                 |            |
|                                                                 |            |
|                                                                 |            |
| 2                                                               |            |
|                                                                 |            |
| .y!)B) r #A# Ra:.!C!                                            |            |
|                                                                 |            |
| .cC[.]{!                                                        |            |
| .IDAThX.w:.4H[.D%0.+B.%.\L.Ty" 3w.wccKK.5V                      |            |
| ·······                                                         |            |
| .0VD                                                            |            |
| =u2.H.(.A)6`=xbs6'K7Z".<2Y@.@~R.:)73Z./6?.}H8t.L].dT.           |            |
| 3nN.@#.F.8.h4jC.0jv%u)z0q                                       |            |
| .50.(U.\$z=. L5.Tc.%6R#r .F`.>KTs{xBzVuc                        |            |
| ;.SBC52)bjYOj. <d:~&j6rpd7tg.< td=""><td></td></d:~&j6rpd7tg.<> |            |
| Pr}f.z'."#C'7.)?f+                                              | _          |
| 14A.0 =LB.H.N.,.qJiyB@,Q).t[z.ocD.>y.{.gY=K#OV~~& .Y.6.eZy\H(.% | <b>)</b> . |
| \32G6 u.a?v.w:.D.l0^.8}8.0wz.;&KP}0wi.0xvM;.3A4.*x0 .RNg'       | × .        |
| 分组 5218。7 客戶端 分组,6 服务器 分组,11 turn(s).点击选择。                      |            |
| 整个对话(13 kB)                                                     | I ~        |
| 查找。                                                             | - 个 (N)    |
|                                                                 | 1 1        |
| 滤掉此流 打印 Save as… 返回 Close H                                     | elp        |

然后用010打开,应该是png文件,但是文件头和png文件有出入,png文件头是89 50 4E 47,文件尾也是有出入的,png文件尾是 AE 42 60 82

| 0   | L.         | - 4 | 5  | 4  | J  | 0  | 1  | 0  | 2  | м  | ы  | 6          | D          | Ľ  | Е          | 0173420102WDCDUL |                                    |
|-----|------------|-----|----|----|----|----|----|----|----|----|----|------------|------------|----|------------|------------------|------------------------------------|
| 2E  | 50         | 4E  | 47 | 0D | 0A | 2E | 0D | 0A | 2E | 2E | 2E | 0D         | <b>0</b> A | 49 | 48         | .PNGIH           |                                    |
| 44  | 52         | 2E  | 2E | 2E | 2E | 2E | 2E | 2E | 32 | 2E | 2E | 2E         | 2E         | 2E | 7B         | DR{              |                                    |
| 2E  | 2E         | 2E  | 2E | 2E | 2E | 2E | 73 | 42 | 49 | 54 | 2E | 2E         | 2E         | 2E | 2E         | sBIT             |                                    |
| 4 E | ' 2E       | 2E  | 2E | 2E | 2E | 50 | 4C | 54 | 45 | 2E | 2E | 2E         | 2E         | 2E | 2E         | 0PLTE            |                                    |
| 2E  | 2E         | 2E  | 29 | 29 | 29 | 2E | 2E | 2E | 2E | 2E | 2E | 44         | 43         | 43 | 2E         | )))DCC.          |                                    |
| 2E  | 2E         | 2E  | 2E | 2E | 2E | 33 | 2E | 2E | 39 | 2E | 2E | 2E         | 2E         | 59 | 59         | 39YY             |                                    |
| 59  | 2E         | 2E  | 2E | 2E | 2E | 2E | 2A | 33 | 2A | 2E | 2E | 2E         | 2E         | 2E | 2E         | Y*3*             |                                    |
| 2E  | 75         | 2E  | 09 | 0D | 0A | 2E | 2E | 2E | 2E | 2E | 2E | 2E         | 2E         | 7B | 2E         | .u{.             |                                    |
| 2E  | 2E         | 2E  | 2E | 2E | 2E | 66 | 66 | 66 | 2E | 2E | 2E | 2E         | 6B         | 2E | 4D         | fffk.M           |                                    |
| 4E  | 4D         | 2E  | 59 | 2E | 2E | 2E | 2E | 73 | 73 | 73 | 2E | 2E         | 2E         | 2E | 65         | MM.Yssse         |                                    |
| 2E  | 2E         | 2E  | 2E | 2E | 2E | 2E | 2E | 53 | 2E | 28 | 3B | 28         | 2E         | 2E | 2E         | s.(;(            |                                    |
| 2E  | 2E         | 2E  | 2E | 2E | 2E | 2E | 4D | 2E | 2E | 2E | 2E | 2E         | 33         | 2E | 2E         | M3               |                                    |
| 2E  | 2E         | 2E  | 2E | 2E | 2E | 4B | 2E | 0D | A0 | 2E | 0D | <b>A</b> 0 | 2E         | 2E | 2E         | K                |                                    |
| 2E  | 79         | 2E  | 2E | 2E | 2E | 2E | 2E | 2E | 2E | 29 | 2E | 2E         | 2E         | 2E | 2E         | .y))             |                                    |
| 2E  | 2E         | 2E  | 3F | 2E | 2E | 2E | 2E | 2E | 69 | 2E | 2E | 2E         | 2E         | 2E | 2E         | ?i               |                                    |
| 2E  | 33         | 33  | 33 | 2E | 2E | 0D | A0 | 2E | 2E | 2E | 2E | 70         | 2E         | 0D | <b>A</b> 0 | .333p            |                                    |
| 36  | 0D         | 0A  | 21 | 54 | 21 | 23 | 2C | 23 | 09 | 71 | 09 | 09         | 2E         | 09 | 2E         | 6!T!#,#.q        |                                    |
| 2E  | 2E         | 21  | 39 | 21 | 2E | 2E | 2E | 2E | 2E | 2E | 2E | 2E         | 2E         | 22 | 4A         | !9!"J            |                                    |
| 22  | 2E         | 51  | 2E | 2E | 32 | 2E | 2E | 58 | 2E | 20 | 6C | 20         | 2E         | 2E | 2E         | ".Q2X. 1         |                                    |
| 2E  | 2E         | 09  | 2E | 2E | 2E | 27 | 4C | 27 | 2E | 09 | 2E | 2E         | 2E         | 2E | 2E         | 'L'              |                                    |
| 42  | 0D         | 0A  | 2E | 2E | 2E | 2E | 2E | 2E | 2E | 2E | 2E | 2E         | 2D         | 2D | 2E         | В                |                                    |
| 2E  | 2E         | 2E  | 7B | 2E | 2E | 2E | 2E | 2E | 2A | 2E | 21 | 34         | 21         | 2E | 2E         | {*!4!            |                                    |
| 2E  | 21         | 21  | 21 | 2E | 2E | 2E | 21 | 5A | 21 | 2E | 2E | 2E         | 0D         | A0 | 7A         | .!!!!Z!z         |                                    |
| 09  | 2E         | 2E  | 2E | 2E | 2E | 2E | 2E | 6C | 2E | 2D | 2E | 2E         | 0D         | A0 | 4A         | JJ               |                                    |
| 01  | <b>A</b> 0 | 2E  | 79 | 2E | 2E | 21 | 2E | 2E | 2E | 2E | 29 | 42         | 29         | 09 | 3F         | y!)B).?          |                                    |
| 09  | 23         | 41  | 23 | 09 | 52 | 09 | 2E | 2E | 2E | 2E | 64 | 2E         | 2E         | 2E | 2E         | .#A#.Rd          |                                    |
| 09  | 2E         | 09  | 2E | 3A | 2E | 21 | 63 | 21 | 2E | 2E | 2E | 2E         | 2E         | 2E | 0D         | :.!c!            |                                    |
| 04  | 2E         | 0D  | A0 | 2E | 63 | 2E | 2E | 43 | 2E | 2E | 5B | 2E         | 21         | 7в | 21         | cC[.!{!          |                                    |
| 2E  | 2E         | 2E  | 2E | 2E | 2E | 2E | 2E | 2E | 68 | 2E | 2E | 2E         | 09         | 70 | 48         | hpH              | https://blog.csdn.net/Bok_chov     |
| 5.0 | 72         | 2 ਸ | 25 | 25 | 25 | 25 | 25 | 25 | 25 | 25 | 25 | 25         | 75         | 25 | 25         | Ve               | interesting and an interesting and |

尝试修改了下文件头和文件尾,失败了......弄了好久看了好多资料,都失败了可能被自己误导了,重新来一次,这次换追踪TCP流

| Wireshark · 追踪 TCP 流 (tcp.stream eq 473) · webshell.pcapng                                                                                                    | -     |         | ×           |
|----------------------------------------------------------------------------------------------------|-------|---------|-------------|
| 6CT.~4 S.e)=.U]                                                                                                    |       |         | ~           |
| txioaL EM%7.][]a).0                                                                                                    |       |         |             |
| 2.h                                                                                                    | i     |         |             |
| 9E S3e x @s ^ xvo Sk o 73g _ s x _ 2 3 w _ (                                                                                                    | J     |         |             |
| $\{1, 6, =, D^{2}, 4, 6, =, D^{2}, 4, 6, =, 5, 7, 4, 1, 1, 1, 2, 5, 7, 6, 1, 1, 1, 2, 5, 7, 7, 1, 1, 2, 1, 2, 1, 1, 2, 1, 2, 1, 1, 1, 1, 1, 1, 1, 1, 1, 1, 1, 1, 1,$                                                           |       |         |             |
| { # 7=71 ~ V2 V^ N \> ?'=dv \$ ^F [ u"H    77    0   0    0    0    0    0                                                                                                    |       |         |             |
| $W = *R$ I II h0 1 $zym/(k_0 + 6 + 6 + 2R_0 + 8 yr)$ sc 0SPs · //                                                                                                    |       |         |             |
| adma (light b) a number of the solid line with a number of the state of the state of the state of the solid line solid line solid li | 1.    |         |             |
|                                                                                                    | ••••  |         |             |
| $(\cdot, \cdot, \cdot, \cdot, \cdot, \cdot, \cdot, \cdot, \cdot, \cdot, \cdot, \cdot, \cdot, \cdot$                                                                                                    |       |         |             |
|                                                                                                    | ۸ ۸   | A /     | 、           |
|                                                                                                    |       | ^ ^     | <u>``</u>   |
|                                                                                                    | A A   | AA      |             |
|                                                                                                    | AA.   |         |             |
|                                                                                                    | ••••• |         | •           |
|                                                                                                    | •     | ۸ ۸     | /           |
|                                                                                                    |       | A A     |             |
|                                                                                                    | Δ Δ   | Δ /     | <b>`</b>    |
|                                                                                                    |       | ΔΔ.     | Δ           |
|                                                                                                    | Δ Δ   | Δ Δ     | ·^          |
|                                                                                                    | Δ Δ   | Δ 1     | .           |
|                                                                                                    | Α     | ΔΔ.     | Δ           |
| 11400 $2$ $2$ $11400$ $3$ $2$ $11400$ $3$ $2$ $114$ $114$    |       | A A     | · ·         |
|                                                                                                    |       |         |             |
| $\Delta P_{a} \rightarrow 1$ D L $\%$ $Af 7 A 2 eM R s$                                                                                                    |       |         |             |
|                                                                                                    |       |         |             |
|                                                                                                    | s •   |         |             |
| $3$   E [6] KT"] $0 \pm f_{C}YE_{0}$ " [1] $f_{C} \wedge q = q$ ik mut $\sqrt{r} + v$ [6] $k + k^{*} = c(v_{C})$                                                                                                    | 2     | •       |             |
| $\langle V \rangle V \wedge 0 \rangle = 100$ V/V V/V/V/V/V/V/V/V/V/V/V/V/V/V/V/V/V/                                                                                                    | • 2 • |         |             |
| $\mu$ $\lambda$ $\lambda$ $\lambda$ $\lambda$ $\lambda$ $\lambda$ $\lambda$ $\lambda$ $\lambda$ $\lambda$                                                                                                    | 1     | 0       |             |
| H = D H = A + V + V + V + V > 2 $uk = b + b + b + b + b + b + b + b + b + b$                                                                                                    | WC ^  | 0       |             |
| i D myOFG n K V B9k' f 8F 8 ^ R 0.4 V^ R 47 4A 0.K (M H4A                                                                                                    |       |         |             |
| T n G V                                                                                                    |       | •       |             |
|                                                                                                    |       |         |             |
| F                                                                                                    |       |         |             |
| 50. (.N`k.llullT.D                                                                                                    |       |         |             |
| 3.1, b                                                                                                    | I.v   | L.:.    |             |
| 6i.*.NLsq;.Nicfl4g:{ftop Is Waiting 4 y}                                                                                                    |       |         |             |
|                                                                                                    |       |         | ~           |
| <u>ガ#1,0000,1 ★/ 例 ガ#,5 /8 か#,1 run(s), 別田延存。</u><br>整个对话(7088 hytes)                                                                                                    |       | 法国      | 73 🔺        |
|                                                                                                    | F     | ᄴᄖ      | ···· ·      |
|                                                                                                    |       | ■14 P — | 1.00        |
| · 滤掉此流 打印 Save as… 返回 Cl                                                                                                    | ose   | He      | lp<br>clack |

awsl这种题我永远是在靠运气

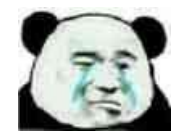

来康康大佬们的wp

| 心仪的公司                                                                                                    |
|----------------------------------------------------------------------------------------------------|
| [目标]                                                                                                    |
| 流量分析                                                                                                    |
| [环境]                                                                                                    |
| 无                                                                                                    |
| [工具]                                                                                                    |
| wireshark                                                                                                    |
| [分析过程]                                                                                                    |
| ip. addr == 192.168.1.0/24过滤内网ip                                                                                                    |
| 192.168.1.111大量访问外网,猜测是192.168.1.108做反向代理攻击                                                                                                    |
| 过滤192.168.1.108追踪tcp流得到flag                                                                                                    |
| shell s@. (.Nk.UuUI.Doci.H.mjxt?.].b9.;n5f]\$.6.r0.bD,WMa.B+a <bh&< td="">         &lt;.~8.hgvq;.N.wq;.N.vL;.6iNLsq;.Nicfl4g:{ftop_ls_Waiting_4_y}`</bh&<> |

真好,我不会~菜的理直气壮555

| 使用 linux strings 命令查看                                                                               |                                       |
|----------------------------------------------------------------------------------------------------|---------------------------------------|
| 对{进行匹配                                                                                              |                                       |
| strings webshell.pcapng   grep {                                                                    |                                       |
| function settable(tabler<br>if (doing) {<br>if (page) {<br>function mssqlinfo(dbnar<br>!sf{<br>QiJ{ | name,doing,page) {<br>ne) {           |
| fl4g:{ftop_Is_Waiting_4_<br>!{6S                                                                    | _y}                                   |
| Je, {d<br><mark>root@kali</mark> :/mnt/hgfs/shau                                                    | res# strings webshell.pcapng   grep { |
| 得到 flag                                                                                             |                                       |

待到 flag fl4g:{ftop\_ls\_Waiting\_4\_y}

https://blog.csdn.net/Bok\_choy

啊这啊这,我怎么没想到55555555